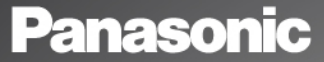

Användarhandbok del 1 Digital mobiltelefon

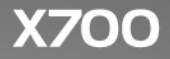

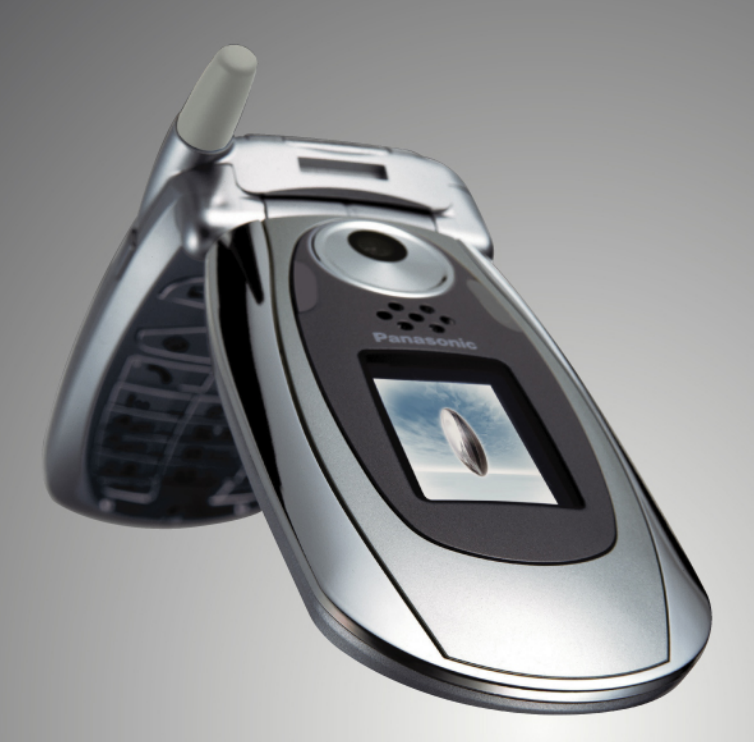

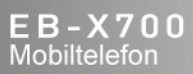

Läs dessa anvisningar noga (del 1 och 2) innan du använder denna utrustning. Byt ut batteriet före användning. Samtliga skärmbilder i handboken är simulerade.

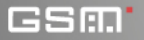

# INNEHÅLL

| Huvudfunktioner                 |
|---------------------------------|
| Komma igång 2                   |
| Grundläggande telefonfunktioner |
| och samtalshantering 15         |
| Skriva in text                  |
| Navigera i menyer               |
| Menyöversikt                    |
| Kontakter                       |
| Kalender 43                     |
| Meddelanden                     |
| Kamera                          |
| Media                           |
| Anslutningar                    |
| Inställningar 113               |
| Verktyg 138                     |
| Samtalsloggar 153               |
| Quick Office 157                |
| Spel 163                        |
| Favoriter 165                   |
| Tillbehör 167                   |
| Felsökning 170                  |
| Index                           |

# HUVUDFUNKTIONER

Här beskrivs några av de saker du kan göra med X700 mobiltelefon.

- Sända färgbilder och videoklipp till familj och vänner via MMS och e-post.
- Skicka bilder, video, elektroniska visitkort och mer via Bluetooth<sup>®</sup>-, Infrarödeller USB-anslutning till andra telefoner eller enheter.
- Växla innehåll mellan lämpliga enheter med det medföljande miniSD-kortet och adaptern.
- Surfa på webben med din XHTML-konfigurerade trådlösa webbläsare.
- Lägga till ramar, text och pop-art till bilder av VGAformat.
- · Spela in videoklipp.
- Spela polyfoniska ringsignaler med 40 toner.
- Aldrig mer headset med sladd! Använd ett trådlöst Bluetooth<sup>®</sup>-headset.
- Synkronisera Kontakter och Kalender med dina andra nätverksenheter.

- Se vem som ringer med nummerpresentationsbilder på den utvändiga skärmen på X700.
- Hämta spel, bilder, teman, ljud, video och Java<sup>™</sup> och Serie 60 -program.
- Visa alla dina mediefiler på en enda plats, Mediagalleriet.
- Sök efter dina filer; inklusive spel, bilder, installationspaket, samt video- och ljudklipp.
- Ta emot, redigera och visa Microsoft<sup>®</sup> Word-, Excel- och PowerPoint<sup>®</sup>-filer. Skicka dokument till skrivare och projektorer (med lämpligt tillbehör).
- Uttala ett namn eller nummer som du vill ringa upp med Röstkommandon.
- Säg "öppna Meddelanden" eller "öppna Kamera" och din telefon går direkt till programmet med hjälp av tjänsten Röstkommando.

# KOMMA IGÅNG

Panasonic X700 GSM<sup>™</sup>/GPRS mobiltelefon fungerar på GSM-nät (Global System for Mobile Communications) världen över, vilket tillhandahåller integrerad röstbrevlåda, textmeddelandetjänst (SMS), multimediemeddelandetjänst (MMS), skydd mot bedrägeri och överlägsen röstkvalitet. En av de viktigaste fördelarna med GSM är det urtagbara SIM-kortet som innehåller personlig information som t.ex. abonnemangsinformation, privata krypteringsnycklar och telefonnummer.

#### Tillgänglighet av tjänster

Vissa funktioner är nätberoende eller är endast tillgängliga om du abonnerar på dem. Vissa funktioner är SIM-kortsberoende. Tänk på att, innan du kan använda eller aktivera många av nättfunktionerna måste du abonnera på de önskade tjänsterna. Mer information får du från leverantören av trådlösa tjänster.

#### Innan du börjar använda telefonen

SIM-kortet måste installeras i telefonen för att den ska kunna fungera på nätverket. Sätt i SIM-kortet, anslut batteriet och ladda upp det helt.

## **INSTALLERA OCH TA UR SIM-KORTET**

Var försiktig: Den här produkten innehåller små komponenter. Förvaras utom räckhåll för små barn.

Var försiktig så att du inte repar eller böjer SIM-kortet och guldkontakterna.

#### Installera SIM-kortet

 Sätt tummarna på batteriluckans yttre kanter, tryck nedåt och skjut av batteriluckan mot telefonens nedre del. Ta bort batteriet (se sida 4).

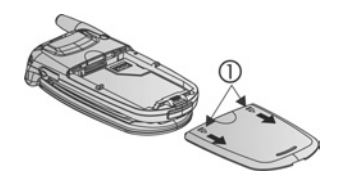

- 2. Sätt i SIM-kortet enligt
  - anvisningarna, med guldkontakterna mot telefonen och det kapade hörnet först. Skjut försiktigt in SIM-kortet i SIM-kortsfacket tills det klickar på plats.
    - Om SIM-kortet sätts i felaktigt eller är skadat, visas eventuellt Sätt i SIM-kort. Ta ur SIM-kortet, och sätt i det igen.
    - Om meddelandet SIM-kort ej godkänt visas, kontaktar du leverantören av trådlösa tjänster.

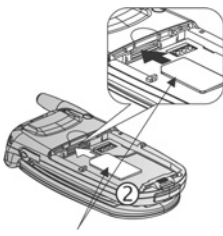

SIM-kort

### Ta ur SIM-kortet

 Sätt tummarna på batteriluckans yttre kanter, tryck nedåt och skjut batteriluckan mot telefonens nedre del. Ta bort batteriet (se sida 4).

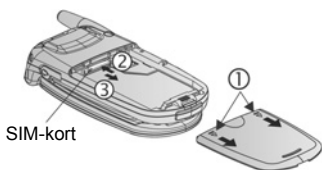

- Skjut försiktigt SIM-kortets nedre kant framåt i SIM-kortsfacket så att SIM-kortet frigörs.
- 3. Ta försiktigt ut SIM-kortet när det lossnar.

Obs: Om du uppgraderar telefonen och din tidigare inte stödde de nya tjänsterna som exempelvis MMS (Multimedia Messaging Service) kanske du måste sätta in ett nytt SIM-kort. Kontakta leverantören av trådlösa tjänster.

## INSTALLERA OCH TA UR BATTERIET

Var försiktig: Om du använder tillbehör som inte kommer från Panasonic eller som inte rekommenderas av din nätoperatör, kan telefonens prestanda försämras och elsäkerheten äventyras.

### Installera batteriet

- Håll batteriet i 45° vinkel; sätt i flikarna på batteriets övre kant i skårorna längs batterifackets övre kant.
- Tryck ner batteriets nedre del tills det klickar på plats.

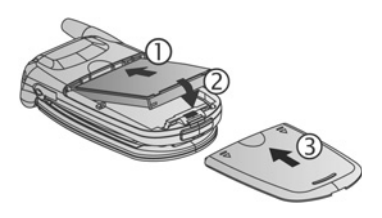

 Sätt tillbaka batteriluckan genom att skjuta luckan mot telefonens nedre del. Luckan ska sluta helt tätt utan att springor uppstår.

#### Ta ur batteriet

**Obs:** Stäng av telefonen och koppla loss den från laddaren eller någon annan enhet innan du tar ur batteriet.

- Sätt tummarna på batteriluckans yttre kanter, tryck nedåt och skjut av batteriluckan mot telefonens nedre del.
- Använd flikarna på batteriets undersida för att lyfta och ta ur batteriet.
- 3. Sätt tillbaka batteriluckan.

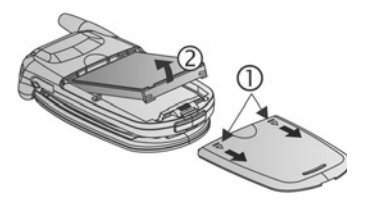

# LADDA BATTERIET

Obs: Kontrollera första att batteriet är isatt.

- 1. Öppna kontaktluckan.
- Anslut kontakten på kontaktområdets vänstra sida (2 guldkontakter) på telefonens undersida. Sätt i reseladdaren i nätuttaget.. Sätt i reseladdaren i nätuttaget.
- Efter laddningen avlägsnar du telefonen från nätuttaget och trycker på frigöringsknappen för att lossa laddaren från telefonen.
- Kontakten FÅR INTE hanteras med våld: detta skadar telefonen eller reseladdaren.

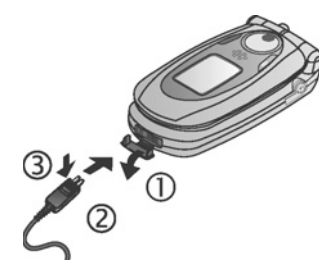

# Laddningsikoner på huvuddisplayen och den utvändiga skärmen

staplar pulserar vid laddning

staplar upphör att pulsera när laddningen är klar

• Om telefonen är på, visas meddelandet **Batteriet är fulladdat** när laddningen är klar.

### Varning om svagt batteri

När batteriet är svagt visas meddelandet **Batteriet är nästan slut** och en varningston hörs; telefonen stängs av automatiskt. Ladda upp batteriet helt. Om varningen om svagt batteri visas under ett samtal, avslutar du samtalet omedelbart.

# **INSTALLERA OCH TA UR miniSD-KORTET**

MiniSD-kortet är ett minneskort som används för att utöka telefonens minne och för att överföra filer till andra enheter.

### Installera miniSD-kort

- 1. Lyft upp miniSD-kortsluckan på telefonens ovansida.
- Skjut in miniSD-kortet i miniSDkortfacket med det kapade hörnet först och guldkontakterna uppåt, tills det klickar på plats. Skjut ner miniSD-kortsluckan tills den klickar på plats.

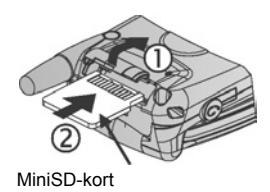

Obs: För inte in något föremål förutom ett miniSD-kort i miniSDkortfacket.

> Fäst inga etiketter eller dyl. på miniSD-kortet. Även små förändringar av kortets tjocklek kan medföra problem med isättning och urtagning, förlust av kontakt eller förlorade data.

> Var försiktig så att du inte repar eller böjer miniSD-kortet och guldkontakterna.

### Ta ur miniSD-kortet

- 2. Lyft upp miniSD-kortsluckan på telefonens ovansida.
- Frigör miniSD-kortet genom att försiktigt skjuta in miniSD-kortets underkant i facket.
- Ta försiktigt ut kortet när det lossnar. Skjut ner miniSDkortsluckan tills den klickar på plats.

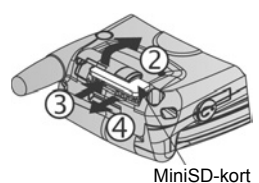

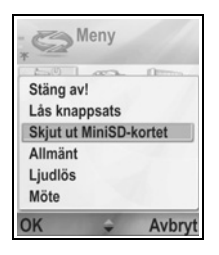

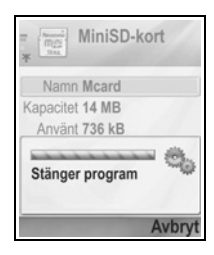

## TELEFONÖVERSIKT

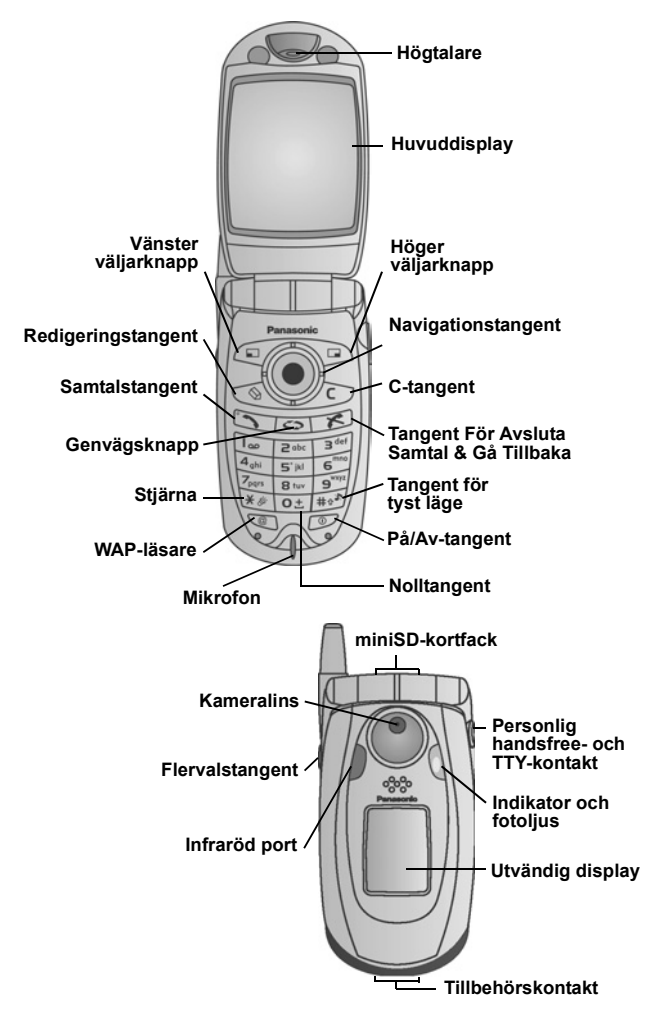

## KNAPPFUNKTIONER

| Knapp | Funktion                                                                                                    |  |  |
|-------|----------------------------------------------------------------------------------------------------|--|--|
| 0     | <ul> <li>På/Av-tangent</li> <li>Håll knappen nedtryckt för att slå på eller stänga av<br/>telefonen.</li> <li>Tryck på knappen för att välja olika ringsignaler, skriv ut<br/>miniSD-kortet, låsa knappsatsen eller låsa telefonen.</li> </ul>                                                                                                    |  |  |
| ٢     | <ul> <li>Navigationstangent</li> <li>Tryck på de yttre kanterna för att stega upp ▲, ner ▼, åt vänster ◀ åt höger ► för att förflytta dig genom menyer och text.</li> <li>Tryck på knappens mitt ● för att välja alternativ.</li> <li>Tryck på knappens mitt ● i vänteläge för att öppna huvudprogrammens menyområde.</li> <li>Ta en bild i läget Kamera genom att trycka på ●.</li> </ul>                                |  |  |
| 5     | <ul> <li>Samtalstangent</li> <li>Ringa.</li> <li>Tryck på knappen i vänteläget för att visa nyligen uppringda<br/>nummer. Stega med ◀ för att visa en lista över mottagna<br/>och missade samtal.</li> <li>Tryck på knappen och håll den nedtryckt i vänteläget för att<br/>aktivera röstkommandon.</li> </ul>                                                                                                    |  |  |
| x     | Tangent För Avsluta Samtal & Gå Tillbaka<br>Avslutar ett samtal.<br>Återgå till vänteläget.                                                                                                    |  |  |
| 0     | <b>Genvägsknapp</b><br>Öppna huvudprogrammens menyområde.<br>Återgå till vänteläget.<br>Håll knappen nedtryckt för att visa alla öppna program.                                                                                                    |  |  |
|       | <ul> <li>Vänster funktionstangent</li> <li>Utför åtgärden som nämns i displayens nedre vänstra hörn.</li> <li>Genväg för att öppna förinställda program i vänteläget. Om du vill ändra genvägen, se <i>Inställningar för vänteläge</i> på sida 118.</li> <li>Lås knapparna genom att i vänteläget trycka på </li> <li>Ch därefter på </li> <li>Lås upp knapparna genom att trycka på </li> <li>, och sedan på </li> </ul> |  |  |

| Knapp     | Funktion                                                                                                    |  |  |
|-----------|----------------------------------------------------------------------------------------------------|--|--|
|           | Höger funktionstangent<br>Utför åtgärden som nämns i displayens nedre högra hörn.<br>Genväg för att öppna förinställda program i vänteläget. Om<br>du vill ändra genvägen, se <i>Inställningar för vänteläge</i> på<br>sida 118.                                                                                                    |  |  |
| Ø         | <ul> <li>Redigeringstangent</li> <li>Välj Ordlista för ordförslagsfunktion inklusive inmatning och redigering av ord, eller alfabetiskt läge eller sifferläge.</li> <li>Infoga siffror eller symboler.</li> <li>Ändra språk för redigering.</li> <li>Markera flera poster i en lista genom att hålla ner S, och stega sedan med V eller ▲.</li> </ul>                                                                       |  |  |
|           | C-tangent<br>Radera tecken i redigeringsläge.<br>Radera markerad infogad post.                                                                                                    |  |  |
| Ø         | WAP-läsare<br>Öppnar webbläsaren.                                                                                                    |  |  |
| \$\$<br>* | <ul> <li>Stjärna</li> <li>Håll knappen nedtryckt i vänteläget för att slå på eller stänga av fotolampan eller blixten.</li> <li>Tryck upprepade gånger i sifferläge och vänteläge, för att skriv in tecken *, +, p, och w.</li> <li>I läget Ordbok, stegar du till andra alternativa ord när ordet är understruket.</li> <li>I redigeringsläget trycker du på knappen för att öppna tabellen med specialtecknen.</li> </ul> |  |  |
| 0±        | Nolltangent<br>Håll knappen nedtryckt i vänteläget för att skriv in tecknet +<br>för att ringa.<br>Skriv in ett mellanrum i redigeringsläget.                                                                                                    |  |  |
| 4<br>#    | <ul> <li>Tangent för tyst läge</li> <li>Håll knappen nedtryckt i vänteläget för att slå på eller stänga<br/>av läget Ljudlös.</li> <li>Växla mellan versaler och gemener i vänteläget, eller tryck på<br/>knappen kort för att slå på/stänga av Ordlista för<br/>ordförslagsfunktion.</li> </ul>                                                                                                    |  |  |

| Knapp | Funktion                                                                                                    |  |  |
|-------|----------------------------------------------------------------------------------------------------|--|--|
|       | Flervalstangent (på telefonens sida)<br>Slår på belysningen i 15 sekunder från den utvändiga<br>skärmen, eller visar statusikonerna om belysningen redan<br>är på.<br>Stänger av ringsignalen under inkommande samtal.<br>Tar en bild när luckan är stängd. |  |  |

## Symboler som används i den här handboken

| Ø       | Tryck på På/Av-<br>tangenten.                                                                                                    | 0   | Tryck på<br>Genvägstangenten.                              |
|---------|----------------------------------------------------------------------------------------------------|-----|------------------------------------------------------------|
| •       | Tryck på<br>navigationstangentens<br>yttre kanter för att stega<br>upp, ner, åt vänster eller<br>åt höger för att förflytta<br>dig genom menyer och<br>text. | ۲   | Tryck på<br>navigationstangentens<br>mitt.                 |
| 5       | Tryck på<br>samtalstangenten.                                                                                                    | x   | Tryck på tangenten för<br>avsluta samtal & gå<br>tillbaka. |
|         | Tryck på vänster<br>funktionstangent.                                                                                                    |     | Tryck på höger<br>funktionstangent.                        |
| 0       | Tryck på<br>redigeringstangenten.                                                                                                    | C   | Tryck på C-tangenten.                                      |
| 0± - 9% | Tryck på sifferkapparna.                                                                                                    | Ø   | Tryck på WAP-<br>läsartangenten.                           |
| *\$     | Tryck på Stjärna.                                                                                                    | #0* | Tryck tangenten för tyst läge.                             |
| [       | Tryck på<br>multifunktionstangenten<br>(på telefonens sida).                                                                                                 |     |                                                            |

## IKONER

Olika ikoner visas beroende på vilka funktioner du använder och vilka alternativ du har valt.

| lkon | Betydelse                                                                 | lkon     | Betydelse                                                                                                    |
|------|---------------------------------------------------------------------------|----------|----------------------------------------------------------------------------------------------------|
|      | Batteriets laddning har sju<br>nivåer. Staplar pulserar vid<br>laddning.  | ¢¥       | Alarmet har ställts in                                                                                                    |
| ۳    | Sju nivåer anger<br>signalstyrkan från det nät<br>som telefonen använder. | 9        | Nytt röstmeddelande har<br>mottagits (om du har<br>2 linjer, är vänster cirkel<br>fylld för linje 1, och höger<br>för linje 2) |
| ¥    | GPRS-tjänsten är<br>tillgänglig                                           | Σ        | Nytt meddelande har<br>mottagits                                                                                               |
| Ж    | GPRS-tjänten är tillfälligt<br>inaktiv under röstsamtal                   | ŧ        | Meddelande i Utkorg väntar<br>på att sändas                                                                                    |
| R    | GPRS-anslutningen är<br>aktiv                                             | •        | Bluetooth <sup>®</sup> är aktivt                                                                                               |
| ×    | Flera GPRS-anslutningar<br>är aktiva                                      | (•)      | Bluetooth <sup>®</sup> är aktivt                                                                                               |
| t    | Missat samtal                                                             | Ĭ        | Infraröd-funktionen är aktiv<br>(blinkar när den är aktiv)                                                                     |
| 1    | Vidarekoppling är aktiv (om<br>du har 2 linjer, visas även 1<br>eller 2)  | រាំ      | USB-anslutning aktiv                                                                                                    |
| 2    | Linjeval 2<br>(SIM-kortsberoende, om du<br>har 2 telefonlinjer)           | <b>▲</b> | Navigationstangent - stega<br>och flytta upp eller ner i<br>alternativen                                                       |
| D    | Dataöverföring                                                            | \$       | Navigationstangent - stega<br>åt vänster eller åt höger,<br>flytta åt vänster eller åt<br>höger för att visa flikar            |

| lkon       | Betydelse               | lkon | Betydelse                                                         |
|------------|-------------------------|------|-------------------------------------------------------------------|
| -0         | Knappsatsen är låst     | %    | Alla ringtoner/ringvolymen<br>är avstängd (Ljudlös<br>ringsignal) |
| <b>:</b> » | Högtalaresljudet aktivt | ¢    | Personligt<br>handsfreeheadset anslutet                           |
| <b>(</b> ) | Högtalarljudet aktivt   |      |                                                                   |

# DISPLAYER I PASSNINGSLÄGET

#### HUVUDDISPLAY

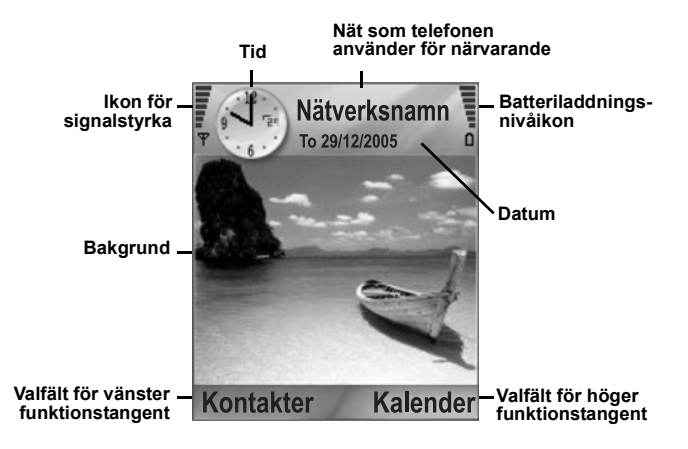

#### YTTRE DISPLAY

Slå på bakgrundsljus genom att trycka på flervalstangenten en gång och tryck sedan efter behov när du vill växla mellan att visa klockan eller ikoner.

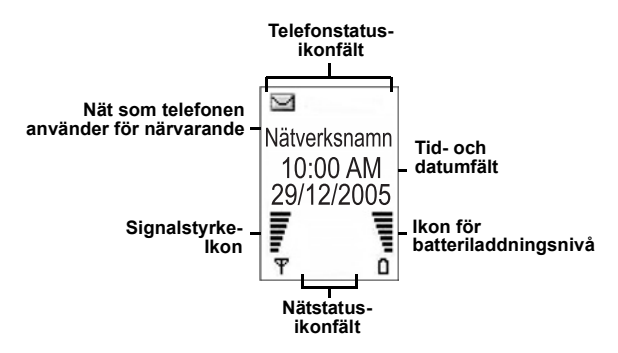

# GRUNDLÄGGANDE TELEFONFUNK-TIONER OCH SAMTALSHANTERING

## SLÅ PÅ/STÄNGA AV TELEFONEN

Håll ወ nedtryckt

**Obs:** Om ditt SIM-kort skyddas av en PIN-kod, uppmanas du att ange din PIN-kod. Ange PIN-koden och tryck på **OK**. Se *Säkerhetsinställningar* på sida 123.

## **RINGA SAMTAL**

Kontrollera att telefonen är påslagen, ikonen för signalstyrkan visar minst en stapel  $\mathbf{\hat{\Psi}}$  och din nätoperatörs logo visas innan du ringer.

#### Skriv in telefonnumret du vill slå

- Skriv in riktnumret och telefonnumret från vänteläget och tryck på S.
- Avsluta samtalet genom att trycka på 
   Image: samtalet genom att trycka på

**Obs**: Radera en siffra genom att trycka på 200.

Under ett samtal stegar du med ◀ eller ▶ för att justera volymen i högtalareen.

Varning: Om du stänger luckan under ett samtal avslutas samtalet, i standardinställningen. Om du vill ställa in telefonen så att samtalet inte avslutas när du stänger luckan finns information om hur du gör det i Svara med luckan i Samtalsinställningar på sida 119.

### Ringa med hjälp av kontaktkort

Om du är i Kontakter:

- 1. Stega till önskat namnkort och tryck på 🔊.
  - Om flera telefonnummer har sparats på kortet, väljer du önskat nummer.

Om du vill lägga till information i dina kontakter, se sida 35.

# Ringa med hjälp av en SIM-katalogpost

Om du är i Kontakter:

- 1. Stega ► till vyn SIM-katalog.
- 2. Stega till önskat namn och tryck på 🔊.

Om du vill lägga till namn och nummer till din SIM-katalog, se sida 35.

## Ringa genom att säga namnet

Om du vill ringa genom att säga namnet på den person du vill ringa upp:

- 1. Håll 📉 nedtryckt
- 2. Efter uppmaningen "Säg ett kommando", säg "Röstuppringning".
- Efter uppmaningen "Säg namnet eller numret", säger du det fullständiga namnet på en person i listan Kontakter, både föroch efternamn.
- 4. Namnet upprepas och telefonen slår numret.

Se sida 134 för fler alternativ i tjänsten Röstkommandon.

## Snabbuppringning

Om du har tilldelat snabbnummerknappar (se sida 133) till de nummer du ringer ofta, kan du slå dem med 2 knapptryckningar.

- - Om Snabbuppringning har aktiverats (se Samtalsinställningar på sida 119), håller du bara ner den förinställda snabbnummerknappen för att slå numret.

Obs: Plats 1 kan vara reserverad för röstbrevlådans nummer.

#### Lista över Uppringda nummer, Mottagna samtal eller Missade samtal

Du kan snabbt slå tidigare slagna nummer, mottagna samtal eller nummer för samtal som du har missat.

- 1. Tryck på 🔊 i viloläget.
- Stega till önskad post i listan över uppringda nummer och tryck på S för att slå det.

 Stega med ◀ för att förflytta dig till fliken Mottagna samtal och fliken Missade samtal om du vill välja ett nummer från någon av dessa listor.

## Återuppringning

Om du ställer in **Återuppringning** på **Ja** i menyn Samtalsinställningar (se sida 119) ringer telefonen i vissa fall automatiskt upp numret upp till 10 gånger, t.ex. när ingen svarar, vid upptaget, när nätet är överbelastat eller vid anslutningsfel. Tryck på **Abryt** eller **15** för att avbryta återuppringningen.

## Ringa från Meddelanden

Om ett mottaget meddelande innehåller ett telefonnummer, kan du ringa det från inkorgen. Du kan också ringa avsändaren av ett SMS.

Om du är i Meddelanden:

- 1. Öppna Meddelanden. Stega till Inkorg och öppna.
- 2. Stega till önskat meddelande och öppna det.
- För att hitta ett telefonnummer i ett meddelande trycker du på Alternativ och väljer Sök > Telefonnummer, E-postadress eller Webbadress. När det hittats visas text och nummer med understrykning.
  - Om du vill ringa upp avsändaren till ett SMS från det öppna meddelandet, trycker du på Si för att slå avsändarens telefonnummer.

### Ringa internationellt

Håll ner o i vänteläget för att skriv in +, det internationella prefixet. Detta är en genväg för att få åtkomst till internationella samtal. Skriv sedan in landskoden, riktnumret och telefonnumret. Tryck på

**Obs:** I många länder/regioner inleds riktnumret med 0. I de flesta fall bör denna nolla uteslutas när du ringer internationella samtal. Kontakta nätoperatören om du behöver ytterligare hjälp.

## Larmsamtal

Slå det lokala larmnumret där du befinner dig.

1. Slå på telefonen om den är avstängd.

- 2. Kontrollera att antennikonen visas.
- 3. Skriv in det lokala larmnumret (t.ex. 112) och tryck på 🔊.

Obs: Du kan ringa ett larmsamtal även om knappsatsen är låst. Möjligheten att ringa larmsamtal utan SIM-kort beror på landet som du befinner dig i eller nätoperatören.

#### Skicka servicekommandon till nätet

Du kan be din nätoperatör aktivera en viss tjänst genom att skicka ett servicekommando. Dessa kommandon, som kan kallas USSD-kommandon, kan aktivera tjänster som laddning av kontantkort och chatt.

- 1. Kontakta först din nätoperatör för den nödvändiga servicekommandokoden.
- Skriv in den medföljande servicekommandokoden. Om telefonen känner igen den som en extratjänst eller USSDbegäran, tryck på Sänd servicekomm.

## **BESVARA SAMTAL**

Vid inkommande samtal ringer telefonen och blinkar i grönt.

Obs: Om telefonen har ställts in med en rington med vibrationen på, blinkar telefonen i grönt och vibrerar istället för att ringa.

- 1. Besvara ett samtal genom att fälla upp vikskärmen.
  - Om den redan är öppen besvarar du samtalet genom att trycka på S

## Stänga av ringsignalen

Om du vill stänga av ringsignalen trycker du på [ om vikskärmen är stängd. Om den är öppen trycker du på Ljud av Se. Besvara sedan samtalet genom att trycka på S.

## Ändra svarsinställningar

Information om hur du ändrar inställningen så att samtalet inte besvaras när du öppnar vikskärmen finns i avsnittet **Svara med vikskärm** i *Samtalsinställningar* på sida 119. Om du vill svara genom att trycka på valfri knapp förutom Se, Se eller O, se Valfri svarsknapp i Samtalsinställningar på sida 119.

### Vidarekoppla inkommande samtal

Information om hur du vidarekopplar samtal till din röstbrevlåda eller till något annat nummer finns i *Vidarekoppling* på sida 128. Sedan kan du trycka på *IS* eller på funktionstangenten **Avvisa** och inkommande samtal vidarekopplas.

Om du bortser från samtalet genom att inte trycka på någon knapp, visas samtalsinformationen i listan Missade samtal.

## AKTIVA SAMTALSALTERNATIV

När du är upptagen i ett samtal kan du parkera samtalet, stänga av mikrofonen, sända tonvalstoner för lösenord, etc., och skapa flerpartssamtal, beroende på nätsupport.

#### Parkera samtal

Om du vill parkera eller återta ett samtal trycker du på Alternativ och väljer Parkera eller Återta.

Om du är ansluten till 2 samtal (ett aktivt samtal och ett parkerat samtal) trycker du på **Alternativ** och väljer:

| Pendla  | Parkera ett aktivt samtal och aktivera parkerat samtal.                                                                                                    |
|---------|----------------------------------------------------------------------------------------------------|
| Överför | Anslut ett aktivt samtal och ett parkerat samtal, eller<br>ett inkommande samtal till ett aktivt eller ett parkerat<br>samtal, och koppla från dig själv från bägge samtalen,<br>så att de två personerna kan tala med varandra. |

Genvägar: Du kan även trycka på <sup>™</sup> för att växla mellan Parkera och Återta under ett samtal, eller växla mellan ett aktivt och ett parkerat samtal (Pendla).
 Om du vill avsluta ett parkerat samtal och fortsätta med det aktiva samtalet trycker du på <sup>⊙</sup> och <sup>™</sup>.
 Om du vill avsluta det aktiva samtalet och fortsätta med det parkerade samtalet trycker du på <sup>™</sup> och <sup>™</sup>.

# PRATA MED HANDSFREE

Om du vill prata med din samtalspartner via den yttre högtalaren, trycker du på **Högtalare**. Lägg ner telefonen nära dig så att du och andra kan ha en konversation utan att hålla i telefonen.

Om du vill använda den vanliga högtalaren igen väljer du Telefon.

| 4)) | Högtalarikon - handsfreefunktionen är aktiv.       |
|-----|----------------------------------------------------|
| ē»  | Högtalareikon - handsfreefunktionen är inte aktiv. |

Om du har aktiverat ett Bluetooth<sup>®</sup>-handsfreeheadset, trycker du på **Alternativ** och väljer **BT-tillbehör** för att höra samtalspartens röst via det.

## Volymreglage

Tryck ▶ eller ◀ för att höja eller sänka volymen för telefonens högtalare (), telefonens högtalare (), eller om ett headset har anslutits. Observera att volymens nivåstaplar ändras när du justerar volymen.

Om du vill stänga av eller slå på mikrofonen trycker du på Alternativ och väljer Mikrofon av eller Mikrofon på. "Mikrofon av" stänger av telefonens mikrofon och de tillbehörsmikrofoner som eventuellt anslutits. "Mikrofon på" slår på mikrofonen igen.

# SAMTAL VÄNTAR

Om du har aktiverat tjänsten Samtal väntar i Samtalsinställningar (se sida 119), kan du besvara ett inkommande samtal när du är upptagen i ett aktivt samtal.

- 1. Under ett aktivt samtal, trycker du på 🕥 för att besvara ett inkommande samtal. Det aktiva samtalet parkeras.
  - Om du vill växla mellan samtalen trycker du på Pendla eller 
     Condition
  - Om du vill avsluta det samtal som för närvarande är aktivt och besvara det inkommande samtalet, trycker du på Ersätt.
- Avsluta det samtal som för närvarande är aktivt genom att trycka på z l. Det parkerade samtalet blir aktivt.
  - Om du alternativt vill avsluta båda samtalen samtidigt, trycker du på Alternativt och väljer Avsluta alla samtal.

Avvisa det inkommande samtalet genom att trycka på **Avvisa**. Den uppringande parten får ett upptagetmeddelande eller skickas till röstbrevlådan.

#### Sända DTMF-toner

DTMF-toner kan sändas under ett samtal genom att du trycker på knapparna (0 till 9, #, \*) på telefonen. Tonvalstoner används ofta för att komma åt tjänster som t.ex. röstbrevlådor, samtal med uppringningskort och banktjänster.

Tryck på **Options** under ett samtal och välj **Sänd DTMF**om du har sparat en DTMF-tonsekvens i ett kontaktkort. Tryck på **Sök**, stega till önskad post och välj.

För att ringa eller lagra sekvenser med tonvalstoner:

- 1. Skriv in telefonnumret.
- Tryck på *m* upprepade gånger, innan du skrivr in tonvalssiffrorna, för att stega genom tecknen \*, +, p, och w för att:
  - en kort paus innan siffrorna överförs (tecknet p).
  - en manuell vänteperiod (tecknet w) som gör att du måste trycka på Sänd inder samtalet för att överföra siffrorna.
  - tecknet + för att skicka en sekvens av tonvalstoner lagrade på en snabbuppringningsplats (se sida 133).
- 3. Skriv in tonvalssiffrorna, exempelvis, koderna för din röstbrevlåda.
- Tryck på Som för att ringa omedelbart, eller tryck på Alternativ och välj Lägg till i Kontakter om du vill lagra sekvensen i Kontakter (se sida 35).

Obs: Du kan skriv in flera händelser av pauser, vänteperioder, snabbuppringningstecken och tonvalssekvenser.

## Öppna menyn under ett samtal

Öppna menyn under ett samtal genom att trycka på (S), öppna därefter önskat program. Du kan exempelvis granska din Kalender för ett kommande möte. Det aktiva samtalet är fortfarande anslutet och indikeras av ett litet popup-fönster. Återgå till det aktiva samtalsfönstret genom att avsluta programmet.

Trycker du på 📧 avbryts alltid det aktiva samtalet.

#### Spela/Spela in ljudklipp under ett samtal

Om du vill spela upp ett ljudklipp under ett samtal, öppnar du ljudklippet från dess aktuella plats och spelar upp det. Den andra parten hör ljudklippet.

Om du vill spela in det pågående samtalet, se sida 142.

#### Flerpartssamtal

I ett flerpartssamtal kan du samtala med upp till 5 olika parter samtidigt om detta stöds av ditt nät.

- 1. Ringa upp den första parten.
- När samtalet har anknutits trycker du på Alternativ och väljer Nytt samtal för att skriv in ett nummer eller tryck på Sök för att gå till Kontakter för att slå ett nummer och tryck på Soc. Det första samtalet parkeras.
- När det nya samtalet har besvarats trycker du på Alternativ och väljer Konferens för att ansluta det parkerade samtalet till det aktiva samtalet. Från och med nu förekommer endast ett aktivt samtal, dvs. flerpartssamtalet.
- Anslut ytterligare en person till samtalet genom att upprepa steg 2, och sedan trycka på Alternativ och välja Konferens > Anslut till konferens.
- 5. Om du vill samtala privat med en av parterna trycker du på Alternativ och väljer Konferens > Privat. Stega till önskad part och tryck på Privat. Samtalet med den avskilda parten blir det aktiva samtalet på din telefon, flerpartssamtalet parkeras; de återstående parterna kan dock fortsätta med flerpartssamtalet som tidigare. Återgå till flerpartssamtalet genom att trycka på Pendla. Anslut det privata samtalet till

flerpartssamtalet genom att trycka på Alternativ och välja Konferens.

- Om du vill koppla bort en part från flerpartssamtalet trycker du på Alternativ och väljer Konferens > Koppla fr. deltagare. Stega till önskad person och tryck på Koppla fr..
- 7. Avsluta flerpartssamtalet genom att trycka på 📧.

**Obs:** Om du är upptagen i ett aktivt samtal och redan har ett parkerat samtal, startar du vid steg 3.

## AVSLUTA SAMTAL

Det finns flera sätt att avsluta ett samtal på:

- Stäng luckan.
- Tryck på väljarknappen Avbryt.
- Tryck på Alternativ och välj Avsluta aktivt samtal först.

Om du vill avsluta alla samtal, om du har fler än ett på gång:

• Tryck på Alternativ och välj Avsluta alla samtal.

Om du håller ner 📧, avbryts alla samtal och dataanslutningar.

Information om att avsluta parkerade samtal, väntande samtal och flerpartssamtal finns i *Alternativ för aktivt samtal* som börjar på sida 19.

# STÄNGA TELEFONEN UNDER ETT SAMTAL

Samtalet avslutas när du stänger luckan. Det här är standardinställningen för **Svara med vikskärm** i Samtalsinställningar. Om du vill stänga telefonen och prata handsfree under ett samtal kan du ändra inställningen **Svara med luckan** till **Av**. Med den här inställningen flyttas samtalspartens röst till den bakre högtalaren så att du kan prata handsfree. Om du vill behålla anslutningen när du stänger luckan och hindra att samtal besvaras när den är öppen finns information om hur du gör i **Svara med luckan** i *Samtalsinställningar* på sida 119.

# SKRIVA IN TEXT

Text kan skrivas in på två sätt: använd ordförslagsfunktionen för att snabbt skriv in ord, eller det alfabetiska läget, där varje knapp trycks ner tills önskad bokstav visas.

## ORDLISTA FÖR ORDFÖRSLAGSFUNKTION

Ordlistan använder ett ordförslagssystem för ordinmatning genom att man trycker på en knapp per bokstav för att visa det planerade ordet, istället för att man trycker på knappar flera gånger tills varje planerad bokstav visas.

#### VISA TRÄFFAR AV PLANERADE ORD

Om korrekt ord inte visas, tryck på 😿 upprepade gånger för att stega igenom en alternativ ordlista. För att välja bland alla ordträffar, trycker du på 🚳 och väljer **Ordbok > Träffar**.

#### LÄGGA TILL ORD TILL ORDFÖRSLAGSFUNKTIONENS ORDLISTA

För att lägga till ett ord som inte finns i ordlistan, trycker du på och väljer **Ordbok** > **Infoga ord**. Du kan också lägga till ordet i ordlistan när väljarknappen **Stava** visas.

## ALLMÄN TEXTINMATNING

Skriv in text och siffror på ett av följande tre sätt:

- Alfabetiskt läge tryck på varje knapp upprepade gånger tills planerad bokstav visas.
- Ordboksläge tryck på en knapp per bokstav så att ordboken visar det planerade ordet.

123 Sifferläge - skriv in siffror.

**Genväg:** Om du vill skriva in siffror i alfabetiskt läge eller ordboksläge, håller du ner önskad sifferknapp 🕡 - 🗺.

I både alfabetiskt läge och ordboksläge, väljer du mellan:

Abc Första bokstaven versal ABC Alla versaler

#### abc Gemener

Om du vill infoga symboler trycker du på () och väljer Infoga symbol.

Om du vill infoga text vid en blinkande markör:

- 1. Tryck på sifferknapparna som är knutna till de planerade bokstäverna upprepade gånger tills de planerade bokstäverna visas på skärmen.
  - Om du vill infoga text med hjälp av ordförslagsfunktionen, trycker du på och väljer Aktivera ordbok, om den inte redan är påslagen.
- 2. Redigeringsåtgärder för varje knapp och genvägar:

| Skriv in ett mellanrum.                                                                                                    | <b>O</b> ± |
|----------------------------------------------------------------------------------------------------|------------|
| Skriv in skiljetecken genom upprepade knapptryckningar.<br>Tryck på 💽, i ordboksläget och tryck sedan på 😿<br>upprepade gånger för att stega till andra skiljetecken.                                             | 8          |
| Radera ett tecken.                                                                                                    | C          |
| Håll nedtryckt för att växla mellan textläget och sifferläget.<br>Tryck för att bläddra genom lägena Versaler, Gemener, och<br>Första bokstaven versal.<br>Tryck kort två gånger för att slå på/stänga av Ordbok. | *          |
| Slå på/stänga av Ordbok.<br>Växla till sifferläget.<br>Infoga symboler.<br>Ändra språk för redigering.                                                                                                    |            |
| I läget Ordbok, stegar du till andra alternativa ord när ordet är understruket.                                                                                                    | **         |
| Tryck på ytterkanterna för att stega uppåt, nedåt, åt vänster<br>och åt höger i texten.                                                                                                    | $\bigcirc$ |

### Klipp ut, Kopiera och Klista in text

- 1. För att klippa ut, kopiera och klistra in text, flyttar du markören till vänster om texten som du vill kopiera.
- Håll ner <sup>™</sup> och tryck på och håll ner ► för att markera texten.
- 3. Släpp knapparna för att ta bort markeringen.
- 4. Tryck på 🔍 och välj Klipp ut eller Kopiera.
- Flytta markören till önskat läge i meddelandefältet, tryck på och välj Klistra in.

# NAVIGERA I MENYER

Om du vill se menyfönstret trycker du på S.

#### Navigationstangent

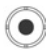

Flytta runt på skärmen genom att trycka på den vänstra,

högra, övre och undre kanten på navigationstangenten.

Tryck på 💿 när du vill:

- · Öppna en menypost.
- Välja en markerad post.
- Bekräfta ett val.
- Ta en bild med kameran.

Om en uppåt- eller nedåtpil visas i skärmens undre del stegar du ▲ eller ▼, så kommer du till fler poster.

Genväg:Om du vill hoppa till och öppna ett av de första nio menyposterna (om du inte redan har stegat dit), trycker du bara på sifferknappen som motsvarar den önskade postens plats i rutnätsvyn. Siffrorna i rutnätsvyn är ordnade på följande sätt:

| 1 | 2 | 3 |
|---|---|---|
| 4 | 5 | 6 |
| 7 | 8 | 9 |
|   |   |   |

### Flikar

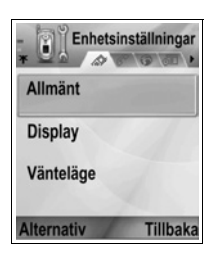

Bläddra genom flikar och sidor genom att stega med ▶ och ◄.

#### Kortfattade instruktioner

I denna handbok ges kortfattade instruktioner av typen "Tryck på Alternativ och välj Öppna". Det betyder att du ska trycka på Alternativ, markera Öppna och trycka på Välj. Du kan behöva stega nedåt inom menyn för att nå Öppna. Många menyposter kan nås i menyer av typen Alternativ och andra menyer och därför kommer de kortfattade instruktionerna ovan att användas till att ange samma typ av tillvägagångssätt i hela handboken.

I handboken betyder en instruktionen av typen "Välj Sänd > Via MMS" att du ska stega till Sänd och stega med ▶, så att en snabbmeny innehållande Via MMS visas, sedan trycka på eller funktionsknappen Välj och välja Via MMS. Inom snabbmenyn kan du behöva stega för att markera Via MMS.

#### Funktionsknappen Alternativ

På den första nivån i varje menypost visas **Alternativ**, som du kan använda när du ordnar eller anpassar menysystemet. Alternativen ändras efter vilken menynivå du befinner dig på.

Så här öppnar du menyn Alternativ:

 Tryck på Alternativ, stega tills önskad åtgärd är markerad och tryck sedan på 

 eller tryck på Välj.

| Öppna                    | Öppna posten.                                                                                                    |
|--------------------------|----------------------------------------------------------------------------------------------------|
| Visa som lista           | Visa menyposterna i listform. Om du väljer detta<br>ändras alternativet till <b>Visa som ikoner</b> , vilket<br>betyder att menyposterna visas i en rutnätstruktur. |
| Flytta                   | Flytta posten till ett annat ställe inom<br>programsystemet.                                                                                                    |
| Flytta till mapp         | Flytta programposten till en mapp.                                                                                                    |
| Ny mapp                  | Skapa och ge ett namn till en ny mapp.                                                                                                    |
| Minnes-<br>information > | Visa information om poster som sparats i telefonminnet och på minneskortet (kallas också miniSD-kort).                                                              |
| Avsluta                  | Lämna menyposten.                                                                                                    |

Följande tilläggsåtgärder kan finnas i menyn Alternativ:

| Ta bort eller<br>Radera | Ta bort eller radera en post eller en markerad post<br>(läs i <i>Markera/Avmarkera</i> på sida 29) i en lista eller<br>i ett rutnät, eller tryck på <u>C</u> . |
|-------------------------|----------------------------------------------------------------------------------------------------|
| Byt namn                | Byt namn på posten.                                                                                                    |
| Redigera                | Ändra i uppgifter som du tidigare angett.                                                                                                    |

#### Markera/Avmarkera

I menyposter som innehåller många filer kan du markera enskilda filer som du vill utföra en åtgärd i. Du kan t.ex. vilja radera 5 bilder i mappen Bilder som innehåller 29 bilder.

Så här markerar du en eller flera poster:

- Tryck på Alternativ och välj Markera/Avmarkera > Markera, så sätts en kryssmarkering bredvid den önskade filen. Stega och markera fler poster vid behov eller välj Markera alla, så markeras alla filer.
- 2. Tryck på Alternativ och välj sedan önskad åtgärd, t.ex. Radera, Sänd eller Flytta.

Så här avmarkerar du en eller flera poster:

 Tryck på Alternativ och välj Markera/Avmarkera > Avmarkera på en markerad fil, så tas kryssmarkeringen bort. Om du vill avmarkera alla filer väljer du Avmarkera alla.

Genvägar: Om du vill markera eller avmarkera en post, håller du ned och trycker sedan på .

> Om du vill markera eller avmarkera flera poster, håller du ned Soch trycker och håller sedan ned ▼ eller ▲ på navigationstangenten, så kan du stega genom önskade poster. Släpp upp ▼ eller ▲, så avbryts markeringen.

### Menyer inom en meny

En snabbmeny visas när fler än ett valalternativ finns. Du kan t.ex. skicka en post i Kontakter på flera olika sätt: via SMS, via MMS, via e-post, via Bluetooth<sup>®</sup> och via infraröd överföring.

Så här går du in i en snabbmeny:

 Stega med ▶ eller tryck på ● eller funktionsknappen Välj.

Så här stänger du en snabbmeny:

## Spara ändringar

Används i många fall när text eller nummer redigeras eller en inställning ändras. Tryck på funktionsknappen **Tillbaka** så sparas ändringarna automatiskt.

# MULTIKÖRNING

Du kan arbeta med fler än en menypost på samma gång. Du kan exempelvis börja skapa ett meddelande, byta namn på en bild och börja skapa en post i Kontakter utan att förlora de uppgifter du redan har angett.

Så här håller du en menypost öppen:

Tryck på S, så går du över till vänteskärmen. Om du trycker på förblir menyposten i öppet läge.

**Obs:** Under ett telefonsamtal kommer S att avbryta samtalet istället för att fungera som genväg till vänteskärmen.

### Öppna och stänga menyposter

Det finns flera sätt att öppna menyposter på:

- Tryck på 
   Tryck på
- Tryck på Alternativ och välj Öppna.

Det finns flera sätt att stänga menyposter på:

• Tryck på Alternativ och välj Avsluta.

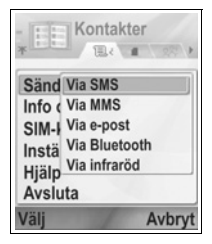

- Tryck på Tillbaka tills funktionsknappen Avsluta visas och tryck sedan på Avsluta.
- Tryck på Stäng.

## Genväg till växling mellan öppna poster

Om du har flera menyposter öppna kan du trycka och hålla ned S, så att ett snabbmenyfönster visas och du kan stega och leta den önskade öppna posten. När du öppnar posten kommer du att börja vid den punkt där du tidigare var. Om du vill stänga en post i

snabbmenyfönstret stegar du till den önskade posten, trycker på <u>C</u> och väljer **Ja**.

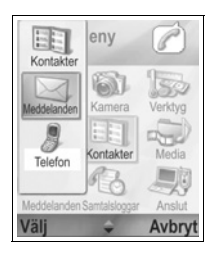

# SÖKALTERNATIV

l vissa menyposter visas en förstoringsglasikon Amerika med vars hjälp du kan söka ett namn, en fil eller en post.

Om du vill söka anger du första bokstaven i det önskade namnet eller filen. Telefonen hittar och visar poster som överensstämmer. Om du vill förfina sökningen anger du två eller tre bokstäver.

## DELAT TELEFONMINNE

Telefonens minneskapacitet delas mellan alla bilder, SMS, MMS och e-postmeddelanden, kontaktkort, video och ljudklipp, ringtonsprofiler, kalender och anteckningar samt hämtade program som lagras på telefonen. Ju fler filer du lagrar i telefonen, desto mindre minne finns det att lagra nya filer eller köra vissa program med.

Så här minskar du mängden minne som används: (1) lagra data på miniSD-kortet, (2) radera data som är gamla, som finns som kopia någon annan stans eller inte används, (3) radera meddelanden med bilagor i Inkorg efter att bilagorna sparats i ett program, (4) använd det stående formatet när du tar bilder med kameran om det är möjligt. En fil med bild i stående format är mycket mindre än standardformat.

Så här får du se uppgifter om användning av telefonminne och miniSD-kort samt storleken på ledigt minne:

- 1. Tryck på 💽.
- 2. Tryck på Alternativ.
- 3. Stega till Minnesinformation.
- Stega sedan med ▶ när du vill välja telefonminne eller minneskort (kallas också miniSD-kort).

Läs också i Filhanterare på sida 143.

# MENYÖVERSIKT

Nedan ser du en lista över telefonens menyer. Namnen i listan visas så som du ser dem när du väljer Visa som lista. Namnen kan dock skilja sig något när du väljer Visa som ikoner.

**Obs:** Menyerna visas eventuellt inte i samma ordning eller med samma ikoner som visas här. Ordningsföljden och ikonerna skiljer sig beroende på leverantören för trådlösa tjänster, eller om du har anpassat inställningarna.

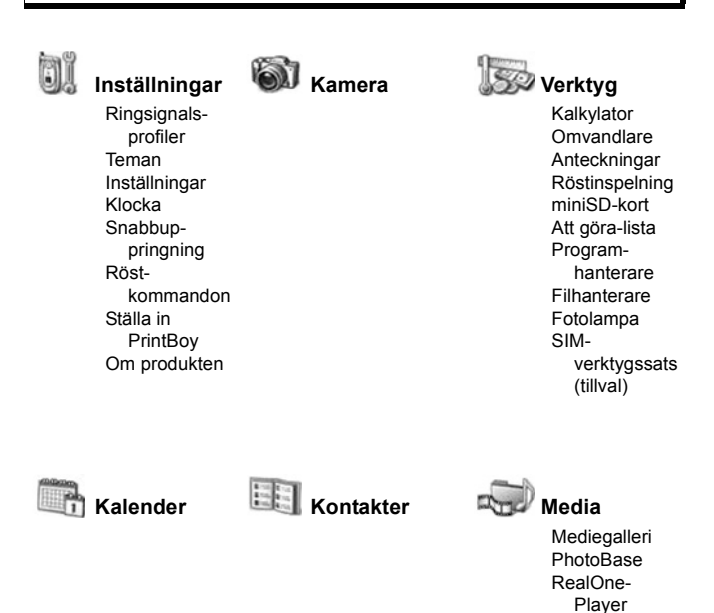

Videoinspelning
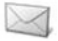

### Meddelanden

Röstbrevlåda Meddelanden

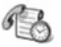

### Samtalsloggar Samtalsloggar

Samtalslistor Samtalslängd GPRS-mätare

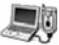

Webbläsare Operatörmenyn Modem Bluetooth Infraröd USB Ansl.hant. SynkML Enh.hanterare

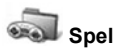

MikroGolf Pojke med ballonghuvud

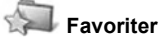

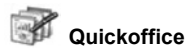

## KONTAKTER

Spara namn, telefonnummer, e-post, webb- och gatuadresser och t.o.m. en miniatyrbild i ett kontaktkort. Ring och skicka meddelanden direkt i Kontakter. Nummer kan även lagras på SIM-kortet. Se *Skriv in text* på sida 24 om du vill veta hur du skriver text.

### SKAPA NYA KONTAKTKORT

När du är i programmet Kontakter:

- 1. Tryck på Alternativ och välj Ny kontakt.
- 2. Ange uppgifter i huvudfälten:

| Förnamn    | Telefon |
|------------|---------|
| Efternamn  | Mobil   |
| Företag    | Fax     |
| Befattning | E-post  |
|            |         |

| Ny konta     | kt<br>NRbc |
|--------------|------------|
| Förnamn      |            |
| Efternamn    |            |
| Företag      |            |
| Alternativ 🚽 | Klar       |

3. I huvudfälten trycker du på Alternativ så kan du göra följande:

| Lägg t.<br>miniatyrfoto                                 | Placera bild från mappen Bilder i kortet.                                                                                                    |
|---------------------------------------------------------|----------------------------------------------------------------------------------------------------|
| Lägg till<br>information eller<br>Radera<br>information | Välj önskade fält och ikoner i listan med<br>Befattning, Telefon, Telefon (hem), Telefon<br>(arbete), 3 mobilnummer, 3 faxnummer,<br>personsökarnummer, 3 e-postfält, 3<br>webbadresser, 3 gatuadressfält, DTMF-toner,<br>Födelsedag och Anteckning. |
| Redigera<br>infotyp                                     | Ändra namn på fält.                                                                                                    |

4. Tryck på Klar så sparas posten.

**Obs:** Läs i SIM-katalog om hur du skapar och kopierar poster till din SIM-katalog.

### SIM-KATALOG

SIM-katalogen visar de namn och nummer som sparats på SIMkortet. Din nätoperatör kan programmera sina servicenummer, ditt trådlösa telefonnummer och andra nummer på SIM-kortet. Du kan även lagra personliga nummer på kortet.

Till skillnad från en post i Kontakter består en post i SIMkatalogen av endast ett namn och ett telefonnummer.

#### Kopiera nummer till SIM-katalogen

- 1. Markera önskat kort i listan Kontakter.
- 2. Tryck på Alternativ och välj Kopiera t. SIM-katal.
- 3. Välj ett av telefonnummerfälten och tryck på OK.
  - Om du väljer Alla skapar telefonen en separat SIMkatalogpost för varje telefonnummer som sparats med namnet i posten i Kontakter som ovan nämns.
  - Obs: Om du vill kopiera SIM-poster till Kontakter markerar du önskad SIM-post, trycker sedan på Alternativ och väljer Kopiera t. Kontakter.

Första gången Kontakter öppnas efter att ett annat SIM-kort satts i telefonen trycker du på **OK** om du vill kopiera SIM-kontakterna till Kontakter-minnet.

### Skapa och ändra i SIM-katalogposter

- 1. Stega ▶ från kontaktlistan om du vill visa fliken SIM-katalog.
- 2. Tryck på Alternativ och välj bland följande:

| Ring                    | Ring den markerade posten.                                                                   |
|-------------------------|----------------------------------------------------------------------------------------------|
| Ny SIM-kontakt          | Skapa en ny SIM-kontaktpost Öppna och ange                                                   |
|                         | Namn och ange sedan Nr och tryck på Klar.                                                    |
| Redigera                | Redigera den markerade SIM-posten. Nummer<br>som lagrats av din nätoperatör kan inte ändras. |
| Radera                  | Radera den markerade SIM-posten. Nummer som lagrats av din nätoperatör kan inte raderas.     |
| Kopiera t.<br>Kontakter | Kopiera den markerade SIM-posten till listan<br>Kontakter.                                   |
| Mina nummer             | Granska dina egna telefonnummer.                                                             |
| SIM-information         | Granska antalet använda och lediga SIM-poster.                                               |

### SÖK ETT KONTAKTKORT

- Stega till önskad post eller ange den första bokstaven i den önskade posten i A. Poster som börjar med bokstaven visas.
- 2. Tryck på 💿 så öppnas posten.

### RINGA

När du är i programmet Kontakter:

- Stega till önskad post och tryck på S. Du kan också trycka på Alternativ och välja Ring.
  - Om posten innehåller fler än ett nummer väljer du det nummer som du vill ringa och trycker sedan på S.

### SKAPA ETT MEDDELANDE

När du är i programmet Kontakter:

- 1. Stega till önskad post och tryck på Alternativ.
- 2. Välj Skapa meddelande > SMS, MMS eller E-post.
- **3.** Läs om hur du slutför SMS på sida 50, motsvarande för MMS på sida 51 och för e-postmeddelanden på sida 53.

## ÄNDRA I KONTAKTKORT

- 1. Markera önskat kontaktkort.
- 2. Tryck på Alternativ och välj Redigera.
- Stega till önskat fält och fyll i uppgifter. Om fältet redan innehåller uppgifter trycker du ◄, så att du flyttas till redigeringspunkten, och trycker på ∠⊂ om du vill ta bort en bokstav eller en siffra.

Obs: Om du vill ringa från SIM-katalogen stegar du ► från programmet Kontakter till fliken SIM-katalog. Stega till önskad mapp och tryck på ST.

4. Tryck på Alternativ om du vill göra något av följande:

| Lägg t.<br>miniatyrfoto                                 | Placera bild från mappen Bilder i telefonminnet<br>eller från miniSD-kortet.                                                                                                    |
|---------------------------------------------------------|----------------------------------------------------------------------------------------------------|
| Lägg till<br>information eller<br>Radera<br>information | Välj önskade fält och ikoner i listan med<br>Befattning, Telefon, Telefon (hem), Telefon<br>(arbete), 3 mobilnummer, 3 faxnummer,<br>personsökarnummer, 3 e-postfält, 3<br>webbadresser, 3 gatuadressfält, DTMF-toner,<br>Födelsedag och Anteckning. |
| Redigera<br>infotyp                                     | Ändra namn på fält.                                                                                                    |

5. Tryck på Klar så sparas posten.

### Tilldela standardnummer vid uppringning

Du kan i ett kort i Kontakter ställa in ett speciellt telefonnummer eller en adress som telefonen använder varje gång du vill ringa eller skicka meddelanden till personen.

När du är i programmet Kontakter:

- 1. Stega till önskat kontaktkort och öppna det.
- 2. Tryck på Alternativ och välj Förstahandsval.
- 3. Markera ett fält:

Telefonnummer SMS-nummer MMS-nummer/adress E-postadress

- 4. Tryck på Tilldela.
- 5. Stega till önskad post och tryck på Välj.
  - Tilldela standardnummer till övriga fält genom att upprepa steg 4 till 6.

Note: Om du vill ta bort ett standardnummer väljer du (ej angivet).

### Tilldela en rington

- 1. Stega till önskat kontaktkort och öppna det.
- 2. Tryck på Alternativ och välj Rington.

 Stega till önskad rington (som börjar spela efter ett kort tag). Du kan använda ringtoner som medföljer telefonen, som skickas i meddelanden (läs på sida 56), som hämtas (läs på sida 96) eller som spelas in (läs på sida 141).

Obs: Om toner inte spelas upp ändrar du telefonens ringsignal till Allmän eller Utomhus så att du kan höra tonerna.

Om du vill tilldela en grupp en rington trycker du ▶, så att du kommer till fliken Grupper, och går till önskad grupp och fortsätter med steg 3.

#### Tilldela ett snabbval

När du är i programmet Kontakter:

- 1. Stega till önskat kontaktkort och öppna det.
- Stega till önskat telefonnummerfält där snabbuppringningsnumret ska tilldelas, tryck på Alternativ och välj Tilldela snabbupp.
- Tryck på eller stega till önskad sifferknapp och tryck på Tilldela. Ikonen & innebär att en snabbvalsknapp har tilldelats detta nummerfält.

Om du vill ringa med en snabbvalsknapp trycker du på den kopplade sifferknappen och sedan på 🔄.

Så här tar du bort en befintlig snabbvalsknapp i programmet Kontakter:

- 1. Stega till önskat kontaktkort och öppna det.
- 2. Stega till telefonnummerfältet med kopplad snabbvalsknapp, tryck på Alternativ och välj Ta bort snabbupp..

Läs på sida 133 om snabbvalsalternativ.

### Gå till webbadress

Om ett kontaktkort innehåller en webbadress kan du starta webbläsaren och gå direkt till webbadressen.

- 1. Stega till önskat kontaktkort och öppna det.
- 2. Tryck på Alternativ och välj Gå till webbadress.

### ÄNDRA I LISTAN KONTAKTER

När du är i programmet Kontakter:

1. Tryck på Alternativ och välj Redigera, Ta bort eller Skapa dublett.

Obs: Läs i Markera/Avmarkera på sida 29 om du vill markera fler än en post.

### Använt minne i Kontakter

Så här granskar du antal kort, grupper som används och mängden minne som används i programmet Kontakter:

1. Tryck på Alternativ och välj Info om Kontakter > Minne.

### Sortera lista efter förnamn eller efternamn

När du är i programmet Kontakter:

- 1. Tryck på Alternativ och välj Inställningar.
- 2. Öppna fältet Namn visning och sortera listan med Efternamn först eller Förnamn först.

**Obs:** Den här funktionen finns inte tillgänglig och telefonen innehåller det kinesiska språket.

### SKICKA ETT KONTAKTKORT

Innan ett kontaktkort kan skickas med Meddelanden eller till en annan enhet konverteras det till ett elektroniskt visitkortsformat som kallas vCard.

När du är i programmet Kontakter:

- 1. Stega till önskad kontaktpost.
- Tryck på Alternativ, stega till Sänd > Via SMS, Via MMS, Via e-post, Via Bluetooth<sup>®</sup> eller Via infraröd.
- Instruktioner för hur du slutför SMS finns på sida 50, motsvarande instruktioner för MMS finns på sida 51, för epostmeddelanden på sida 53, för Bluetooth<sup>®</sup> på sida 103 och för infraröd överföring på sida 105.

### SERVICENUMMER

Om din nätoperatör har sparat servicenummer på SIM-kortet kan du se och ringa dem.

När du är i programmet Kontakter:

1. Tryck på Alternativ och välj Servicenummer.

### SKAPA OCH ÄNDRA I GRUPPER

Samla kontaktposter i en grupp. Välj gruppnamnet när du anger mottagare i ett nytt meddelande så skickas meddelandet till alla medlemmar i gruppen. Du kan till exempel samla poster i grupperna Arbete och Familj. Läs i *Meddelanden* på sida 48 om hur du skickar meddelanden.

### Skapa ny grupp

När du är i programmet Kontakter:

- 1. Stega ► till fliken Grupper.
- 2. Tryck på Alternativ och välj Ny grupp.
- 3. Ange ett namn på gruppen och tryck på OK.
- Öppna gruppnamnet, tryck på Alternativ och välj Lägg till medlemmar.
- 5. Välj önskade kontaktkort att lägga till.
  - Om du vill ta bort en medlem från en grupp stegar du till önskat namn, trycker på Alternativ och väljer Ta bort från grupp.

### Ändra i grupper

När du är i programmet Kontakter:

- 1. Stega ► till fliken Grupper.
- Stega till önskad grupp, tryck på Alternativ och välj mellan följande alternativ: Öppna, om du vill granska gruppen, Radera gruppen, Byt namn på gruppen och lägg till Rington för gruppen.

Så här ser du om en person tillhör någon grupp, eller lägger du till en person i en grupp i programmet **Kontakter**:

- 1. Stega till önskat kontaktkort.
- Tryck på Alternativ och välj Tillhör grupperna eller Lägg till i grupp. När du lägger till en kontakt väljer du önskad grupp och trycker på Lägg till.

### TA EN BILD OCH LÄGG TILL I KONTAKTKORT

#### I programmet Kamera:

- 1. Huvuddisplayen visar bilden när luckan är öppen. Den externa displayen visar bilden när luckan är stängd.
- Ta bilden genom att trycka på 

   om luckan är öppen. Om luckan är stängd trycker du på multifunktionstangenten [] på sidan av telefonen.
  - · Bilden sparas i mappen Bilder i Mediagalleri.
- 3. Öppna Kontakter.
- 4. Markera önskat kontaktkort.
- 5. Tryck på Alternativ och välj Redigera.
- 6. Tryck på Alternativ och välj Lägg t. miniatyrfoto.
- 7. Välj Telefonminne.
- 8. Öppna mappen Bilder. Stega så att bilden markeras och tryck på Välj.
- 9. Tryck på Klar.

## KALENDER

Håll reda på planerade möten, sammanträden och särskilda datum. Ställ in alarm som påminner dig om planerade händelser. Händelser i Kalender kan skickas och tas emot som vCalendarmeddelanden och synkroniseras med andra enheter så att du lättare kan hålla reda på din tidsplanering.

### SKAPA KALENDERHÄNDELSER

Om du är i programmet Kalender:

- Tryck på Alternativ och välj Ny post > Möte händelser med en start- och sluttid, Memo - händelser som resor eller semestrar, eller Årsdag - enstaka dagshändelser som t.ex. födelsedagar och bröllopsdagar.
- 2. Du skriver in information i de flesta fälten genom att skriv in nummer eller bokstäver:

| Möte           | Memo           | Årsdag         |
|----------------|----------------|----------------|
| Ämne           | Ämne           | Anledning      |
| Plats          | Startdatum     | Datum          |
| Starttid       | Slutdatum      | Alarm          |
| Sluttid        | Synkronisering | Synkronisering |
| Startdatum     |                |                |
| Slutdatum      |                |                |
| Alarm          |                |                |
| Upprepa        |                |                |
| Synkronisering |                |                |

3. Tryck på Klar för att spara händelsen.

Genväg:Om du börjar inmatningen efter att du har öppnat Kalender, skrivs ämnet automatiskt in i en mötespost.

#### Ställa in kalenderalarm

När du **På** alarm stegar du med ▼ för att ställa in tid och datum för alarmet.

När alarmet aktiveras, trycker du på **Stopp** för att stänga av det. Tryck på **Snooze** eller en annan valfri knapp för att tillfälligt inaktivera alarmet.

### Ställa in upprepning av händelser

När en händelse återkommer med regelbundna mellanrum (t.ex. fotbollsträning eller musiklektion), öppnar du fältet **Upprepa** för att ställa in intervallet för tidsperioderna, exempelvis **Varje vecka** eller **Varje månad**.

### Ställa in sykronisering

Om du synkroniserar dina händelser i Kalender med en dator, kan du ställa in sekretessnivån.

- Aktivera funktionen **Privat** om du vill dölja händelser från andra användare online.
- Aktivera funktionen Allmän om du vill att andra användare ska kunna se händelserna online.
- Aktivera funktionen Ingen om du inte vill synkronisera händelsen med datorkalendern. Se Synkronisering på sida 108.

### SÖKA I KALENDER

Visa kalendern efter dag, månad eller vecka.

Ändra vy genom att trycka på **Alternativ** och välja **Månadsvy** eller **Veckovy**.

Genvägar:Stega med knapparna ▲ ▼ ◀ ► för att söka i kalendern.

Tryck på Alternativ och välj Gå till datum för att gå till ett önskat datum.

Tryck på 痧 för att gå till dagens datum.

### KALENDERIKONER

🗊 Möte

🗁 Memo

🏥 Årsdag

Tillbaka

45

#### Månadsvy

Planerad händelse - triangel i det nedre högra hörnet i en datumpost.

Aktuellt datum - understruket.

Markerat datum - inramat; datumet visas också i navigeringsfältet.

Kolumnen längst till vänster - årets veckonummer (se Rubrik för veckovy i Inställningar).

#### Veckovy

Veckans dagar visas i kolumner. Varje timme under dagen representeras av en cell.

Möteshändelser - ett färgfält under de planerade tidsperioderna.

Memo- och årsdagsikoner - visas mellan kl. 7 och 8 på morgonen

Aktuell veckodag - understruken (om du visar aktuell vecka).

Markerat datum - inramat; datumet visas också i navigeringsfältet.

Skärmrubrik - antingen veckonummer eller den aktuella veckans datum, beroende på inställningarna i Kalender.

#### Dag

Om du vill visa en viss dag stegar du till datumet och öppnar det.

Planerade händelser visas i en lista.

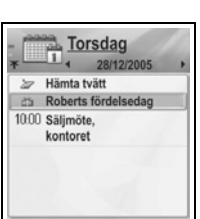

Alternativ

| - [ |      | 3. [ | Dec | em    | ber   |     |     |
|-----|------|------|-----|-------|-------|-----|-----|
| *   |      | 14   | -   | 28/1: | 2/200 | )5  | +   |
|     | Má   | Ti   | On  | To    | Fr    | Lö  | Sö  |
| 48  | 28   | 29   | 30  | 1     | 2     | 3   | 4   |
| 49  | 5    | б    | 7   | 8     | 9     | 10  | 11  |
| 50  | 12   | 13   | 14  | 15    | 16    | 17  | 18  |
| 51  | 19   | 20   | 21  | 22    | 23    | 24  | 25  |
| 52  | 26   | 27   | 28  | 29    | 30    | 31  | 1   |
| 1   | 2    | 3    | 4   | 5     | б     | 7   | 8   |
| Alt | terr | nati | v   | 1     | A     | vsl | uta |

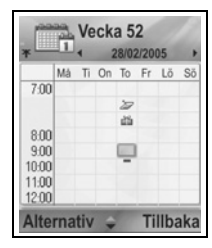

### REDIGERA KALENDERHÄNDELSER

- 1. Stega till önskat datum i valfri vy och öppna det.
- Stega till önskad händelse och öppna den. Redigera önskade fält.
- 3. Tryck på Klar för att avsluta.

### RADERA HÄNDELSER

- 1. Stega till önskat datum i Månadsvy eller Veckovy och tidsperioden i Veckovy och öppna.
- Tryck på Alternativ och välj Radera eller tryck på 25.

Om du vill radera flera händelser:

- 1. Visa kalendern i Månadsvy.
- Tryck på Alternativ och välj Radera poster > Före datum för att radera posterna före det angivna datumet, eller Alla poster.

### KALENDERINSTÄLLNINGAR

Om du är i programmet Kalender:

1. Tryck på Alternativ och välj Inställningar. Öppna varje alternativ:

| Alarm för           | Stega för att välja önskad ton (tonen spelas upp        |
|---------------------|---------------------------------------------------------|
| kalender            | efter en kort paus).                                    |
| Standardvy          | Välj <b>Månadsvy, Veckovy</b> eller <b>Dag</b> .        |
| Veckan börjar<br>på | Välj veckans startdag.                                  |
| Rubrik för          | Välj <b>Veckonummer</b> för året (t.ex. Vecka 12) eller |
| Veckovy             | <b>Veckans datum</b> (t.ex. 20.03.05-26.03.05).         |

Obs: Rubrik för veckovy är endast tillgängligt om Veckan börjar har ställts in på Måndag. Veckonummer visas endast layouter om Veckan börjar har ställts in på Måndag.

### SÄNDA KALENDERHÄNDELSER

Innan en händelse i Kalender kan sändas i meddelanden eller till en annan enhet, omvandlas den till ett elektroniskt schemaläggningsformat som kallas vCalendar.

- Från en öppen händelse i Kalender i Dagsvy, tryck på Alternativ och välj Sänd > Via SMS, Via MMS, Via e-post, Via Bluetooth<sup>®</sup> eller Via infraröd.

### KINESISK MÅNKALENDER

Kolla upp datum och festivaler i Kinesisk månkalender när du ännu visar västerländsk kalenderinformation.

Obs: Kinesisk månkalender visas endast när ett kinesiskt språk har valts som telefonens visningsspråk.

För att visa informationen i den Kinesiska månkalendern:

- 1. Från den öppna kalendern trycker du på Alternativ och väljer Inställningar.
- 2. Stega till Lunar calendar.
- 3. Välj På.
- Visa detaljerna i Kinesisk månkalender genom att trycka på Alternativ och välja Show lunar data.

Om du vill stänga av informationen i Kinesisk månkalender:

- 1. Från den öppna kalendern trycker du på Alternativ och väljer Inställningar.
- 2. Stega till Lunar calendar.
- 3. Välj Av.

## MEDDELANDEN

I menyn Meddelanden finns dessa huvudalternativ:

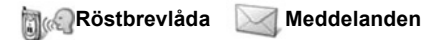

## <u>RÖSTBREVLÅDA</u>

I Röstbrevlåda sparas meddelanden från personer som inte lyckats nå dig. Meddelandena sparas inte i din telefon utan på ett nätverk som din nätoperatör använder. Du måste först abonnera på tjänsten röstbrevlåda innan du kan använda den.

### Lyssna på meddelanden i röstbrevlådan

När du får ett nytt meddelande i röstbrevlådan hörs en signal om ringtonsprofilen inte har ställts in på Ljudlös och röstbrevlådeikonen 🚥 visas.

- Tryck och håll ned iv i vänteläge, så ringer du meddelandecentralen som röstbrevlådan är kopplad till.
  - Du kan också trycka på lie och i vänteläge.
- 2. Följ de anvisningar som ges när du lyssnar på röstmeddelandena.

Om du ombeds ange numret till röstbrevlådan, anger du telefonnumret till meddelandecentralen för röstbrevlådan som du fått från din nätoperatör.

Så här ändrar du numret till röstbrevlådan i programmet **Meddelanden**:

- 1. Öppna Röstbrevl.
- 2. Tryck på Alternativ och välj Ändra nummer.

### MEDDELANDEN

Skicka, ta emot och spara meddelanden från textmeddelanden (SMS), multimediemeddelanden (MMS), e-post, service och Cell broadcast.

#### Meddelandetyper

**SMS**: Med Short Message Service (SMS) kan du skicka och ta emot korta textmeddelanden till och från mobiltelefoner som hanterar SMS och som använder samma operatör som du eller en operatör med vilken ett roaming-avtal finns. Ett litet svartvitt bildmeddelande kan infogas i meddelandet.

**MMS**: Med Multimedia Messaging Service (MMS) kan du skicka meddelanden med bilder, videoklipp, ljudklipp och text. Presentationsmallar är tillgängliga och används i placering av medieobjekt med en förinställd layout. Multimediemeddelanden (MMS) kan skickas till andra mobiltelefoner som hanterar MMS eller till en e-postadress.

**E-post**: Skriv, skicka och ta emot e-postmeddelanden, som kan innehålla bilagor.

**Specialmeddelanden**: Meddelanden med data, t.ex. elektroniska visitkort, ringsignaler, Java<sup>™</sup>-program eller konfigurationsdata som WAP och multimedieinställningar.

Dessa tjänster fungerar inte genom att meddelandet skickas direkt till mottagaren. Istället lagras och vidarebefordras meddelandet på/från nätservrar som är avsedda för respektive tjänst.

#### Innan du använder meddelandetjänster

Innan du kan skicka multimedie- och e-postmeddelanden måste dina anslutningsinställningar konfigureras.

Dina konfigurationsinställningar för multimedia är eventuellt redan inställda av din nätoperatör. Om inställningarna inte är tillgängliga ska du kontakta din nätoperatör.

Inställningarna till din e-postkonfigurering tillhandahålls av en Internettjänstleverantör (ISP) som hanterar POP3/IMAP4/SMTPprotokoll.

Innan du kan skicka och ta emot e-post:

(1) behöver du ett datatjänstabonnemang,

- (2) måste avtal ingås med en Internettjänstleverantör,
- (3) måste du konfigurera en Internetkopplingspunkt (läs i

Inställningar för kopplingspunkt på sida 120).

### Huvudalternativ i menyn Meddelanden

| <b>Nytt meddelande</b>                                                      | <b>Utkast</b>                                                         |
|-----------------------------------------------------------------------------|-----------------------------------------------------------------------|
| Skapa nya meddelanden.                                                      | Lagrar halvfärdiga meddelanden.                                       |
| Inkorg<br>Lagrar mottagna meddelanden<br>förutom e-post och cell broadcast. | Sänt<br>Lagrar skickade meddelanden.                                  |
| <b>Mina mappar</b>                                                          | <b>Utkorg</b>                                                         |
| Lagrar flyttade meddelanden och                                             | Lagrar tillfälligt meddelanden som                                    |
| mallar.                                                                     | ska skickas.                                                          |
| <b>Brevlåda</b><br>Tar emot och lagrar e-post.                              | Rapporter<br>Leveransstatus för SMS-, MMS-<br>och specialmeddelanden. |

I vissa huvudalternativ i Meddelanden anger ikoner meddelandetyp:

| 🛕 SMS      | Bluetooth <sup>®</sup> | Cell broadcast |
|------------|------------------------|----------------|
| Multimedia | Infraröd               | ? Okänd        |
| 碰 E-post   | WAP-push               | 🕖 Bilaga       |
| 🔬 Smart    |                        |                |

Om du vill granska Cell Broadcast-meddelanden läser du på sida 69.

### SKRIVA NYA SMS

När du är i programmet Meddelanden:

- 1. Öppna Meddelanden.
- 2. Öppna Nytt meddelande och välj SMS.
- **3.** I fältet Till anger du mottagarens telefonnummer.
  - Om du vill hämta numret från ett kontaktkort trycker du på 

     eller
     Alternativ och väljer Lägg till mottagare. Stega till önskat namn och

| - [  | $\square$ | SMS     | 111  |
|------|-----------|---------|------|
| *    |           | 160 (1) | 123  |
|      | Till:     | 9       |      |
|      |           |         |      |
|      |           |         |      |
|      |           |         |      |
| _    |           |         |      |
|      |           |         |      |
| 1000 | 10000     |         | 0.1" |

tryck på **OK**. Välj önskat nummer om posten innehåller flera nummer.

- Om du vill ange flera mottagare skiljer du dem åt med semikolon (;) genom att trycka på *int*.
- Stega ▼ när du vill flytta till textinmatningsfältet och skriv texten.
- 5. Om du önskar kan du trycka på Alternativ och välja Infoga >

| Grafik | Bildmedd. från Mediagalleri.                                                |
|--------|-----------------------------------------------------------------------------|
| Mall   | Välj i en lista med meningar där du fyller i tomrummet i respektive mening. |

Skicka genom att trycka på Signa eller trycka på Alternativ och välja Sänd.

Obs: SMS får innehålla maximalt 160 tecken. En teckenräknare håller reda på hur många tecken som återstår. Om du använder fler än 160 tecken påbörjas ett nytt SMS, men visas som ett meddelande eller flera i mottagarfältet. Du debiteras eventuellt för mer än ett SMS.

### SKAPA NYA MMS

När du är i programmet Meddelanden:

- 1. Öppna Meddelanden.
- 2. Öppna Nytt meddelande och välj MMS.
- 3. I fältet Till anger du mottagarens telefonnummer eller e-postadress.
  - Om du vill hämta numret i ett kontaktkort trycker du på , eller Alternativ, och väljer Lägg till mottagare. Stega med till önskat

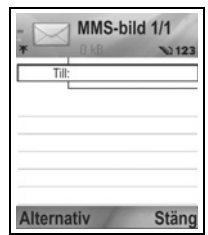

namn och tryck på **OK**. Välj önskat nummer om posten innehåller flera nummer. Kortet måste innehålla ett telefonnummer eller e-postadress för att vara synligt.

- Om du vill ange flera mottagare skiljer du dem åt med semikolon (;) genom att trycka på *[10]*.
- Stega med ▼ när du vill flytta till textinmatningsfältet och skriv texten.
- 5. Du kan också trycka på Alternativ och välja Infoga >

| Bild      | Bild från mappen Bilder         |
|-----------|---------------------------------|
| Ljudklipp | Ljudklipp från mappen Ljudklipp |

| Videoklipp Videoklipp från mappen Videoklipp |                                 |
|----------------------------------------------|---------------------------------|
| Ny bild                                      | Ny bild från Kamera             |
| Nytt ljudklipp                               | Nytt ljudklipp från Inspelning  |
| Sida                                         | Lägg till ny sida i meddelandet |

Skicka genom att trycka på Signa eller trycka på Alternativ och välja Sänd.

#### Skapa en presentation

Välj mellan fyra presentationsmallar och skapa en imponerande multimediepresentation.

- 1. Slutför steg 1, 2 och 3 i Skapa nya MMS på sida 51.
- 2. Tryck på Alternativ och välj Skapa presentation.
- 3. Välj i listan med mallar:
  - Bildmall
  - Videomall
  - Småbildsmall
  - Mall m. rubrik
- 4. Markera önskad mall och tryck på Välj.
- Stega till video-, text- eller bildavsnittet i mallen och markera det.
- 6. Du kan också trycka på Alternativ och välja Infoga >

| Bild       | Bild från mappen Bilder                                          |  |
|------------|------------------------------------------------------------------|--|
| Ljudklipp  | Ljud som spelas i början av presentationen                       |  |
| Videoklipp | Videoklipp från mappen Videoklipp                                |  |
| Anteckning | Anteckning från Anteckningar (om ett textavsnitt<br>är markerat) |  |
| Ny bild    | Ny bild från Kamera                                              |  |
| Ny sida    | Lägg till ny sida i presentationen                               |  |

**Obs:** Vilka alternativ som är tillgängliga beror på vilket avsnitt som är markerat.

**Obs:** Om MMS skickas till enheter som inte hanterar multimedia eller e-post får mottagaren eventuellt ett meddelande med en länk till en webbsida.

7. Tryck på Alternativ och välj:

|                           | 2                                                                                                    |
|---------------------------|----------------------------------------------------------------------------------------------------|
| Sänd                      | Skicka färdig presentation                                                                                             |
| Hel display               | Redigera i Hel display-läge                                                                                            |
| Normal display            | Redigera i vyn Normal display med visning av signalikon, sidnummer och funktionsknappar.                               |
| Redigera text             | Börja eller avbryt textredigering, ändra textfärg                                                                      |
| Förhandsvisa<br>medd.     | Förhandsgranska hela meddelandet innan det skickas                                                                     |
| Ta bort >                 | Ta bort bild, ljudklipp, videoklipp eller aktuell sida                                                                 |
| Bakgrunds-<br>inställn. > | Ställ in bakgrundsfärg, lägg till bakgrundsbild på<br>aktuell sida eller hela presentationen, ta bort<br>bakgrundsbild |
| Effekter >                | Ställ in övergångseffekt mellan bilder och mellan sidor                                                                |

Skicka genom att trycka på Singer trycka på Alternativ och välja Sänd.

### SKRIVA NYA E-POSTMEDDELANDEN

Innan du kan skriva ett e-postmeddelande måste åtminstone en brevlåda ha konfigurerats. Läs på sida 59.

När du är i programmet Meddelanden:

- 1. Öppna Meddelanden.
- 2. Öppna Nytt meddelande och välj E-post.
- 3. I fältet Till anger du mottagarens epostadress.
  - Om du vill adressen i ett kontaktkort trycker du på 

     eller Alternativ, och väljer Lägg till mottagare. Stega till önskat namn och tryck på OK. Kortet

måste innehålla en e-postadress för att vara synligt.

- Om du vill ange flera mottagare skiljer du dem åt med semikolon (;) genom att trycka på *imagenet*.
- Stega med ▼ om du vill ange mottagare i fältet Kopia och ange ämnet i ämnesfältet (båda fälten kan lämnas tomma).

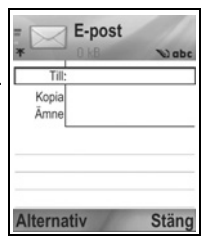

- Stega ▼ när du vill flytta till textinmatningsfältet och skriv texten.
- 6. Du kan också trycka på Alternativ och välja Infoga >

| Bild       | Bild från mappen Bilder                                                       |
|------------|-------------------------------------------------------------------------------|
| Ljudklipp  | Ljudklipp från mappen Ljudklipp                                               |
| Videoklipp | Videoklipp från mappen Videoklipp                                             |
| Anteckning | Anteckning från Anteckningar                                                  |
| Mall       | Välj i en lista med meningar där du fyller i<br>tomrummet i respektive mening |

- Skicka genom att trycka på Sig., eller Alternativ och välj Sänd.
  - Om du vill granska, lägga till eller ta bort bilagor innan du skickar meddelandet trycker du på Alternativ och väljer Bilagor.
  - Om telefonen är inställd så att den skickar e-post vid nästa anslutning till brevlådan lagras meddelanden som ska skickas i Utkorg. Ändra inställningen genom att trycka på Alternativ och välja Sändningsalternativ.

#### VANLIGT FÖREKOMMANDE REDIGERING

- Om du vill klippa ut, kopiera och klistra in text läser du på sida 26.
- Om du vill spara innan du skickar meddelandet trycker du på Stäng. Meddelandet lagras automatiskt i mappen Utkast.
- Om du vill att namnen i Till och Kopia ska överensstämma med namn i Kontakter trycker du på Alternativ och väljer Verifiera kontakter.

### TA EMOT NYA MEDDELANDEN

När du får ett nytt meddelande indikeras detta med en ikon med uppgift om hur många nya meddelanden som inkommit. Tryck på **Visa** om du vill läsa meddelandet. Om fler än ett meddelande inkommit trycker du på **Visa**, så öppnas Inkorgen, där du stegar till det önskade meddelandets rubrik och öppnar den.

### **INKORG (MOTTAGNA MEDDELANDEN)**

I Inkorg lagras mottagna SMS-, MMS- och specialmeddelanden. Även meddelanden av typen Bluetooth<sup>®</sup>, Infraröd, WAP-push, SIM, röstmeddelande och e-post väntar placeras här.

Meddelandena finns i Inkorg tills du flyttar dem till Mina mappar eller raderar dem.

- Vid olästa meddelanden finns en inkommande-pil och en ikon som anger meddelandetypen.
- Vid lästa meddelanden visas ikonen utan pil.

#### Läs eller spela upp meddelanden i Inkorg

När du är i menyn Meddelanden:

- 1. Öppna Meddelanden.
- 2. Stega till Inkorg och öppna den.
- En lista med meddelanderubriker visas där meddelandetypen anges (Multimedia, Bluetooth<sup>®</sup>, etc.) tillsammans med en ikon. Stega till önskat meddelande och öppna det.
- Meddelandet måste eventuellt först hämtas från nätservern, beroende på vilken meddelandetyp det är frågan om och om det innehåller stora filer.
- Tryck på Spela upp om det handlar om videoklipp, ljudklipp och presentationer.
- Om meddelandet innehåller en bild öppnas det automatiskt.

Obs: Stega med ◀► så sänks eller höjs ljudvolymen.

#### Svara på och vidarebefordra meddelanden i Inkorg

- 1. Öppna Meddelanden.
- 2. Välj Inkorg.
- Stega till önskat meddelande, tryck på Alternativ och välj Svara > Till avsändare, Till alla eller Vidarebefordra.
- Svara genom att skriva text i textfältet. Vidarebefordra genom att ange mottagarens/mottagarnas telefonnummer eller e-postadresser.

#### Tryck på Str.

**Obs:** Telefonen kanske inte tillåter dig att kopiera, ändra, överföra eller vidarebefordra en del copyrightskyddade bilder, ringsignaler och annat innehåll.

#### Lagra meddelanden i Inkorg

När du är i menyn Meddelanden:

- 1. Öppna Meddelanden.
- 2. Välj Inkorg.
- 3. Markera önskat meddelande.
- 4. Tryck på Alternativ och välj Flytta till mapp.
- 5. Välj en mapp och tryck på OK.

#### Spara bilaga eller data

Du kan spara bilder och medieklipp från meddelanden. Bilagor till e-post, länkar till medieklipp med direktuppspelningsfunktion, kontaktkort och poster i Kontakter, ringtoner och konfigurationsdata kan också sparas.

- 1. Öppna önskat meddelande.
- 2. Tryck på Alternativ och välj Spara.
  - Vid behov styrs data till lämpligt program.
- Om du vill kan du välja att spara i telefonminnet eller miniSDkortet och trycka på OK.
- Du kan också stega till önskad mapp och placera objektet eller bilagan där. Tryck på Öppna eller Spara. Byt vid behov även namn på filen. Tryck på Spara.
- Obs: Mottagna program eller spel kan installeras direkt från Inkorg. När du öppnar meddelandet får du frågan om du vill installera det nu. En bilaga eller ett objekt finns kvar i Inkorg efter att den/det sparats i ett annat program. Spara minnesutrymme genom att radera meddelandet från Inkorg.

# Sök telefonnummer, e-post eller webbadress i meddelandet

I mottagna meddelanden kan du i texten söka ett telefonnummer, e-postmeddelande eller en webbadress och använda det till att ringa upp, skriva ett meddelande, använda en tjänst eller skapa ett kort i Kontakter.

När du är i menyn Meddelanden:

- 1. Öppna Meddelanden.
- 2. Stega till och öppna Inkorg eller Mina mappar.
- 3. Stega till önskat meddelande och öppna det.
- Tryck på Alternativ och välj Sök > Telefonnummer, E-postadress eller Webbadress.
- 5. Text och nummer markeras när de hittas. Om fler än ett hittas stegar du så att önskad post markeras.
- Tryck på 

   till Sänd när du vill skicka ett meddelande, till
   Spara i Kontakter när du vill lägga till eller uppdatera
   kontakter, Ringa ett nummer, Gå till webbadress eller Spara
   i bokmärken om du vill lägga till en webbadress i bokmärken.

### MINA MAPPAR (ORDNA MEDDELANDEN)

Spara meddelanden i Mina mappar Du kan också skapa och namnge nya mappar. Du kan t.ex. skapa mappar för meddelanden till Vänner och Familj. Mappar kan också skapas för olika meddelandetyper och ämnen.

När du är i menyn Meddelanden:

- 1. Öppna Meddelanden.
- 2. Välj Mina mappar.
- 3. Tryck på Alternativ och välj Ny mapp.
- 4. Ange ett namn på mappen och tryck på OK.

Obs: Du kan inte skapa mappar inom en mapp.

Gör så här om du vill byta namn på eller radera en mapp, från **Meddelanden**:

- 1. Öppna Meddelanden.
- 2. Välj Mina mappar.
- 3. Gå till önskad mapp, tryck på Alternativ och välj Byt mappnamn eller Radera.

### Mallar

Mallar är korta meningar där du fyller i de tomma utrymmena och sedan skickar meddelandet. Mallmeningar kan även infogas i längre meddelanden.

När du är i programmet Meddelanden:

- 1. Öppna Meddelanden.
- 2. Välj Mina mappar. Välj Mallar.
- Stega till önskad text. Tryck på Alternativ och välj Sänd > Via SMS, Via MMS eller Via e-post.
- Tryck på 
   så öppnas ett nytt meddelande med f
   så öppnas ett nytt meddelande med f
- 5. Fyll i nödvändiga uppgifter och tryck på 🔊.

Obs: I längre meddelanden trycker du vid markören på Alternativ och väljer Infoga > Mall. Malltexten placeras vid markören.

Skapa egen malltext i Meddelanden:

- 1. Öppna Meddelanden.
- 2. Välj Mina mappar. Välj Mallar.
- 3. Tryck på Alternativ och välj Ny mall.
- 4. Skriv text, tal eller symboler och tryck på Klar.

### **BREVLÅDA (E-POSTMEDDELANDEN)**

E-post tas emot och lagras i en separat brevlåda. När du konfigurerat en brevlåda, byter Brevlåda namn och visas med sitt nya namn i huvudlistan i Meddelanden. Du kan konfigurera upp till 6 brevlådor som alla visas separat i huvudlistan i Meddelanden.

När din e-postlåda konfigurerats kan du använda den när du granskar och skickar e-post. Filer i form av bilder, ljud- och videoklipp kan bifogas från telefonminnet eller miniSD-kortet. Bland de e-postklienter som hanteras finns en POP3-, IMAP4-, SMTP- och MIME-klient av standardtyp. E-postöverföring sker med CSD- och GPRS-bärare med hjälp av e-postprotokoll för Internet av standardtyp via TCP/IP.

Obs: Innan du kan skicka eller hämta e-post måste du först konfigurera en brevlåda.

### Konfigurera brevlådor

- 1. Öppna Meddelanden.
- 2. Tryck på Alternativ och välj Inställningar.
- 3. Stega till E-post och öppna den.
- 4. Markera Brevlådor och öppna den.
- 5. Tryck på Alternativ och välj Ny brevlåda.
- 6. Ange uppgifter i fälten. Fält som i telefonen markerats med en röd asterisk (\*) måste fyllas i.

| Brevlådans<br>namn      | Använd förinställt namn eller ange ett namn för<br>brevlådan och tryck på <b>OK</b> .                                   |
|-------------------------|----------------------------------------------------------------------------------------------------|
| * Använd<br>koppl.punkt | Standardkopplingspunkten tillhandahålls av<br>leverantören av trådlösa tjänster                                         |
| * Min<br>e-postadress   | Ange din e-postadress och tryck på <b>OK</b> . Kan<br>tillhandahållas av nätoperatör eller<br>Internettjänstleverantör. |
| * Utgående<br>server    | Ange SMTP-adress (e-postserver).                                                                                        |
| Sänd<br>meddelande      | Välj Vid nästa uppk. eller Omedelbart.                                                                                  |
| Kopia till mig<br>själv | Välj <b>Ja</b> eller <b>Nej</b> .                                                                                       |
| Inkludera<br>signatur   | Välj <b>Ja</b> , så kan du ange en signatur som används<br>i utgående meddelanden.                                      |
| Användarnamn            | Ange ett namn som du använder vid inloggning till<br>fjärrbrevlådan hos tjänsteleverantören.                            |
| Lösenord                | Ange lösenord.                                                                                                    |
| * Inkommande<br>server  | Ange adressen till servern för inkommande e-post<br>(POP eller IMAP), som tillhandahålls av<br>tjänsteleverantören.     |
| Brevlådetyp             | Välj POP3 eller IMAP4.                                                                                                  |
| Säkerhet                | Välj <b>Av</b> eller <b>På</b> . Bestäms av<br>Internettjänstleverantören.                                              |

| Säker APOP-<br>inloggn. (endast<br>POP3) | Välj <b>Ja</b> om du vill använda verifierad POP-login, vilket innebär att lösenordet krypteras.                                                           |
|------------------------------------------|----------------------------------------------------------------------------------------------------|
| <b>Hämta bilaga</b><br>(endast IMAP4)    | Välj <b>Ja</b> eller <b>Nej</b> beroende på om bilagan ska hämtas automatiskt när meddelandet hämtats eller ej.                                            |
| Hämta rubriker<br>(endast IMAP4)         | Välj <b>Alla</b> så hämtas alla meddelanderubriker, eller<br>välj <b>Anv.definierad</b> och ange ett tal om du vill<br>hämta endast de senaste rubrikerna. |

### Välj namn på brevlådan som används när e-post skickas

Om du vill välja vilken brevlåda som ska användas när du skickar e-post läser du på sida 67.

Om du har fler än en brevlåda och börjar skriva ett nytt meddelande får du ett meddelande om det brevlådenamn som för tillfället används. Om du vill ändra brevlåda läser du på sida 67 om hur inställningen Använd brevlåda ändras.

### Skriva ett nytt e-postmeddelande

Om du vill skriva ett nytt e-postmeddelande läser du på sida 53.

### Hämta e-post

Du kan granska innehållet i brevlådan i såväl online- som offlineläge. När du är online kan du se de av dina meddelanden som lagras på fjärrservern. När du är offline kan du se de meddelanden som hämtats från fjärrservern till din telefon, eller meddelanderubriker om meddelandena ännu inte hämtats. Med IMAP4-protokollet kan du hämta meddelanden utan bilagor, så filer som kräver mycket minne blir kvar i online-brevlådan och kan inte sparas i telefonen.

Du kan markera meddelanden som lästa eller radera dem. Du kan också kopiera dem till en annan mapp och granska uppgifterna i meddelandet när du är offline. Brevlådan synkroniseras mot servern när du ansluter till Internet.

När du får ett nytt e-postmeddelande visas ett meddelande om detta på skärmen i vänteläge.

Så här ansluter du till brevlådan från programmet Meddelanden:

- 1. Öppna Meddelanden.
- 2. Välj Brevlåda (eller det nya namnet på brevlådan).
- 3. Tryck på Alternativ och välj Anslut.
- När du är ansluten trycker du på Alternativ och väljer Hämta e-post > Nya, Valda eller Alla.
  - Om du vill välja vissa meddelanden använder du åtgärden Markera/Avmarkera.
- 5. När meddelanden hämtats kan du läsa dem offline. Tryck på Alternativ och välj Koppla från.

#### Läsa meddelanden offline

När du är i menyn Meddelanden:

- 1. Öppna Meddelanden.
- 2. Välj Brevlåda (eller det nya namnet på brevlådan).
- Tryck på Nej när telefonen frågar om du vill ansluta till brevlådan.
- 4. Stega till önskat meddelande och öppna det.

#### Svara på e-postmeddelanden

När du är i menyn Meddelanden:

- 1. Öppna Meddelanden.
- 2. Välj Brevlåda (eller det nya namnet på brevlådan).
- 3. Markera önskat meddelande.
- 4. Tryck på Alternativ och välj Svara > Avsändaren eller Alla.

#### Kopiera e-postmeddelanden

När du är i menyn Meddelanden:

- 1. Öppna Meddelanden.
- 2. Välj Brevlåda (eller det nya namnet på brevlådan).
- 3. Markera önskat meddelande.
- 4. Tryck på Alternativ och välj Kopiera till mapp.
- 5. Välj bland lämpliga mappar och tryck på OK.

#### Sortera lista med meddelanden

När du är i menyn Meddelanden:

1. Öppna Meddelanden.

- 2. Välj Brevlåda (eller det nya namnet på brevlådan).
- Tryck på Alternativ och välj Sortera efter > Datum, Avsändare eller Ämne.

#### Spara bilaga eller data

Du kan spara bilagor, t.ex. kontakt-kort, Kalender-poster, länkar till medieklipp med direktuppspelningsfunktion och konfigurationsdata.

1. Öppna önskat meddelande.

#### 2. Tryck på Alternativ och välj Bilagor >

| Öppna | Öppna bilaga i skrivskyddat läge                         |  |
|-------|----------------------------------------------------------|--|
| Spara | Spara bilaga                                             |  |
| Sänd  | Skicka bilagan via Bluetooth <sup>®</sup> eller Infraröd |  |

Obs: Bilagan kan inte öppnas, sparas eller skickas om den inte har hämtats.

### Lägg till e-postadress i Kontakter-kort

När du är i menyn Meddelanden:

- 1. Öppna Meddelanden.
- 2. Välj Brevlåda (eller det nya namnet på brevlådan).
- 3. Öppna önskat meddelande.
- 4. Tryck på Alternativ och välj Lägg till i Kontakter > Skapa ny om du vill skapa ett nytt kort i Kontakter med hjälp av avsändarens e-postadress, eller Uppdatera befintlig om du vill placera avsändarens e-postadress i ett befintligt kort i Kontakter.
- 5. Fortsätt med *Skapa nya kort i Kontakter* på sida 35 eller *Redigera kort i Kontakter* på sida 37.

### Ändra i brevlådor

- 1. Öppna Meddelanden.
- 2. Tryck på Alternativ och välj Inställningar.
- 3. Stega till E-post och öppna den.
- 4. Markera Brevlådor och öppna posten.

5. Stega till önskad brevlåda och tryck på Alternativ och välj Redigera eller Radera.

### UTKAST

Ofullständiga SMS, MMS och e-postmeddelanden som du inte har skickat lagras i Utkast-mappen.

- 1. Öppna Meddelanden.
- 2. Stega till Utkast och öppna posten.
- 3. Stega till önskat meddelande och öppna det.
- 4. Skriv färdigt meddelandet.
- 5. Tryck på Sieller Alternativ och välj:

| Sänd                                       | Sänd meddelande                                                                                                    |
|--------------------------------------------|----------------------------------------------------------------------------------------------------|
| Lägg till<br>mottagare                     | Skicka meddelande till fler än en adress                                                                                                    |
| Infoga >                                   | Infoga poster som <b>Grafik</b> , <b>Bild</b> , <b>Ljudklipp</b> ,<br><b>Videoklipp</b> eller <b>Mall</b> , beroende på vilken typ av<br>fil som meddelandetypen hanterar |
| Bilagor (e-post)<br>Objekt<br>(multimedia) | Öppna, infoga, eller ta bort bilagor eller objekt                                                                                                    |
| Redig.<br>presentation<br>(multimedia)     | Redigera presentationen                                                                                                    |
| Förhandsvisa<br>medd.<br>(multimedia)      | Förhandsgranska meddelandet innan det skickas                                                                                                    |
| Verifiera<br>kontakter                     | Kontrollera att namnen i fälten Till och Kopia<br>överensstämmer med dem i Kontakter                                                                                      |
| Meddelandeinfo.                            | Granska uppgifter som meddelandestorlek                                                                                                    |
| Sändningsaltern<br>ativ                    | Granska eller ändra sändningsalternativ så att<br>det passar meddelandetypen                                                                                              |

### SKICKADE

SMS-, MMS-, special- och e-postmeddelanden som skickats lagras i mappen Skickade, där de 15 senast skickade meddelandena lagras.

#### Flytta skickade meddelanden till Mina mappar

När du är i menyn Meddelanden:

- 1. Öppna Meddelanden.
- 2. Stega till Sänt och öppna posten.
- 3. Stega till önskat meddelande och tryck sedan på Alternativ och välj Flytta till mapp.
- 4. Välj önskad mapp och tryck på OK.

### Visa eller radera skickade meddelanden

Så här granskar eller raderar du skickade meddelanden och objekt eller bilagor i menyn **Meddelanden**:

- 1. Öppna Meddelanden.
- 2. Stega till Sänt och öppna posten.
- 3. Stega till önskat meddelande och öppna det.
- 4. Tryck på Alternativ och välj:

| Bilagor (e-post)<br>Objekt<br>(multimedia) | Öppna, spara eller skicka bilagor eller objekt |
|--------------------------------------------|------------------------------------------------|
| Radera                                     | Radera meddelande, objekt eller bilaga         |
| Meddelandeinfo.                            | Granska uppgifter som meddelandestorlek        |

### UTKORG

I Utkorg lagras meddelanden som ska skickas och meddelanden som inte kunnat skickas, p.g.a att exempelvis anslutningen till nätet misslyckats.

Här lagras också tillfälligt Bluetooth<sup>®</sup> och Infraröda meddelanden i väntan på anslutning till den mottagande enheten. Om anslutningen misslyckas kommer meddelandet inte att sparas i Utkorg.

Utkorg-ikonen 🗻 visas på skärmen i vänteläge när det finns meddelanden i Utkorg.

Status på meddelanden i Utkorg:

| Sänder          | Ansluter till nätet                             | Väntar            | Väntar på anslutning                                |
|-----------------|-------------------------------------------------|-------------------|-----------------------------------------------------|
| l kö            | E-post väntar på<br>anslutning                  | Sänd<br>igen      | Försök skicka igen om<br>sändningen<br>misslyckades |
| Sänds<br>senare | Skjut upp sändningen till<br>en senare tidpunkt | Miss-<br>lyckades | Sändningen lyckades<br>inte                         |

### Skicka, granska och ändra i meddelanden i Utkorg

När du är i menyn Meddelanden:

- 1. Öppna Meddelanden.
- 2. Stega till Utkorg och öppna den.
- 3. Stega till önskat meddelande. Tryck på Alternativ och välj:

| Sänd senare        | Skjut upp sändningen tills du skickar manuellt                                |
|--------------------|-------------------------------------------------------------------------------|
| Meddelandeinfo.    | Granska uppgifter som meddelandestorlek                                       |
| Sänd               | Skicka meddelande nu                                                          |
| Flytta till Utkast | Flytta meddelandet till mappen Utkast, där det kan redigeras och skickas igen |

Meddelanden som finns i Utkorg skickas automatiskt igen (med undantag för e-post som ställts in så att den skickas vid nästa anslutning), vilket sker beroende på när nätet är tillgängligt.

Så här avbryter du sändningsförsök i menyn Meddelanden:

- 1. Öppna Meddelanden.
- 2. Stega till Utkorg och öppna den.
- Stega till önskat meddelande. Tryck på Alternativ och välj Radera.

### RAPPORTER

Leveransrapporter för SMS, MMS och specialmeddelanden kan skickas av din nätoperatör och lagras i mappen Rapporter. Leveransrapporter kan inte fås för e-postmeddelanden.

När du är i menyn Meddelanden:

- 1. Öppna Meddelanden.
- 2. Tryck på Alternativ och välj Inställningar.
- När det gäller SMS öppnar du SMS, stegar till Ta emot rapport och väljer Ja. När det gäller MMS, öppnar du MMS, stegar till Ta emot rapport och väljer Ja.

### INSTÄLLNINGAR FÖR MEDDELANDEN

#### SMS-inställningar

- 1. Öppna Meddelanden.
- 2. Tryck på Alternativ och välj Inställningar.
- 3. Öppna SMS. Öppna de fält du behöver:

| Meddelande-<br>centraler | Välj i den tillhandahållna listan med nät- och SIM-<br>meddelandecentraler                                                                                                    |
|--------------------------|----------------------------------------------------------------------------------------------------|
| Använd<br>medd.cent.     | Välj vilken meddelandecentral som ska användas<br>för att leverera SMS                                                                                                    |
| Ta emot rapport          | Välj <b>Ja</b> eller <b>Nej</b> . Om du väljer Ja lagras<br>leveransrapporter med status för skickade<br>meddelanden i mappen Rapporter.                                                               |
| Giltighetstid            | Välj en tidslängd från en timme till högsta möjliga,<br>under vilken meddelandecentralen försöker<br>leverera SMS.                                                                                     |
| Meddel. sänds<br>som     | Välj <b>Personsökning</b> eller <b>E-post</b> om du vill<br>konvertera ditt textmeddelande till någon av<br>dessa sändningsformer. Endast tillgängligt om<br>konverteringen kan utföras av operatören. |
| Primär<br>anslutning     | Välj GSM eller GPRS-anslutning.                                                                                                    |

| Svar via samma | Välj <b>Ja</b> så att de som tar emot ditt SMS kan  |
|----------------|-----------------------------------------------------|
| cent.          | använda din SMS-central när de svarar till dig,     |
|                | utan att behöva abonnera på en<br>meddelandetjänst. |

#### Inställningar för MMS

När du är i menyn Meddelanden:

- 1. Öppna Meddelanden.
- 2. Tryck på Alternativ och välj Inställningar.
- 3. Öppna MMS. Öppna de fält du behöver:

| * Använd<br>koppl.punkt | Välj i en lista med kopplingspunkter. Läs på sida 120<br>om hur du skapar och ändrar i kopplingspunkter.                         |
|-------------------------|----------------------------------------------------------------------------------------------------|
| Mottagning av<br>MMS    | Välj <b>End. hemoperat., Alltid på</b> eller <b>Av</b> för<br>inkommande meddelanden.                                            |
| Vid mottagn. av<br>MMS  | Välj <b>Hämta omedelb.</b> , <b>Hämta senare</b> eller<br><b>Avvisa</b> för inkommande meddelanden.                              |
| Tillåt anonyma<br>medd. | Välj <b>Ja</b> om du vill ta emot meddelanden från<br>anonyma (okända) avsändare.                                                |
| Ta emot reklam          | Välj <b>Ja</b> om du vill ta emot reklam.                                                                                        |
| Ta emot rapport         | Välj <b>Ja</b> om du vill ta emot leveransrapporter.                                                                             |
| Neka<br>rapportsändn.   | Välj <b>Ja</b> så att telefonen inte skickar en<br>leveransrapport för att bekräfta att ett nytt<br>meddelande mottagits.        |
| Giltighetstid           | Välj en tidslängd under vilken meddelandecentralen<br>kan försöka leverera meddelandet.                                          |
| Bildstorlek             | Välj <b>Liten</b> (standard) vilket motsvarar 160x120<br>(max) bildstorlek, eller <b>Stor</b> vilket motsvarar<br>640x480 (max). |
| Standardhögtal<br>are   | Välj mellan att spela upp ljudklipp på <b>Högtalare</b><br>eller <b>Telefon</b> .                                                |

### Inställningar för e-postmeddelanden

- 1. Öppna Meddelanden.
- 2. Tryck på Alternativ och välj Inställningar.

#### 3. Öppna E-post. Öppna de fält du behöver:

| Brevlådor          | Granska lista med brevlådor som du konfigurerat         |
|--------------------|---------------------------------------------------------|
| Använd<br>brevlåda | Välj från vilken brevlåda e-postmeddelanden ska skickas |

#### Inställningar för servicemeddelanden

När du är i menyn Meddelanden:

- 1. Öppna Meddelanden.
- 2. Tryck på Alternativ och välj Inställningar.
- 3. Öppna Servicemeddelande. Öppna de fält du behöver:

| Service-<br>meddelanden | Välj <b>På</b> om du vill ta emot servicemeddelanden.                                   |
|-------------------------|-----------------------------------------------------------------------------------------|
| Ladda ner<br>medd.      | Välj <b>Manuellt</b> så att endast verifierade avsändare kan skicka servicemeddelanden. |

#### Inställningar för Cell Broadcast-meddelanden

När du är i menyn Meddelanden:

- 1. Öppna Meddelanden.
- 2. Tryck på Alternativ och välj Inställningar.
- 3. Öppna Cell broadcast. Öppna de fält du behöver:

| Mottagning    | Välj <b>På</b> om du vill ta emot cell broadcast-<br>meddelanden.                                                                                                    |
|---------------|----------------------------------------------------------------------------------------------------|
| Språk         | Välj <b>Alla</b> om du vill ta emot cell broadcast-<br>meddelanden på alla språk, eller <b>Valt</b> om du vill<br>välja i en lista, eller <b>Annat</b> om önskat språk inte<br>finns med i listan. |
| Ämnesspårning | Välj <b>På</b> så visas en lista med ämnesindex som operatören tillhandahåller.                                                                                                    |

#### Andra inställningar för meddelanden

- 1. Öppna Meddelanden.
- 2. Tryck på Alternativ och välj Inställningar.

3. Öppna Övrigt. Öppna de fält du behöver:

| Spara sända   | Välj <b>Ja</b> om du vill spara skickade meddelanden i |
|---------------|--------------------------------------------------------|
| medd.         | mappen Sänt.                                           |
| Antal sparade | Ange ett tal som är det högsta antalet                 |
| medd.         | meddelanden som får sparas i mappen Sänt.              |

### SIM-MEDDELANDEN

Så här granskar, kopierar eller raderar du SMS som sparats på SIM-kortet i programmet **Meddelanden**:

- 1. Öppna Meddelanden.
- 2. Tryck på Alternativ och välj SIM-meddelanden.
- 3. En lista med meddelanden som sparats på SIM-kortet visas.
- 4. Om du vill granska meddelandena kopierar du dem först till telefonminnet. Innan du kopierar flera meddelanden använder du Markera/Avmarkera > Markera eller Markera alla så markeras vissa eller alla meddelanden för samtidig kopiering. Tryck på Alternativ och välj Kopiera.
- 5. Välj den mapp där kopian ska hamna och tryck på OK.
- 6. Tryck vid behov på Alternativ och välj Radera så raderas meddelandena från SIM-kortet.

### CELL BROADCAST-MEDDELANDEN

Cell broadcast-meddelanden skickas av din nätoperatör till GSMkunder i ett visst område. De innehåller allmän information inom ämnen som väderrapporter, trafikinformation och kundtjänster. Namn på ämnen och nummer som är tillgängliga tillhandahålls av din nätoperatör.

Obs: Om Cell broadcast är inställd på På tar batteriet fort slut.

- 1. Öppna Meddelanden.
- 2. Tryck på Alternativ och välj Cell broadcast.
- 3. Tryck på Alternativ och välj:

| Öppna          | Öppna ämne                                    |
|----------------|-----------------------------------------------|
| Abonnera eller | Abonnera på utvalt ämne så får du meddelanden |
| Avsluta        | inom ämnet. Välj Avsluta abonnem. så får du   |
| abonnem.       | inga fler meddelanden på ämnet.               |
| Meddela ink.<br>ämnen eller<br>Medd. ej ink.<br>ämnen | När ämnet är markerat med Meddela ink. ämnen<br>får du ett meddelande när du får meddelanden<br>inom ämnet.                                                                                                   |
|-------------------------------------------------------|----------------------------------------------------------------------------------------------------|
| Ämne >                                                | Välj Lägg till manuellt om du vill ange ett<br>ämnesnamn eller ämnesnummer eller Radera<br>allt.                                                                                                    |
| Inställningar                                         | Läs i Inställningar för Cell Broadcast-<br>meddelanden på sida 68 om du vill slå på eller av<br>mottagning av Cell broadcast-meddelanden, välja<br>Cell broadcast-språk och slå på eller av<br>ämnesspårning. |

### SERVICEKOMMANDO

Be din nätoperatör att aktivera en viss tjänst genom att skicka ett servicekommando. Dessa kommandon, som kan kallas USSDkommandon, kan aktivera tjänster som laddning av kontantkort och chatt.

1. Kontakta din nätoperatör om du vill ha veta vilka servicekommandon som är tillgängliga.

När du är i menyn Meddelanden:

- 2. Öppna Meddelanden.
- 3. Tryck på Alternativ och välj Servicekommando.
- 4. Ange servicekommandot och tryck sedan på SS.

# KAMERA

Ta bilder som du kan skicka i ett MMS- eller e-postmeddelande, eller som du kan använda till dina kort i Kontakter. Bilder kan också sändas via infraröd överföring eller Bluetooth<sup>®</sup>.

**Obs:** Kamera-läget tömmer batteriet snabbare. För att spara på batteriet försätts telefonen i kamera-vänteläge efter 1 minut om ingen knapp trycks in.

## TA EN BILD

Om du är i menyn Kamera:

- När luckan är öppen fungerar huvuddisplayen som en sökare. Fånga in motivet genom att röra telefonen i rätt läge.
- När du vill ta bilden trycker du på 

   .
  - Bilden sparas automatiskt i mappen Bilder. Se *Galleri* på sida 76.

Om du vill skicka bilden omedelbart, trycker

du på S. Stega till **Via MMS**, **Via e-post**, **Via Bluetooth**<sup>®</sup> eller **Via infraröd**. Instruktioner för hur du slutför MMS-meddelanden finns på sida 51, motsvarande instruktioner för epostmeddelanden finns på sida 53; för Bluetooth<sup>®</sup> på sida 103 och för Infraröd på sida 105.

Om du inte vill spara den, gör något av följande:

- Tryck på 25 och välj Ja
- Tryck på Alternativ och välj Radera.

### Ändra bildtagningsläge

Välj olika bildtagningslägen, stega med **I** för att välja:

- Standard Liggande bilder i vanlig storlek (640x480 bildpunkter [VGA])
- Porträtt Små bilder som tar upp mindre minne och som kan placeras i Kontakter (80x96 pixels)

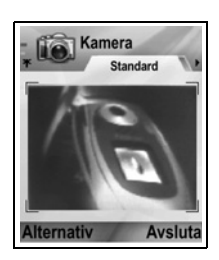

 Det röda numret i det övre högra hörnet anger antalet bilder som kan sparas i telefonminnet, beroende på vald bildstorlek.

#### Zoom

Du kan zooma in ditt motiv innan du tar en bild.

- När du granskar motivet i sökaren, trycker du på ▲ en gång för 2x zoom, tryck på ▲ igen för 4x zoom. Tryck på ▼ för att zooma ut en nivå.
- 2. Tryck på 
   för att ta bilden.

### Självutlösare

Ställ in kameran att ta en bild efter att du har ställt in självutlösaren att fördröja slutaren.

- Från sökaren trycker du på Alternativ och väljer Självutlösare > 10 sekunder, 20 sekunder eller 30 sekunder.
- 2. Fånga in motivet genom att röra telefonen i rätt läge.
- 3. Tryck på Aktivera för att aktivera självutlösaren.
  - Ett slutarljud spelas upp när bilden tas.
  - Bilden sparas i mappen Bilder i Mediegalleri.

### Fotoljus

Lys upp ditt motiv innan du tar en bild. Läs i *Fotolampa* på sida 151.

# TA ETT SJÄLVPORTRÄTT

I menyn Kamera:

- 1. Stäng telefonens lucka. Den utvändiga skärmen fungerar som sökare. Fånga in motivet genom att röra telefonen i rätt läge.
- 2. Tryck på flervalstangenten [] på sidan av telefonen för att ta bilden.
- 3. Öppna luckan. Bilden visas på huvuddisplayen.
  - Bilden sparas automatiskt i mappen Bilder i Mediegalleri. Om du vill ändra bilden trycker du på Alternativ och väljer Gå till Gallery. Se Galleri på sida 76.

För att skicka bilden omedelbart, se Skicka bilder på sida 75.

Om du inte vill spara den, trycker du på Alternativ och väljer Radera

## SPARA BILDER

Bilder sparas automatiskt i mappen Bilder i Mediegalleri i telefonens minne, men du kan även spara dem på miniSD-kortet.

För att spara bilder på miniSD-kortet, från programmet Kamera:

- 1. Tryck på Alternativ och välj Inställningar.
- 2. Stega till Använt minne och öppna det.
- 3. Välj INGET NAMN eller namnet tilldelat miniSD-kortet.
  - Alla bilder sparas på miniSD-kortet tills den här inställningen ändras till **Telefonminne** eller miniSD-kortet avlägsnas.

**Obs:** Om du vill ändra namn på miniSD Card-kortet finns information om hur du gör det i *miniSD-kort (MINNESKORT)* på sida 143.

# VISA BILDER

#### I menyn Kamera:

 Tryck på Alternativ och välj Gå till Galleri. En lista över bilder som sparats i telefonminnet visas. Stega till önskad bild och öppna den.  Om du alternativt vill visa bilder på miniSD-kortet, trycker du på Tillbaka och stegar med ▶ till fliken miniSD-kort. Stega till önskad bild eller mapp och öppna.

## NAMNGE BILDER

För att ändra namnet som används som standardfilnamn för nya bilder, från menyn Kamera:

- 1. Tryck på Alternativ och välj Inställningar.
- 2. Öppna Standardbildnamn och skriv in önskad text.
  - Exempel: Om du ändrar bildnamnet till SkidResa, kommer dina bilder att ha namnen SkidResa, SkidResa(01), SkidResa(02), etc. tills standardnamnet ändras.

Om du vill ändra namn på en enskild bild när du har tagit en bild:

- 1. Med den sparade bilden på huvuddisplayen trycker du på Alternativ och väljer Byt namn.
- 2. Ange ett nytt namn på bilden.

## BILDKVALITET

För att välja komprimeringsnivå (minnesstorlek) för framtida bilder, från menyn **Kamera**:

- 1. Tryck på Alternativ och välj Inställningar. Öppna Bildkvalitet.
- Välj Hög upplösning, Normal eller Låg upplösning. Ju högre bildkvalitet som väljs, desto större kommer filens storlek att bli.

Om du tänker visa bilderna på en dator, använder du bildkvaliteten **Hög upplösning** eller **Normal** så att kvaliteten bibehålls när de förstoras på en dataskärm.

Bildkvaliteten Låg upplösning är bäst när bilder visas på telefoner och andra små skärmar.

**Obs:** Alla tre nivåer har en upplösning på 640x480 bildpunkter (skärpa).

### SKICKA BILDER

Skicka bilden som du just har tagit till familj och vänner.

- Med den sparade bilden på huvuddisplayen trycker du på
   , eller på Alternativ och väljer Sänd > Via MMS, Via epost, Via Bluetooth<sup>®</sup> eller Via infraröd.

#### Lägga till en bild till ett kort i Kontakter

För att lägga till en bild till ett kort i Kontakter, se *Redigera* kontaktkort på sida 37.

#### Inkommande samtal i kameraläget

Om någon ringer när telefonen är i kameraläget, stänger telefonen av kameraläget tillfälligt och växlar till skärmen för inkommande samtal. När du har svarat återgår skärmen till kameraläget och på skärmen syns en liten ikon för pågående samtal. Om en tagen bild förhandsvisas, sparas den i mappen Bilder i Mediegalleri.

# MEDIA

I menyn Media finns dessa huvudalternativ:

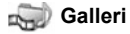

PhotoBase

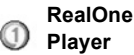

Videoinspelning

### GALLERI

Spara, spela upp, och ändra bland bilder, video- och ljudklipp och länkar (webbadresser) till filer med direktuppspelningsfunktion i telefonminnet eller miniSD-kortet. Skicka mediefiler till vänner och familj via MMS, e-post, Bluetooth<sup>®</sup> och infraröd överföring.

Läs om de mediefilformat som hanteras i *Tekniska data* i del 2 i användarhandboken.

## GRANSKA BILD-, LJUD- OCH VIDEOMAPPAR

När du är i menyn Media:

- 1. Öppna Galleri.
- I fliken med telefonikon visas data som sparats i telefonminnet. Du kan även stega ► när du vill granska data som sparats på miniSD-kortet.
- 3. Välj mapp:

| Dokument   | Information om hur du visar QuickOffice-dokument finns i <i>Filhanteraren</i> på sida 143.                                                                                     |
|------------|----------------------------------------------------------------------------------------------------|
| Bilder     | Stega till önskad bild eller öppna mappen<br>Bakgr.bilder om du vill granska filer med<br>bakgrundsbilder. Kontakta nätoperatören om<br>möjligheten för bildmeddelandeservice. |
| Ljudklipp  | Välj mappen Digitala ljud eller mappen Toner.                                                                                                    |
| Videoklipp | Videoklipp.                                                                                                    |

### VISA BILDER, ZOOMA IN OCH ANGE SOM BAKGRUND

När en enskild bild har öppnats kan du zooma in/ut, rotera och granska bilder på helskärm och utföra andra åtgärder i listan nedan. När du är i programmet Media:

- 1. Öppna Galleri.
- I fliken Telefonikon visas data som sparats i telefonminnet. Du kan även stega ► när du vill granska data som sparats på miniSD-kortet.
- 3. Öppna mappen Bilder, stega till önskad bild och öppna den.
- 4. Tryck på Alternativ och välj:

| Sänd >                   | Skicka filen till en annan enhet                                                                                                    |
|--------------------------|----------------------------------------------------------------------------------------------------|
| Ange som<br>bakgrund     | Ange bilden som bakgrund i vänteläge                                                                                                   |
| Rotera >                 | Rotera bilden <b>Åt vänster</b> eller <b>Åt höger</b> i 90-<br>graderssteg                                                             |
| Zooma in /<br>Zooma ut   | Zooma in eller ut i steg om 12,5 % till 800 %                                                                                          |
| Hel display              | Statusfältet och funktionsknapparna försvinner så att mer av bilden visas.                                                             |
| Normal display           | I helskärmsläge trycker du på <a> </a> och väljer       Normal display     när du vill visa statusfältet och       funktionsknapparna. |
| Byt namn                 | Byt namn på bilden                                                                                                    |
| Visa information         | Granska uppgifter som filformat, storlek samt<br>datum och tidpunkt när bilden skapades                                                |
| Lägg till i<br>Favoriter | Lägg till en genväg så att bilden kan visas i<br>Favoriter                                                                             |

#### Genvägar till zoomning, rotering och panorering

| Zooma       | s∞ zoomar in, o zoomar ut, zoomar in; tryck            |
|-------------|--------------------------------------------------------|
|             | igen så aktiveras hel display                          |
| Panorera    | 🔺 och 📧 panorerar uppåt, 🔻 och 💵 panorerar             |
|             | nedåt, ◀ och 🌆 panorerar åt vänster, 🕨 och 🗺           |
|             | panorerar åt höger                                     |
| Rotera      | 📧 roterar medurs, 💵 roterar moturs                     |
| Original    | Tryck och håll ned 💽 om du vill återgå till            |
|             | ursprunglig vystorlek                                  |
| Hel display | 📧 växlar mellan vyerna hel display och originalstorlek |

 Om bilden inte är i zoomat läge stegar du med 
 när du vill gå till nästa bild i aktuell mapp.

### SPELA UPP VIDEO, LJUDKLIPP OCH MEDIEKLIPP MED DIREKTUPPSPELNINGS-FUNKTION

Se på videoklipp, lyssna på ljudklipp eller spela upp direktuppspelande medieklipp. Medieklipp med direktuppspelningsfunktion är ljud och video som spelas upp allteftersom den hämtas från Internet eller dina nätservrar. Filen lagras därför inte på telefonen och upptar värdefullt minne.

När du är i menyn Media:

- 1. Öppna Galleri.
- I fliken Telefonikon visas data som sparats i telefonminnet. Du kan även stega ► när du vill granska data som sparats på miniSD-kortet.
- Öppna önskad mapp, stega till önskat video- eller ljudklipp och öppna det. När du väljer en länk till medieklipp med direktuppspelningsfunktion påbörjas anslutning till Internet eller till nätoperatören.
  - Läs i Spelarkontroller på sida 79.
  - **Obs:** När telefonen anslutit till länken (webbadressen där medieklippet med direktuppspelningsfunktion finns) sker förberedande laddning under en kort stund, varefter medieklippet börjar spelas upp. Läs i *Spelarkontroller* på sida 79.

|                              | , .                                                                       |
|------------------------------|---------------------------------------------------------------------------|
| Exportera till<br>miniSD     | Kopiera eller flytta fil till miniSD-kort                                 |
| Kopiera till                 | Kopiera fil till telefonminne eller miniSD-kort                           |
| Byt namn                     | Byt namn på klipp                                                         |
| Hämtning till<br>Galleri >   | Gå till hämtningslänk för bilder, videor eller ljud i<br>Webbläsare       |
| Ta emot via<br>infraröd (IR) | Ta emot en fil via infraröd anslutning.                                   |
| Visa information             | Granska klippinformation som filformat, storlek, upplösning och längd     |
| Lägg till i<br>Favoriter     | Lägg till en genväg så att du kan se eller lyssna<br>på klipp i Favoriter |

Tryck på Alternativ och välj bland dessa övriga alternativ:

| Inställningar | Justera multimedieinställningar | (läs på sida 86) |
|---------------|---------------------------------|------------------|
| •             | <b>U</b>                        | · · /            |

Obs: Funktionerna Hämtning till galleri och Ta emot via infraröd kanske inte är tillgängliga.

### SPELARKONTROLLER

#### Videokontroller

| Spela upp:                | Tryck på <b>Alternativ</b> och välj <b>Spela upp</b> . Videon börjar<br>automatiskt att spelas upp när den öppnas första gången.                                                                       |
|---------------------------|----------------------------------------------------------------------------------------------------|
| Stopp:                    | Tryck på funktionsknappen Stopp.                                                                                                    |
| Paus:                     | Tryck på funktionsknappen Paus eller på ().<br>Återuppta uppspelningen genom att trycka på () och<br>välja <b>Fortsätt</b> eller också trycker du på <b>Alternativ</b> och<br>väljer <b>Fortsätt</b> . |
| Snabbspolni<br>ng framåt: | Tryck och håll ned 🛦 på navigationstangenten under<br>spel.                                                                                                    |
| Snabb<br>återspolning:    | Tryck och håll ned 🔻 på navigationstangenten under spel.                                                                                                    |

#### Ljudkontroller

Om du vill välja knappar på skärmen stegar du 🛦 eller 🔻 för att flytta rutan till knappen och trycker på ():

Spela upp: 🗾

| Paus: | Ш |
|-------|---|
| Paus. | ш |

Återspolning:

Stopp:

Snabbspolning fram:

#### Spela in: 🔽

#### Volymkontroll

Stega ▶ om du vill höja volymen och ◄ om du vill sänka den (observera stapeln i övre delen av skärmen).

Om du vill stänga av ljudet stegar du ljud 🖏 visas. Slå på ljudet igen genom att stega 🕨. När du spelar ljudklipp är den lägsta volyminställningen nivå 1.

## SKICKA BILDER. VIDEO OCH LJUDKLIPP

När du är i menyn Media:

1. Öppna Galleri.

- I fliken Telefonikon visas data som sparats i telefonminnet. Du kan även stega ▶ när du vill granska data som sparats på miniSD-kortet.
- 3. Öppna respektive mapp och markera önskad fil.
- Tryck på Alternativ och välj Sänd > Via MMS, Via e-post, Via Bluetooth<sup>®</sup> eller Via infraröd.
- Instruktioner för hur du slutför MMS-meddelanden finns på sida 51, motsvarande instruktioner för e-postmeddelanden finns på sida 53, för Bluetooth <sup>®</sup> på sida 103 och för Infraröd på sida 105.

**Obs:** Alternativet **Sänd** är inte tillgängligt för medieklipp med direktuppspelningsfunktion.

# HÄMTA BILDER, VIDEO OCH LJUDKLIPP

När du är i menyn Media:

- 1. Öppna Galleri.
- 2. Tryck på Alternativ och välj Hämtning till Galleri > Ladda ner bilder, Ladda ner videoklipp eller Ladda ner toner.
- 3. Webbläsaren öppnas. Välj en bokmärkeswebbplats där önskat medieinnehåll ska hämtas ifrån.
  - Obs: Gratis innehåll finns tillgängligt till X700-telefonen. Besök www.panasonicbox.com för hämtningsinformation. Tillgång till den här tjänsten beror på ditt land/region eller nätverk. Det hämtade innehållet är gratis, men en kommunikationsavgift måste emellertid att hämtas.

# BILDÖVERFÖRARE

Spara personliga bilder på en bildserver och låt familjen och vännerna få tillgång till dem. Om du vill använda denna tjänst (1) måste du köpa tjänsten från din nätoperatör om den är tillgänglig samt (2) konfigurera en Internetkopplingspunkt.

Fråga din nätoperatör om vilka bildserverinställningar som ska göras. Ange bildserverinställningarna på telefonen (se sida 81).

#### Konfigurera bildserver

När du är i menyn Media:

- 1. Öppna Galleri.
- 2. Stega till en bild så markeras den.
- 3. Tryck på Alternativ och välj Bildöverförare > Inställningar.
- 4. Öppna **Bildservrar**. Om det är första gången du gör åtgärden väljer du **Ja** och definierar en bildserver.
- 5. Öppna varje fält och ange uppgifter:

| Bildservernamn          | Ange ett beskrivande namn på bildservern.                                                    |  |
|-------------------------|----------------------------------------------------------------------------------------------|--|
| * Använd<br>koppl.punkt | Välj önskad kopplingspunkt i listan Läs på<br>sida 120.                                      |  |
| Användarnamn            | Ange ditt användarnamn på<br>bildöverföringstjänsten.                                        |  |
| Lösenord                | Ange ditt lösenord på bildöverföringstjänsten.                                               |  |
| * Webbadress            | Ange bildserverns webbadress.                                                                |  |
| Autom.<br>mappnamn      | Välj <b>På</b> så används aktuellt datum och tid som standardnamn på dina mappar på servern. |  |

Om du vill redigera eller lägga till fler bildservrar trycker du på Alternativ och väljer Redigera eller Ny bildserver sedan du har öppnat Bildservrar. Du kan också radera bildservrar här.

Om du vill ändra byta bildserver som används när du har konfigurerat fler än en öppnar du inställningen **Använd bildserver** och väljer önskad bildserver.

### Överföra bilder

Gör så här om du vill överföra bilder till en bildöverföringstjänst i menyn Media:

- 1. Öppna Galleri.
- Stega till den önskade bilden som ska överföras så markeras den.
- 3. Tryck på Alternativ och välj Bildöverförare > Sänd.

## **PHOTOBASE**

Ta bilder och visa dem för dina vänner i ett bildspel i telefonen. Avlägsna röda ögon, beskär, rotera eller ändra ljusstyrkan och kontrasten i bilderna innan du visar dem för andra. Du kan också lägga till ramar, ClipArt och text i bilderna.

Obs: Kundstöd och mer information om PhotoBase får du på www.arcsoft.com.

### TA EN BILD MED PHOTOBASE

När du är i menyn Media:

- 1. Öppna PhotoBase.
- 2. Öppna Kamera.
- När luckan är öppen fungerar huvuddisplayen som en sökare. Fånga in motivet genom att röra telefonen i rätt läge.
- Tryck på 

   eller tryck på Alternativ och välj sedan Ta bild, så tas bilden.

Bilden visas på skärmen.

Om du vill spara bilden i ditt album trycker du på Spara.

Om du vill radera bilden trycker du på Avvisa.

#### Innan du tar en bild

Om du vill ändra zoom stegar du med  $\blacktriangle$  eller  $\checkmark$ . Om du vill ändra kontrast och ljusstyrka stegar du med  $\triangleleft$  eller  $\triangleright$ .

Innan du tar en bild trycker du på Alternativ och väljer:

| Läge >          | Välj <b>Ram</b> om du vill lägga till en ram runt bilden.<br>Med <b>Horisontellt panorama</b> och <b>Vertikalt</b><br><b>panorama</b> kan du foga ihop 3 bilder med<br>varandra. |
|-----------------|----------------------------------------------------------------------------------------------------|
| Mappen Bilder > | Välj i vilket minne du vill lagra dina bilder. Med<br><b>Anpassa</b> kan du skapa en ny mapp.                                                                                    |
| Inställningar   | Konfigurera kamerainställningar.                                                                                                    |
| Gå till Album   | Flytta till ditt album                                                                                                    |

## VISA FOTON

När du är i menyn Media:

1. Öppna PhotoBase.

- 2. Öppna Album.
- 3. Stega till önskat foto och öppna det.
  - Om du vill zooma in eller ut, trycker du på Alternativ och väljer Zooma in eller Zooma ut. Stega ▲, ▼, ◀ eller ► om du vill panorera i zoomade bilder.
  - Stega ▲ om du vill se föregående foto och stega ▼ om du vill se nästa foto.

#### Bildspel

Så här gör du om du vill skapa ett bildspel av bilderna i mappen Bilder i menyn **Media**:

- 1. Öppna PhotoBase.
- 2. Öppna Album.
- 3. Tryck på Alternativ och välj Bildspel.
- Välj ett tidsintervall mellan bilderna, och välj en övergångseffekt, t.ex. Uppifrån och Ned, som ska användas när varje bild går vidare till nästa.
- 5. Tryck på Spela upp.
- 6. Tryck på () om du vill avsluta bildspelet.

## **REDIGERA FOTON**

När du är i menyn Media:

- 1. Öppna PhotoBase.
- 2. Öppna Album.
- 3. Gå till önskat foto och öppna det.
- 4. Tryck på Alternativ och välj Redigera.
- 5. Tryck på Alternativ och välj:

| Spara             | Spara det redigerade fotot, varvid det gamla raderas.                                          |
|-------------------|------------------------------------------------------------------------------------------------|
| Spara som         | Ange ett namn på det redigerade fotot och spara det som en ny fil.                             |
| Sänd >            | Sänd foto Via e-post, Via Bluetooth <sup>®</sup> , Via<br>infraröd eller Via MMS (multimedia). |
| Rotera åt vänster | Rotera fotot åt vänster.                                                                       |
| Rotera åt höger   | Rotera fotot åt höger.                                                                         |

| Ljusstyrka och    | Stega 🔺 eller 🔻 om du vill justera ljusstyrka och |
|-------------------|---------------------------------------------------|
| Kontrast          | stega ◀ eller 🕨 om du vill justera kontrast.      |
| Ta bort röda ögon | Tar bort röda ögon från fotot.                    |
| Beskär            | Läs i <i>Beskär foton</i> på sida 84.             |
| Ändra storlek     | Ändra storlek på fotot med 200 % eller med 50 %.  |

#### Beskär foton

- 1. När du har ett öppnat foto på skärmen trycker du på Alternativ och väljer Redigera.
- 2. Tryck på Alternativ och välj Beskär.
- En beskärningsruta med streckad linje visas. Tryck på 

   om du vill ändra storlek på beskärningsrutan. Stega ▲ för att göra beskärningsrutan högre, stega ▼ för att göra den kortare. Stega ◄ om du vill göra rutan bredare och stega ► om du vill göra rutan smalare.
- Om du vill röra beskärningsrutan inom fotot tycker du på Alternativ och väljer Flytta. Flytta rutan genom att stega i önskad riktning.
  - Om du har flyttat rutan väljer du Ändra storlek och justerar rutans storlek igen.
- Om du vill använda beskärningsfunktionen trycker du på Alternativ och väljer Beskär den.
- Om du vill spara det beskurna fotot som ett nytt foto trycker du på Alternativ och väljer Spara som. Ange ett namn för det nya fotot.

## LÄGG TILL CLIPART OCH RAMAR TILL FOTON

- 1. Öppna ett foto på skärmen och tryck ► till editeringsläget.
- 2. Välj ClipArt om du vill lägga till ClipArt-objekt eller Ram om du vill lägga till ramar.
- 3. Bläddra till önskat ClipArt-objekt eller ram och välj.
- När ClipArt-objektet eller ramen visas på fotot trycker du på Alternativ och väljer:

| Flytta        | Stega ▲, ▼, ◀ eller ▶.                                                       |
|---------------|------------------------------------------------------------------------------|
| Ändra storlek | Stega ▲, ◀ när du vill öka storleken, ▼, ▶ när du vill minska storleken.     |
| Rotera        | Stega ▲, ◀ om du vill rotera åt vänster, ▼, ▶<br>om du vill rotera åt höger. |

5. Tryck på Alternativ och välj Sänd så visas sändningsalternativ.

#### Förvränga foton

- 1. Öppna ett foto på skärmen och tryck ▶ till editeringsläget.
- 2. Välj Förvräng.
- Ett svart hårkors visas på fotot. Tryck ▲, ▼, ◀ eller ▶ till önskad punkt där förvrängningen ska börja. Tryck ● så att hårkorset ändrar färg till rött och tryck sedan i den riktning du vill att förvrängningen ska gå.
  - Om du vill lägga till fler förvrängningspunkter trycker du på 
     efter behov och växlar då mellan rött och svart hårkors.
- 4. Tryck på Alternativ och välj Spara, Spara som eller Sänd enligt önskemål.

### Lägg till text i foton

- Öppna ett foto på skärmen och tryck ► två gånger så går du till fliken Lägg till text.
- 2. Om du vill redigera text trycker du på Alternativ och väljer Redigera aktuell rad, Radera aktuell rad, Ändra textfärg, Ändra textstorlek och Redigera föregående/nästa rad.
- 3. Tryck på Alternativ och välj Spara, Spara som eller Sänd enligt önskemål.

## REALONE PLAYER

RealOne Player är en mediespelare som spelar upp videoklipp, ljudklipp och medieklipp i länkar med direktuppspelningsfunktion (webbadresser) som sparats i telefonminnet eller på miniSD-kortet. Video- och ljudklipp som bifogats meddelanden spelas automatiskt upp av RealOne Player, utan att spelaren måste öppnas först. När klipp från programmen Mediagalleri, Filhanterare, Webbläsare och Favoriter öppnas, startas RealOne Player.

Läs om de mediefilformat som hanteras i *Tekniska data* i del 2 i användarhandboken.

### SPELA UPP VIDEOKLIPP OCH MEDIEKLIPP MED DIREKTUPPSPELNINGSFUNKTION

När du är i menyn Media:

- 1. Öppna RealOne.
- Tryck på Alternativ och välj Öppna > Senaste klipp, så öppnas de senast öppnade mediefilerna, eller Sparat klipp om du vill söka befintliga filer och länkar i telefonminnet eller på miniSD-kortet.
- Öppna önskad mapp, stega till önskat video- eller ljudklipp och öppna det. När du väljer en länk till medieklipp med direktuppspelningsfunktion påbörjas anslutning till Internet eller till nätoperatören.
  - Läs i Spelarkontroller på sida 79.

**Obs:** För medieklipp med direktuppspelningsfunktion gäller att när telefonen anslutit till länken (webbadressen där medieklippet finns) sker förberedande laddning under en kort stund, varefter medieklippet börjar spelas upp. Läs i *Spelarkontroller* på sida 79.

## REALONE PLAYER-INSTÄLLNINGAR

Granska och anpassa inställningar för videouppspelning och medieklipp med direktuppspelningsfunktion.

När du är i menyn Media:

- 1. Öppna RealOne.
- 2. Tryck på Alternativ och välj Inställningar.
- 3. Markera Video och öppna posten.
- 4. Välj mellan följande:

| Kontrast | Öppna och stega sedan med ◀ eller ▶ om du<br>vill ändra procenten.                                |
|----------|---------------------------------------------------------------------------------------------------|
| Upprepa  | Välj <b>På</b> så repeteras samma fil hela tiden, eller <b>Av</b><br>så spelas filen upp en gång. |

Så här granskar och anpassar du inställningar för medieklipp med direktuppspelningsfunktion i menyn **Media**:

- 1. Öppna RealOne.
- 2. Tryck på Alternativ och välj Inställningar.
- 3. Stega till Anslutning och öppna posten.
- 4. Välj Proxy och Nej eller Ja.
  - Om du väljer Ja stegar du därefter nedåt och anger Proxyserveradress och Proxyportnummer.

Tryck på Tillbaka och välj Operatör. Öppna Operatör och välj mellan:

| Standardkoppl.<br>punkt | Välj en av kopplingspunkterna som du har<br>konfigurerat. Läs om <i>Inställningar för</i><br><i>kopplingspunkt</i> på sida 120.                                                                               |
|-------------------------|----------------------------------------------------------------------------------------------------|
| Uppkopplingstid         | Välj <b>Obegränsad</b> , alternativt <b>Användardef.</b> om<br>du vill ange den tidslängden som ska gå innan<br>telefonen kopplar från om ingen aktivitet märks.                                              |
| Maximal<br>bandbredd    | Välj en högsta bandbredd som får användas av medieklipp med direktuppspelningsfunktion.                                                                                                    |
| Timeout för<br>anslutn. | Välj tolererad väntetid från att ett medieklipp med<br>direktuppspelningsfunktion väljs tills anslutning<br>tills server sker. Stega åt vänster och höger så<br>flyttas reglaget och tidslängden ändras.      |
| Timeout hos<br>server   | Välj den väntetid som tolereras vid väntan på att<br>medieservern ska börja sända ett medieklipp med<br>direktuppspelningsfunktion. Stega åt vänster och<br>höger så flyttas reglaget och tidslängden ändras. |
| Lägsta UDP-<br>portnr   | Ange ett User Datagram Protocol-portnummer.                                                                                                    |
| Högsta UDP-<br>portnr   | Ange ett User Datagram Protocol-portnummer.                                                                                                    |

#### Inkommande samtal vid uppspelning av videofil

Om du får ett samtal vid uppspelning av videoklipp försätts spelaren i pausläge. Den förblir i pausläge under samtal. Om du vill återuppta uppspelningen återgår du till den öppnade filen, trycker på **Alternativ** och väljer **Fortsätt**.

Spelaren gör också paus när ett alarm ljuder, ett meddelande visas eller om du öppnar ett annat program. När du återgår till spelaren trycker du på **Alternativ** och väljer **Fortsätt**.

Om du öppnar ett program när ett videoklipp med direktuppspelningsfunktion spelas upp försätts videoklippet i pausläge och stannar sedan när tidsgränsen för automatisk frånkoppling nås. Läs i *RealOne Player-inställningar* på sida 86.

### VIDEOINSPELNING

Spela in och skicka videoklipp till andra eller spela upp klipp på telefonen.

### SPELA IN ETT VIDEOKLIPP

Om du vill spela in närbeläget ljud på videon läser du i Inställningar för videoinspelning på sida 89.

När du är i menyn Media:

- 1. Öppna Videoinspelning.
- 2. Bilden visas på huvuddisplayen. Fånga in motivet genom att röra telefonen i rätt läge.
- Tryck på Alternativ och välj Spela in, så påbörjas inspelning. Titta på skärmen och rör sedan telefonen om det behövs för att hålla motivet kvar i bild.
  - Tryck ▲ om du vill zooma in och tryck ▼ så zoomar du ut om du har zoomat in.
  - Tryck på Paus så att videoinspelningen pausas och tryck sedan på Återuppta när du vill återuppta inspelningen.
- Videoinspelningen fortsätter tills högsta tillåtna klippstorlek nås (anges i Fillängd i Inställningar) eller tills du trycker på funktionsknappen Stopp.
- Vänta några sekunder medan videoklippet sparas i mappen Videoklipp i Mediegalleri eller på miniSD-kortet, beroende på videolagringsinställningen. Den sista stillbilden i inspelningen visas på skärmen.

Om du vill skicka videoklippet genast läser du i *Skicka ett videoklipp* på sida 89.

Om du inte vill spara det trycker du på *J* och väljer **Ja**. Du kan också trycka på **Alternativ** och välja **Radera**.

**Obs**: Kvaliteten på skärmbilden kan variera med motivet och miljön. Skärmbilden kan förvridas vid inspelning av förmål i rörelse, framför allt i en snabbrörlig omgivning.

Obs: Användning i läget Videoinspelning gör att batteriet tar slut snabbare. Telefonen sparar batteri genom att aktivera vänteläge efter 40 sekunder om inspelningen inte har startat. Tryck på Alternativ och välj Fortsätt om du vill återgå till sökarläget.

## SKICKA ETT VIDEOKLIPP

- När du har videoklippet på skärmen trycker du på S eller på Alternativ och väljer Sänd > Via MMS, Via e-post, Via Bluetooth<sup>®</sup> eller Via infraröd.
- Instruktioner för hur du slutför MMS-meddelanden finns på sida 51, motsvarande instruktioner för e-postmeddelanden finns på sida 53, för Bluetooth<sup>®</sup> på sida 103 och för Infraröd på sida 105.

#### Spela upp ett videoklipp

Om du vill spela upp videoklippet som just spelats in trycker du på Alternativ och väljer Spela upp.

Så här spelar du upp ett sparat videoklipp i menyn Media:

- 1. Öppna Videoinspelning.
- 2. Tryck på Alternativ och välj Videoalbum.
- Fortsätt med steg 3 i Spela upp video, ljudklipp och medieklipp med direktuppspelningsfunktion på sida 78.

# INSTÄLLNINGAR FÖR VIDEOINSPELNING

När du är i menyn Media:

- 1. Öppna Videoinspelning.
- 2. Tryck på Alternativ och välj Inställningar.
- 3. Välj mellan följande:

| Upplösning     | Välj om bilden på skärmen ska ha <b>Låg</b> eller <b>Hög</b><br>upplösning.                                                                                                    |
|----------------|----------------------------------------------------------------------------------------------------|
| Ljudinspelning | Ställ in på <b>På</b> så spelas närbeläget ljud in med videon. <b>Av</b> innebär att mikrofonen är avstängd.                                                                               |
| Videonamnbas   | Ange önskad text. Om du exempelvis ändrar<br>namnet till Sportlov kommer videoklippen att få<br>namnen Sportlov, Sportlov(01), Sportlov(02), osv.<br>tills det förinställda namnet ändras. |
| Videolagring   | Välj om videoklippen ska sparas i telefonminnet eller på miniSD-kortet.                                                                                                    |
| Fillängd       | Välj en fast storlek för inspelade klipp, eller<br>obegränsad storlek.                                                                                                    |
| Videokvalitet  | Välj <b>Låg</b> eller <b>Hög</b> upplösning.                                                                                                    |

### Fotoljus

Belys motivet när videoklipp spelas in. Läs i *Fotolampa* på sida 151.

#### Inkommande samtal när telefonen är i läget Videoinspelning

Om du får ett samtal när telefonen är i läget Videoinspelning avbryts inspelningen och videoklippet sparas. När samtalet avslutats visas den sista bilden i det inspelade klippet.

# ANSLUTNINGAR

Söka på Internet Granska och ändra i telefonens anslutningar till andra enheter som kan anslutas trådlöst och via kabel. Synkronisera dina poster i Kontakter och Kalender med andra nätverksanslutna enheter. Din nätoperatör och tjänsteleverantören som hanterar din Internet och e-post kan hjälpa dig med konfigurering och hantering av anslutningsinställningar med hjälp av Enhetshanterare. Granska befintliga anslutningar med Anslutningshanterare.

I menyn Anslutningar finns dessa huvudalternativ:

| 🔬 Webbläsare           | Operatör   | 🍠 Modem    |
|------------------------|------------|------------|
| Bluetooth <sup>®</sup> | 🦚 Infraröd | 💽 USB      |
| Ansl.hant.             | SynkML     | 🆏 Enh.hant |

## <u>WEBBLÄSARE</u>

I telefonen finns en XHTML-konfigurerad trådlös webbläsare, med vilken du kan använda tjänster som nyheter, väderrapporter, bankärenden, sportnyheter, reseinformation och aktiekurser.

Webbplatser som besöks med trådlös anslutning är utformade så att de kan visas på mobiltelefonskärmar och består mestadels av text och eventuellt enkel grafik. Webbplatser som används med trådlös anslutning är skrivna i Wireless Markup Language (WML) och XHTML (Extensible Hypertext Markup Language), som skiljer sig från det Hypertext Markup Language (HTML) som används på webbplatser som besöks med datorer och som inte kan besökas med trådlösa telefoner.

Telefonwebbläsaren fungerar på WAP 2.0-webbplatser, där spel, ljud, programvara, WBMP-bilder, vCARD- och VCalendarevenemang och annat kan hämtas.

#### Typer av dataanslutningar

GPRS och dataöverföring (CSD) är de typer av dataöverföringsteknik med vilka Internet används. GPRS står för General Packet Radio Service och är paketbaserad dataöverföring i hög hastighet. Denna teknik möjliggör för användaren att vara ständigt ansluten och att flera användare delar en anslutning, där paket överförs endast när behov uppstår.

I Dataöverföring, eller CSD, vilket står för Circuit Switched Data, används en reserverad anslutning i stort sett på samma vis som i rösttelefonitjänster.

**Obs:** De tjänster och det innehåll som du erbjuds vid anslutning till webbläsaren tillhandahålls uteslutande av leverantören som hanterar trådlösa tjänster.

### KONFIGURERA VID ANSLUTNING TILL WEBBLÄSARE

Innan du börjar: (1) behöver du teckna ett datatjänstabonnemang från en leverantör som tillhandahåller trådlösa tjänster och (2) konfigurera en Internetkopplingspunkt.

Din nätoperatör har eventuellt redan gjort anslutningsinställningar för Internetkopplingspunkten eller skickat dem till dig i ett meddelande. Kontakta din nätoperatör om du vill veta hur du får tag på inställningsinformation.

Om du konfigurerar Internetkopplingspunkten läser du på sida 120.

## ANSLUT TILL INTERNET

Genvägar till webbplatser anpassade för trådlös användning kan huvudsakligen sparas på två sätt. (1) I listan Bokmärken (3) sparas webbadresser som du eller din nätoperatör sparat i listan. (2) I listan Sparade sidor (3) sparas WAP-sidor som du kan läsa oavsett om du är online eller ej.

Genväg: Tryck på 🔍 så startas Webbläsare.

När du är i menyn Anslutningar:

- 1. Öppna Webbläsare.
- En lista med Internetkopplingspunkter och bokmärken visas och mappar kan eventuellt också visas. Din nätoperatör kan ha skapat länkar till sina tjänster som visas som bokmärken. Gå till önskad anslutning eller bokmärke och välj den.

- Du kan också trycka ► till listan Sparade sidor (③), där WAP-sidor sparas som du kan granska utan att vara ansluten. Du kan sedan ansluta till Internet och uppdatera sidorna.
- 3. Telefonen påbörjar anslutningsprocessen.

Obs: Din nätoperatör har eventuellt ställt in telefonen så att den går till startsidan i leverantörens tjänster när du startar Webbläsare.

## NAVIGERA PÅ INTERNET

Vanligtvis gör du på följande vis när du är ansluten till Internet med webbläsaren:

| Stega uppåt ▲, nedåt ▼, åt vänster ◀ eller höger ► genom<br>sidinnehållet genom att trycka på den yttre kanten av<br>navigationstangenten.              | $\textcircled{\bullet}$ |
|----------------------------------------------------------------------------------------------------|-------------------------|
| Välj en markerad post eller öppna en understruken webbsida.<br>Tryck och håll ned navigationstangenten, så öppnas listan<br>Bokmärken.                  | ۲                       |
| Radera ett tecken.                                                                                                    | C                       |
| Backa - Gå baklänges i navigeringshistoriken.<br>Stäng - Gå till någon av vyerna Bokmärken eller Sparade sidor.<br>Avbryt - Avslutar pågående hämtning. |                         |
| Tryck och håll för att koppla från webbläsaren när du vill.                                                                                             | R                       |
| Indikerar att den aktiva webbläsaranslutningen är säker.                                                                                                | 8                       |

**Obs:** Om du går till en webbplats som innehåller mycket grafik kan det ta lång tid att hämta bilderna. Om du inte vill att bilderna ska hämtas läser du om inställningen **Visa bilder** på sida 96.

#### Säkra anslutningar

När anslutningen är säker har överföringen mellan telefonen och nätservern säkrats och krypterats. Din nätoperatör ansvarar för att anslutningen mellan nätserver och webbplatser är säkrad.

Fråga din nätoperatör om du vill veta mer om hur de säkrar anslutningar. Var försiktig när du hämtar filer och innehåll på webbplatser eller anger känslig information.

#### **Online-alternativ**

När du är ansluten till Internet kan du lägga till och uppdatera bokmärken, sidor och granska uppgifter om den aktiva anslutningen.

Tryck på Alternativ och välj:

| Öppna              | Öppna markerad länk.                                                                                                    |
|--------------------|----------------------------------------------------------------------------------------------------|
| Godkänn            | Godkänn det du har skrivit in på den aktuella sidan.                                                                                                    |
| Servicealternativ> | Öppna en lista med kommandon eller åtgärder som hör till sidan.                                                                                                    |
| Bokmärken          | Visa listan med Bokmärken.                                                                                                    |
| Spara som bokm.    | Spara webbadressen i Bokmärken.                                                                                                    |
| Visa bild          | Om det finns bilder på sidan öppnar du en lista<br>med bilder. Om du vill granska en viss bild, stegar<br>du till den och trycker på <b>OK</b> .                                                                              |
| Navigeringsalt. >  | Gå till webbadress, Historik om du vill välja en<br>sida som du besökt tidigare under den nuvarande<br>anslutningen, Töm cache om du vill radera<br>innehållet i cacheminnet, Uppdatera om du vill<br>uppdatera aktuell sida. |
| Avancerade alt. >  | <b>Normal visning</b> om du vill anpassa sidan till<br>telefonens display, <b>Spara sida</b> om du vill spara<br>den aktuella sidan i listan Sparade sidor, <b>Koppla</b><br><b>från</b> om du vill avsluta anslutningen.     |
| Visa bilder        | Visas om du har ställt inställningen Visa bilder på<br>Nej i Webbläsarinställningar för att låta bilderna<br>laddas på den aktuella sidan.                                                                                    |
| Sänd bokmärke >    | Skicka aktuell sida med SMS.                                                                                                    |
| Sök >              | Sök telefonnummer, e-postadresser eller<br>webbadresser på aktuell sida. Fältet Sök visas<br>när du börjar skriva.                                                                                                    |
| Information        | Granska information och säkerhetsuppgifter om den aktiva anslutningen.                                                                                                    |
| Inställningar      | Läs i <i>Inställningar för webbläsare</i> på sida 96.                                                                                                    |
| Servicemedd.       | Visas om du har olästa WAP-meddelanden av<br>push-typ.                                                                                                    |

När du är online har du ibland möjlighet att ringa samtal med hjälp av den aktuella sidan. Du kan t.ex. beställa biljetter eller presenter genom att klicka på en länk. Med länkens hjälp kan du ringa ett samtal direkt från webbläsaren.

När du visar Katalogtjänster kan länken "Spara i Kontakter" visas. Klicka på länken så visas ett formulär där en ny post i Kontakter fylls i. Spara posten så återgår du till webbläsaren.

#### Koppla från Internet

Koppla från Internet genom att trycka och hålla ned *s* eller trycka på **Alternativ** och välja **Koppla från**.

## ALTERNATIV FÖR BOKMÄRKEN

Ändra i dina bokmärken när du är online eller offline.

När du är i menyn Anslutningar:

- 1. Öppna Webbläsare.
- 2. Tryck på Alternativ och välj:

| Ladda ner               | Anslut till det valda bokmärket.                                                             |
|-------------------------|----------------------------------------------------------------------------------------------|
| Hantera<br>bokmärken >  | Flytta till mapp, Ny mapp, Redigera bokmärke,<br>Lägg till bokmärke, Radera.                 |
| Markera/<br>Avmarkera > | Välj <b>Markera</b> eller <b>Markera alla</b> om du vill utföra<br>åtgärder på flera poster. |
| Navigeringsalt. >       | Gå till webbadress eller Töm cache.                                                          |
| Avancerat >             | Lägg till i Favoriter om du vill lägga till<br>bokmärket i dina Favoritgenvägar.             |
| Sänd >                  | Skicka webbadressen till en annan enhet.                                                     |
| Sök bokmärke            | Skriv ett eller två tecken, så förflyttas du till<br>bokmärken som börjar med de tecknen.    |
| Inställningar           | Läs i Inställningar för webbläsare på sida 96.                                               |

# HÄMTA FILER FRÅN INTERNET

Du kan hämta ringsignaler, spel, video- och ljudklipp och program till telefonen med webbläsaren. När filerna hämtats, sparas de i lämpligt program i telefonen.

**Obs**: Den här funktionen är eventuellt inte tillgänglig.

När du är i programmet Anslutningar:

- 1. Öppna Webbläsare.
- 2. Gå till Ladda ner program, Ladda ner bilder, Ladda ner skal, Ladda ner ljud eller Ladda ner videor och öppna.
- **3.** Gå till önskat bokmärke om det finns fler än ett och öppna det. Telefonen påbörjar anslutningsprocessen.
- 4. När du har anslutits till webbplatsen stegar du till den länk som innehåller filen och öppnar den.
- När filen har hämtats sparas den i det program som filen öppnas i. Ett videoklipp sparas t.ex. i Galleri.

Obs: Panasonic är inte ansvarigt för hur hämtat material fungerar eller för fel som eventuellt uppstår i telefonprogramvaran. Telefonen kanske inte tillåter dig att kopiera, ändra, överföra eller vidarebefordra en del copyrightskyddade bilder, ringsignaler eller annat innehåll.

# WEBBLÄSARINSTÄLLNINGAR

Kontrollera standardkopplingspunkten, ange om du vill att bilder ska hämtas automatiskt och bestäm om cookies ska få lagras i telefonen.

När du är i programmet Anslutningar:

- 1. Öppna Webbläsare.
- Tryck på Alternativ och välj Inställningar så kommer du till följande:

| Standardkoppl. | Ändra standardkopplingspunkt för anslutning till                                                                                                    |
|----------------|----------------------------------------------------------------------------------------------------|
| punkt          | Internet genom webbläsaren.                                                                                                    |
| Visa bilder    | Om du vill att Internet ska fungera snabbare väljer<br>du <b>Nej</b> , så sker ingen automatisk hämtning av<br>bilder. När du är online kan du trycka på<br><b>Alternativ</b> och välja <b>Visa bilder</b> på en enskild sida<br>där du vill att en bild ska visas. |

| Teckenstorlek           | Välj en teckenstorlek som texten på webbsidan ska visas i.                                                                                                    |
|-------------------------|----------------------------------------------------------------------------------------------------|
| Standard-<br>kodning    | För att tecknen i texten på webbsidorna ska kunna<br>visas korrekt måste du välja ett av följande alternativ:<br>För. kin., Västeurop., Trad. kin., Unicode (UTF-8),<br>Centr.europ., Baltisk, Kyrillisk, Grekisk, Turkisk, Heb.<br>(ISO-Logical), Hebr. (ISO-Visual), Arabiska (ISO),<br>Arabic (Windows), Hebr. (Windows), Centr.eur.<br>(Wind.), Kyrillisk (Wind.), Grekisk (Wind.), Turkisk<br>(Wind.), Baltisk (Windows) eller Automatisk. |
| Cookies                 | Välj <b>Tillåt</b> om du vill lagra cookies, som är korta<br>textfiler som en webbserver skickar till telefonen.<br>Med hjälp av cookies kan exempelvis webbsidor<br>som anpassats till dina vanor sedan visas.                                                                                                    |
| Säkerhets-<br>varningar | Välj <b>Visa</b> eller <b>Dölj</b> , så visas eller visas inte<br>meddelanden om säkra webbplatser.                                                                                                    |
| Bekr. DTMF-<br>sändning | Välj <b>End. första gång.</b> eller <b>Alltid</b> innan du skickar<br>DTMF-toner under pågående samtal när du är online.                                                                                                    |

### SPARADE SIDOR

Sparade sidor är webbsidor och mappar som du har sparat i telefonen så att du kan granska dem offline.

När du är i programmet Anslutningar:

- 1. Öppna Webbläsare.
- Tryck ▶ och öppna fliken Sparade sidor (③).
- 3. Stega till önskad sida och välj den.
- 4. Tryck på Alternativ och välj:

| Öppna                    | Granska en sparad sida eller öppna mappen.                                                            |
|--------------------------|----------------------------------------------------------------------------------------------------|
| Tillbaka till sida       | Återgå till sidan du besökte innan du öppnade<br>Sparade sidor.                                       |
| Uppdatera                | Hämta och spara den senaste versionen av den sparade sidan.                                           |
| Hant. sparade<br>sidor > | Flytta till mapp om du vill flytta en sparad sida till en annan mapp, Ny mapp, Byt namn eller Radera. |
| Markera/<br>Avmarkera >  | Välj <b>Markera</b> eller <b>Markera alla</b> om du vill utföra<br>åtgärder på flera poster.          |

| Navigeringsalt. > | Töm cache om du vill radera innehållet i<br>cacheminnet.                                  |
|-------------------|-------------------------------------------------------------------------------------------|
| Avancerade alt. > | Lägg till i Favoriter om du vill lägga till en<br>genväg till sidan från menyn Favoriter. |
| Inställningar     | Läs i Inställningar för webbläsare på sida 96.                                            |

## OPERATÖR-MENY

Din operatör erbjuder eventuellt tjänster som du kan se med hjälp av webbläsaren. Kontakta operatören när det gäller tillgänglighet och vilka typer av tjänster som erbjuds.

När du är i menyn Anslutningar:

- 1. Öppna Operatör.
- 2. Tryck på denna sida på Alternativ och välj:

| Öppna               | Öppna markerad länk.                                                                                                    |  |  |
|---------------------|----------------------------------------------------------------------------------------------------|--|--|
| Stäng<br>webbläsare | Du kopplas bort från operatörens sidor med tjänster.                                                                                                    |  |  |
| Navigeringsalt. >   | Gå till webbadress för att gå till ny adress,<br>Historik om du vill välja en sida som du besökt<br>tidigare under den nuvarande anslutningen,<br>Uppdatera om du vill uppdatera aktuell sida.                            |  |  |
| Avancerade alt. >   | <b>Normal visning</b> om du vill anpassa sidan till<br>telefonens display, <b>Spara sida</b> om du vill spara<br>den aktuella sidan i listan Sparade sidor, <b>Koppla</b><br><b>från</b> om du vill avsluta anslutningen. |  |  |
| Sök >               | Sök telefonnummer, e-postadresser eller<br>webbadresser på aktuell sida. Fältet Sök visas<br>när du börjar skriva.                                                                                                    |  |  |
| Information         | Granska information och säkerhetsuppgifter om den aktiva anslutningen.                                                                                                    |  |  |
| Inställningar       | Läs i Inställningar för webbläsare på sida 96.                                                                                                    |  |  |

### MODEM

Du kan länka X700-telefonen som ett modem till en dator eller en handdator och sedan få tillgång till Internet.

#### Länka telefonen till datorn när du vill använda Internet

Om du vill använda X700-telefonen som ett modem finns det tre alternativ. Du kan ansluta med den infraröda porten, med Bluetooth eller med Panasonics USB-datakabel (EB-UCX71). Läs information om USB-datakabeln i *Tillbehör* på sida 167.

#### Förutsättningar

- Konfigurera ett uppringt nummer-konto med en (ISP) Internettjänstleverantör.
- Du behöver en installations-CD eller kontouppgifter (d.v.s. uppringt nummer, användarnamn, lösenord, DNSserveradresser) för att kunna konfigurera Fjärranslutning.
- När du konfigurerar Internetkontot första gången ska du välja X700 som anslutande modemenhet. Mer information får du av Internettjänstleverantören. Om du vill ha hjälp med Windows<sup>®</sup> Fjärranslutning, söker du i Windows<sup>®</sup> Hjälp-filer.

#### Installera X700 som modem på en dator

I det följande beskrivs hur en dator konfigureras så att den kan ansluta till X700-telefonen. Om annan programvara används kan tillvägagångssättet skilja sig från det som nedan beskrivs.

#### Obs: Den här informationen kan finnas på en cd-skiva.

Om du vill installera telefonen som ett modem på en dator, ges här ett exempel på hur det går till. Välj på datorn Start > Inställningar > Kontrollpanel > Modem > Lägg till > Annat > Identifiera inte modemet > Standardmodem, 33600 bit/s > Kommunikationsport > Virtual Com Port. Om du behöver instruktioner som gäller för operativsystemet på datorn läser du i datorns online-baserade hjälp.

**Obs:** Om du ansluter med datakabel väljer du Com 1 i fältet Kommunikationsport.

#### Konfigurera anslutningen

Från programmet Anslutningar:

- 1. Öppna Modem.
- 2. Rikta in den infraröda porten på telefonen mot den infraröda porten på datorn.
- 3. Välj Anslut via infraröd, vilket öppnar den infraröda anslutningen.
  - Om du vill använda Bluetooth, måste du starta Bluetoothanslutningen från den dator eller enhet som du ansluter till. Läs om hur du förbereder telefonen för anslutning via Bluetooth i Konfigurera Bluetooth på sida 101.
  - Om du vill använda USB-datakabel måste du starta anslutningen från den datorn eller den enhet som du ansluter till.
- 4. Telefonen bekräftar när en anslutning har upprättats.
  - Om Bluetooth-anslutningen fungerar kommer telefonen, när du väljer Anslut via infraröd, att ange att modemet redan används av Bluetooth.

**Obs:** Stäng anslutningen genom att trycka på funktionsknappen **Koppla fr**. Om dataöverföring utförs kommer den att avslutas först.

#### Skapa anslutning till Internet

- Nu kan du skapa en ny GPRS-anslutning. Välj exempelvis Start > Program > Tillbehör > Kommunikation > Fjärranslutning > Skapa ny anslutning. Specifika instruktioner finns i datorns online-baserade hjälp.
- Ange X700 som det namn som ringer upp och välj Standardmodem, 33600 bit/s som enhet och klicka sedan på Nästa. Välj 115200 som Högsta hastighet. I fältet som är avsett för telefonnummer anger du \*99# och klickar sedan på Slutför.
- Du kan nu se en X700-anslutningsikon i datorns anslutningsskärmbild. Dubbelklicka på ikonen och välj Anslut så påbörjas anslutningen.

# TRÅDLÖS ÖVERFÖRING MED BLUETOOTH®

Den trådlösa tekniken Bluetooth<sup>®</sup> kommunicerar via radiovågor med andra Bluetooth<sup>®</sup>-enheter som befinner sig på ett avstånd om högst 10 meter. Du kan skicka och ta emot visitkort, bilder, Kalenderhändelser, video- och ljudklipp samt andra data som skickas mellan Bluetooth<sup>®</sup>-enheter som mobiltelefoner och telefoner.

Om du använder ett Bluetooth<sup>®</sup>-headset kan du tala i telefonen med trådlös överföring och ha telefonen i fickan eller väskan.

På den här telefonen kan Bluetooth<sup>®</sup> v1.1 med följande profiler användas: Seriell port, Fjärranslutning, Objekt-push, Filöverföring, Headset och Handsfree.

**Obs**: Bluetooth<sup>®</sup>-enheter kan vanligtvis ansluta till varandra på 10 meters avstånd, men väggar och andra hinder kan orsaka störningar i överföringen.

Kontrollera först hos lokala myndigheter att du får använda Bluetooth<sup>®</sup>, eftersom Bluetooth<sup>®</sup>-enheter eventuellt inte får användas i vissa länder.

Batterianmärkning: Med Bluetooth<sup>®</sup>-inställningen i läget "På" töms batteriet snabbare. Hushåll med batterieffekt genom att slå av Bluetooth<sup>®</sup>-inställningen när den inte används. Slå av och på Bluetooth<sup>®</sup> i Inställningar.

### KONFIGURERA BLUETOOTH®

Du måste konfigurera Bluetooth®anslutningarna innan du kan börja använda överföringen. Därefter öppnar du fliken Inställningar och slår av eller på Bluetooth®inställningen och ändrar telefonens synlighet hos andra Bluetooth®-enheter.

När du är i menyn Anslutningar:

1. Öppna Bluetooth®.

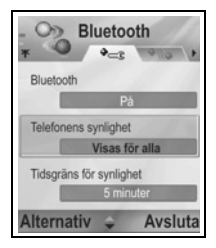

2. På fliken Inställningar öppnar du följande fält:

| Bluetooth®                       | Välj <b>På</b> eller <b>Av.</b>                                                                                                    |  |  |  |
|----------------------------------|----------------------------------------------------------------------------------------------------|--|--|--|
| Telefonens<br>synlighet          | Välj <b>Visas för alla</b> så kan andra Bluetooth <sup>®</sup> -<br>enheter hitta din telefon när de söker, eller välj <b>Ej</b><br><b>synlig</b> så kan andra Bluetooth <sup>®</sup> -enheter inte hitta<br>den under sökning.                                                          |  |  |  |
| Tidsgräns för<br>synlighet       | Välj Avaktiverad så förblir inställningen Telefonens<br>synlighet i läget Visas för alla, eller välj, genom att<br>stega, en tidslängd efter vilken telefonen inte kan<br>hittas av andra Bluetooth <sup>®</sup> -enheter (inställningen<br>Telefonens synlighet ändras till Ej synlig). |  |  |  |
| Namn på min<br>telefon           | Använd förinställt namn eller ange ett namn på<br>telefonen som visas för andra enheter när de<br>försöker hitta din telefon.                                                                                                    |  |  |  |
| Min<br>överförings-<br>hastighet | Välj Normal, Snabb eller Mycket snabb.                                                                                                    |  |  |  |

### KOPPLA IHOP MED ANNAN ENHET OCH ANSLUT

När du är i menyn Anslutningar:

- 1. Öppna Bluetooth®.
- 2. Tryck > till fliken Parade enheter.
- Kontrollera att enheten som du vill koppla ihop med en annan är påslagen och att Bluetooth<sup>®</sup>-inställningen är aktiverad.
- Tryck på Alternativ och välj Ny ihopkoppl. enhet. Om inställningen Bluetooth<sup>®</sup> är i avslaget läge trycker du på Ja, så slås inställningen Bluetooth<sup>®</sup> på.
- 5. Telefonen börjar söka efter enheter och meddelar dig när den hittar den andra enheten.
- Tryck på Välj. Ange vid behov lösenordet till den enhet du ansluter till och tryck på OK. Om den andra enheten inte har kopplats ihop med någon annan enhet tidigare, kommer du överens med den andra personen om ett lösenord och anger det vid uppmaning samt trycker på OK.

7. Om du vill ansluta till den andra enheten öppnar du enhetens namn och väljer Anslut.

### SKICKA OCH TA EMOT DATA VIA BLUETOOTH®

Du kan skicka och ta emot Kontakter-kort som visitkort, Kalenderhändelser, bilder, video- och ljudklipp, bokmärken och konfigurationsmeddelanden och ta emot program som telefonen hanterar via Bluetooth<sup>®</sup>.

**Obs:** Telefonen kanske inte tillåter dig att kopiera, ändra, överföra eller vidarebefordra en del copyrightskyddade bilder, ringsignaler och annat innehåll.

Så här skickar du data med Bluetooth®:

- Kontrollera att enheten som du vill koppla ihop med en annan är påslagen och att Bluetooth<sup>®</sup>-inställningen är aktiverad. Välj det program på telefonen där de data som du ska skicka finns. Om du ska skicka ett visitkort använder du t.ex. Kontakter.
- 2. Markera den post som du önskar skicka.
- Tryck på Alternativ och välj Sänd > Via Bluetooth<sup>®</sup>. Om inställningen Bluetooth<sup>®</sup> är i avslaget läge trycker, du på Ja så slås den på.
- 4. Telefonen söker automatiskt efter Bluetooth<sup>®</sup>-enheter i närheten.
  - Enheterna visas en i taget. Om en enhet redan är ihopkopplad visas e-ikonen med enhetens namn. Tryck på Stopp om du vill avbryta sökningen när den sökta enhetens namn visas.
  - Om den andra enheten inte har kopplats ihop med någon annan enhet tidigare, kommer du överens med den andra personen om ett lösenord och anger det vid uppmaning samt trycker på OK.
- Stega till önskad enhet och välj den. Meddelande om anslutning visas och en bekräftelse kommer i ett meddelande när överföringen är slutförd om åtgärden godkänns av den andra enheten.
  - Om den andra enheten inte godkänner de data som ska skickas kan Bluetooth<sup>®</sup>-anslutningen inte skicka dem.

Så här tar du emot data med Bluetooth®:

**Obs:** Lösenordet anges eventuellt i handboken till enheten du försöker ansluta till.

- Tryck på Visa så godkänner du det inkommande meddelandet med data. (Om telefonen inte är i vänteläge visas inte Visa.) Meddelandet finns nu i Inkorg i Meddelanden.
- Öppna meddelandet, tryck på Alternativ och välj Spara så sparas data i telefonminnet eller på miniSD-kortet. Du kan ändra namn på filen.

**Obs:** Bekräftelse måste lämnas först av allt om den ihopkopplade enheten inte är inställd som behörig.

### ÄNDRA I IHOPKOPPLADE ENHETER

När du är i menyn Anslutningar:

- 1. Öppna Bluetooth®.
- 2. Tryck ▶ till fliken Parade enheter och gå till önskad enhet.
- 3. Tryck på Alternativ och välj:

| Ny parad enhet                                    | Sök efter närliggande Bluetooth-enheter.                                                                                                    |  |  |
|---------------------------------------------------|----------------------------------------------------------------------------------------------------|--|--|
| Tilldela<br>smeknamn                              | Ändra namn på den ihopkopplade enheten till<br>något som är lätt att komma ihåg.                                                                                                    |  |  |
| Ange som<br>behörig eller<br>Ange som<br>obehörig | ge som       Tillåt att anslutningen görs automatiskt utan kra         hörig eller       på godkännande varje gång, vilket anges av         ige som       ikonen 3. Om obehörig-inställningen används         ehörig       måste anslutningen godkännas varje gång         enheten försöker ansluta till telefonen. |  |  |
| Radera                                            | Radera den ihopkopplade enheten från listan.                                                                                                    |  |  |
| Radera alla                                       | Radera alla ihopkopplade enheter.                                                                                                    |  |  |

Ikoner för ihopkopplade enheter:

| <b>∢</b> J' lju                                                                                            | d | 🖳 dator | 菌 telefon | 👪 diverse |  |  |
|----------------------------------------------------------------------------------------------------|---|---------|-----------|-----------|--|--|
| Obs: Flera enheter kan paras ihop. Bara en aktiv anslutning är<br>emellertid möjlig vid en given tidpunkt. |   |         |           |           |  |  |

# INFRARÖD ÖVERFÖRING

Överför data mellan telefonen och andra enheter som hanterar överföring med en anslutning på infraröd våglängd. Du kan också använda infraröd anslutning till GSM- datatjänster och använda Internet samt e-post via andra enheter.

- **Obs:** Telefonen kanske inte tillåter dig att kopiera, ändra, överföra eller vidarebefordra en del copyrightskyddade bilder, ringsignaler och annat innehåll.
- Varning: Enheten innehåller en klass 1-laserprodukt av lågeffekttyp (Infraröd lysdiod) som vanligtvis inte skadar ögonen. Den infraröda strålen är osynlig för ögat men ska ändå inte riktas mot någons ögon. Aktiverade infraröda enheter i närheten kan orsaka störningar.

# FÖRBEREDELSE

Placera telefonen och den andra enheten inom det användningsavstånd som gäller för infraröd överföring, cirka 20 cm.

- · Kontrollera att utrymmet mellan de båda enheterna är tomt.
- Säkerställ att de infraröda portarna på enheterna är riktade mot varandra.
- Aktivera den infraröda porten på den mottagande enheten.
- Om den andra enheten är en dator måste du konfigurera den infraröda överföringen på den. Välj exempelvis i Windows Start
   Inställningar > Kontrollpanel > fliken Alternativ > Aktivera infraröd överföring. Om du behöver konfigureringsinstruktioner för infraröd överföring som gäller för operativsystemet på din dator läser du i datorns online-baserade hjälp.
  - **Obs**: Windows<sup>®</sup> 2000-användare aktiverar infraröd överföring av filer genom att gå till Start > Inställningar > Kontrollpanel > Trådlös anslutning. På fliken Filöverföring markerar du "Tillåt att andra skickar filer till den här datorn med IR-kommunikation".

### SKICKA OCH TA EMOT DATA MED INFRARÖD ÖVERFÖRING

Du kan skicka och ta emot Kontakter-kort som visitkort, Kalenderhändelser, bilder, ljudklipp, bokmärken och
konfigurationsmeddelanden med infraröd överföring samt ta emot program som telefonen hanterar.

Så här skickar du data med infraröd överföring:

- Förbered för infraröd anslutning enligt beskrivning på sida 105.
- 2. Välj det program där de data som du ska skicka finns. Om du ska skicka ett visitkort använder du t.ex. Kontakter.
- 3. Öppna den post som du vill skicka.
- 4. Tryck på Alternativ och välj Sänd > Via infraröd.

Så här tar du emot data med infraröd överföring:

- 1. Förbered för infraröd anslutning enligt beskrivning på sida 105.
- 2. När du är i programmet Anslutningar öppnar du Infraröd.
- Den blinkande ikonen und visas, vilket innebär att telefonen är beredd att ta emot data.
- Avsändaren kan börja överföring av data. En signal hörs när överföringen är slutförd.
- Tryck på Visa så godkänner du det inkommande meddelandet med data. Meddelandet finns nu i Inkorg.
- Öppna meddelandet, tryck på Alternativ och välj Spara så sparas data i ett program som hanterar dem. Du kan ändra namn på filen.
  - Om överföringen inte påbörjas inom 40 sekunder avbryts den infraröda anslutningen automatiskt.

## <u>USB</u>

Anslut till PC Software Suite med USB-kabeln och med hjälp av USB-programmet.

### ANSLUT TILL PC SOFTWARE SUITE

- 1. Anslut USB-kabeln till telefonen.
- 2. När du är i menyn Anslutningar öppnar du USB.
- 3. USB-ikonen visas, vilket anger att USB-anslutningen är aktiv.

4. Påbörja önskad uppgift, t.ex. säkerhetskopiering eller synkronisering.

### ANSLUTA TILL MODEM

- 1. Anslut USB-kablen till telefonen.
- 2. Från programmet Anslutningar öppnar du Modem.
- 3. Välj Anslut via USB.
- 4. USB-ikonen visas, vilket anger att USB-anslutningen är aktiv.
- 5. Upprätta en anslutning på datorn med telefonen som modem.

## **ANSLUTNINGSHANTERARE**

Granska status, hastighet och mängden data som överförts i alla dina för tillfället aktiva anslutningar i form av GPRS och dataöverföring.

## **GRANSKA ANSLUTNINGSINFORMATION**

När du är i menyn Anslutningar:

- 1. Öppna Ansl.hant.
- En lista med för tillfället aktiva nätanslutningar visas och sorteras i enlighet med när respektive anslutning påbörjats.
- 3. Gå till önskad anslutning, tryck på Alternativ och välj Info, så kan du granska namn, bärare, (GPRS, dataöverföring), status (skapar anslutning, vänteläge, aktiv, parkerat, stänger anslutning eller stängd), mottagna och skickade datamängder i byte, längd, hämtnings- och överföringshastighet i kb/sek, uppringt nummer (gäller endast dataöverföring), namn på GPRS-kopplingspunkt (endast GPRS) samt delning.

## AVSLUTA ANSLUTNINGAR

När du är i menyn Anslutningar:

- 1. Open Conn Mgr..
- En lista med för tillfället aktiva nätanslutningar visas och sorteras i enlighet med när respektive anslutning påbörjats.
- Om du vill avsluta en anslutning stegar du till den, trycker på Alternativ och väljer Koppla från.

Om du vill avsluta alla aktiva anslutningar, trycker du på Alternativ och väljer Koppla från alla.

 Om du avslutar alla anslutningar stängs anslutningar av typen Dataöverföring först och sedan stängs GPRSanslutningar i samma ordning som de öppnats.

Obs: GPRS-anslutningen kan inte stängas om den för tillfället är avbruten på grund av en åtgärd av typen circuit-switched.

### **SYNKRONISERING**

Konfigurera profiler och synkronisera poster i Kontakter och Kalender med andra nätverksanslutna enheter.

### SKAPA EN NY SYNKPROFIL

När du är i menyn Anslutningar:

- 1. Öppna SynkML.
- Om profiler saknas väljer du Ja, så skapas en ny profil. Eller tryck på Alternativ, välj Ny synkprofil och tryck sedan på Ja.
- Ange uppgifter i fälten. Fält som i telefonen markerats med en röd asterisk (\*) måste fyllas i.

| * Namn på<br>synkprofil    | Ange ett namn om det inte tilldelats. |
|----------------------------|---------------------------------------|
| Kopplingspunkt             | Välj önskat namn på kopplingspunkten. |
| * Adress till<br>värdenhet | Ange synkserverns webbadress.         |
| Port                       | Ange synkserverns portnummer.         |
| Användarnamn               | Ange ditt användarnamn på servern.    |
| Lösenord                   | Ange lösenordet.                      |

- 4. Tryck sedan ▶ så kommer du till fliken Innehåll.
- I varje fält trycker du på Alternativ, väljer Ändra och trycker sedan på Ja.
- 6. Öppna Fjärrdatabas och ange den plats i nätverket där respektive databas finns.
- Öppna Synkroniseringstyp och välj ifråga om var och en av databaserna om du vill synkronisera i båda riktningarna

(Normal), från server till telefon (Endast till server) eller från telefon till server (Endast till telefon).

### SYNKRONISERA

Om du synkroniserar från server till telefon kommer du att få ta emot ett meddelande i Inkorg i Meddelanden. När du öppnar meddelandet får du frågan om du vill att servern ska påbörja synkroniseringsprocessen. Om du godkänner detta påbörjas processen automatiskt.

Så här påbörjar du synkronisering från telefonen, från menyn Anslutningar:

- 1. Öppna SynkML.
- 2. Markera önskad profil, tryck på Alternativ och välj Synkronisera.

Under synkronisering från något håll kan du följa processen på telefonen. Telefonen bekräftar när synkroniseringen är slutförd.

Om du vill avbryta synkroniseringen trycker du på **Avbryt**. Om synkroniseringen misslyckas, beroende på att till exempel synkservern är upptagen eller databasen inte kan öppnas, får du ett meddelande om feltypen.

### GRANSKA ELLER ÄNDRA I SYNKPROFILER OCH INNEHÅLL

När du är i menyn Anslutningar:

- 1. Öppna SynkML.
- 2. Markera önskad profil, tryck på Alternativ och välj Redigera synkprofil.
- Stega till önskade fält och granska dem. Öppna ett fält om du vill göra ändringar i det.

Om en profil har synkroniserats trycker du på **Alternativ** och väljer **Visa logg** så kan du granska profilnamn, fjärrservernamn, datum, tid och status avseende senaste synkroniseringen och uppgifter om innehållsöverföring.

Om du vill granska eller ändra i inställningarna för Innehåll tryck , så kan du granska fliken Innehåll och fortsätta med steg 6 i *Skapa en ny synkprofil* på sida 108.

## **ENHETSHANTERAREN**

Din nätoperatör och tjänsteleverantören som hanterar din Internet och e-post kan hjälpa dig med konfigurering och hantering av anslutningsinställningar. Dessa inställningar kan skickas till telefonen från en basstation. Genom menyn Enhetshanterare kan tjänsteleverantörer konfigurera och uppdatera dessa inställningar från sina servrar åt dig. I inställningarna kan nätkopplingspunkter, multimedia, e-post och synkroniseringsanslutningar ingå.

### KONFIGURERING

Konfigurering kan påbörjas i programmet Enhetshanterare i telefonen eller initieras i tjänsteleverantörens server. Om tjänsteleverantören försöker konfigurera kommer telefonen att visa ett servermeddelande. Innan konfigurering kan påbörjas ombeds du aktivera serveranslutningen och profilen om de är avstängda. Du ombeds sedan att godkänna att servern påbörjar konfigurering. Om du inte vill att konfigurering ska utföras trycker du på **Tillåt inte** eller **Avbryt**.

**Obs:** Om du ställer in serverprofilen så att den godkänner att konfigurering påbörjas utan verfiering från dig, kommer konfigureringen att påbörjas utan att det visas på skärmen. Granska hur långt processen har fortskridit genom att öppna programmet Enhetshanterare.

När konfigureringen påbörjas visas statusmeddelanden på telefonen om aktuell fas i konfigureringen: ansluter till servern, tar emot data från servern, bearbetar data och kopplar från servern. Så här påbörjar du själv konfigurering (om serverprofilen har konfigurerats) från menyn **Anslutningar**:

- 1. Öppna Enh.hant..
- Gå till önskad serverprofil som du vill påbörja konfigureringen i.
- 3. Tryck på Alternativ och välj Start.

## SKAPA EN NY SERVERPROFIL

Serverprofilen är de inställningar som används när telefonen ansluts till en tjänsteleverantörs enhetshanteringsserver, som hanterar konfigureringsproceduren.

När du är i menyn Anslutningar:

- 1. Öppna Enh.hant.
- 2. Om profiler saknas väljer du Ja så skapas en ny profil. Du kan också trycka på Alternativ och välja Ny serverprofil.
- Ange uppgifter i fälten. Fält som i telefonen markerats med en röd asterisk (\*) måste fyllas i.

| * Servernamn               | Använd föreslaget namn eller ange ett eget.                                                                        |  |
|----------------------------|----------------------------------------------------------------------------------------------------|--|
| * Server-ID                | Fjärrservern identifieras via sitt unika ID.                                                                       |  |
| Server<br>lösenord         | Serverlösenordet som tjänsteleverantören tillhandahåller så att telefonen kan verifiera servern.                   |  |
| Kopplingspunkt             | Välj önskad kopplingspunkt.                                                                                        |  |
| * Adress till<br>värdenhet | Serverns webbadress.                                                                                               |  |
| Port                       | Serverns portnummer.                                                                                               |  |
| * Användarnamn             | Ange ditt användarnamn på servern.                                                                                 |  |
| Lösenord                   | Lösenord i Enhetshanterare som<br>tjänsteleverantören tillhandahåller så att servern<br>kan verifiera din telefon. |  |
| Tillåt<br>konfigurering    | Välj <b>Ja</b> så kan enhetshanteringen skötas av denna server.                                                    |  |
| Godkänd                    | Välj <b>Ja</b> så kan enhetshanteringen skötas av denna server utan att Godkänn-kommando ges.                      |  |

## GRANSKA ELLER ÄNDRA I SERVERPROFILER

När du är i menyn Anslutningar:

- 1. Öppna Enh.hant..
- Gå till önskad serverprofil, tryck på Alternativ och välj Redigera profil eller Radera.

### Granska konfigureringslogg

Om du vill granska resultatet av en utvald servers senaste konfigurering väljer du i menyn **Anslutningar**:

- 1. Öppna Enh.hant.
- 2. Gå till önskad profil, tryck på Alternativ och välj Visa logg.

Loggen visar namnet på den server som konfigurerats, konfigureringsresultat, datum och tidpunkt och eventuella fel som uppstått vid konfigurering.

## GENVÄG TILL AVBRUTEN KONFIGURERING

Ibland vill du kanske inte att konfigurering ska utföras. Istället för att ställa in Aktiv i varje serverprofil så att servern inte tillåts utföra enhetshantering, kan du istället ställa in telefonen så att enhetshantering inte kan utföras av någon server.

Standardinställningen är att tillåta enhetshantering (Aktivera konfig.).

När du är i menyn Anslutningar:

- 1. Öppna Enh.hant.
- 2. Tryck på Alternativ och välj Inaktivera konfig.
  - Alla serverprofiler inaktiveras och ingen konfigurering utförs.

Om du vill tillåta att konfigurering utförs igen trycker du på Alternativ och väljer Aktivera konfig.

# INSTÄLLNINGAR

Här väljer du inställningar för ringtonsprofil och tema. Konfigurera inställningar för telefon, samtal, anslutning, säkerhet, vidarekoppling, samtalsspärrar, GSM-nät och tillbehör. Ställ klockan, alarm och genvägar för snabbuppringning.

Inställningsmenyn innehåller följande huvudalternativ:

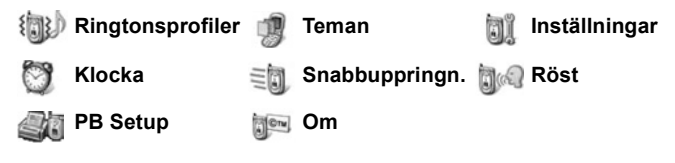

### **RINGTONSPROFILER**

Ringtonsprofiler är unika ringtoner, varningstoner och volyminställningar som används för att göra dig uppmärksam på samtal och meddelanden. Välj från Allmän, Ljudlös, Möte, Utomhus och Personsökare. Alla kan modifieras efter dina behov. Du kan använda ringtonsprofiler som skickats till dig i ett meddelande via Bluetooth<sup>®</sup> eller infraröd överföring, som spelats in med programmet Inspelning, eller hämtats från Internet.

Obs: Gratis innehåll finns tillgängligt till X700-telefonen. Besök www.panasonicbox.com för hämtningsinformation. Tillgång till den här tjänsten beror på ditt land/region eller nätverk. Det hämtade innehållet är gratis, men en kommunikationsavgift måste emellertid att hämtas.

Namnet på den aktiva ringtonsprofilen visas på vänteskärmen, förutom när Allmän är aktivt.

### **AKTIVERA EN RINGTONSPROFIL**

- 1. Öppna Ringtonsprofiler.
- 2. Stega fram till önskad ringtonsprofil.
- 3. Tryck på Alternativ och välj Aktivera.

### ÄNDRA RINGTONSPROFILER, VARNINGSTONER OCH VOLYM.

Du kan ändra eller anpassa individuella inställningar i en ringtonsprofil. Exempel: i Allmän rington ändrar du ringtonen till en som du har laddat ner.

- 1. Öppna Ringtonsprofiler.
- 2. Gå till önskad ringtonsprofil.
- 3. Tryck på Alternativ och välj Anpassa.
- 4. Stega fram till önskad inställning.

| Rington, linje 1       | Stega igenom listan över signaler. Lyssna på<br>signalen genom att markera dess namn och<br>vänta. Tryck på valfri knapp när du har lyssnat<br>klart på ljudet. Välj en signal genom att markera<br>dess namn och trycka på <b>Välj</b> . |
|------------------------|----------------------------------------------------------------------------------------------------|
| Rington, linje 2       | Samma rington som för Linje 1.                                                                                                    |
| Ringsignal             | Välj Ringning, Stegrande, En ringning, Ett pip<br>eller Ringer ej.                                                                                                    |
| Ringvolym              | Tryck <b>∢⊳</b> för att flytta volymstaplarna.                                                                                                    |
| Ton för<br>meddelanden | Samma rington som för Linje 1.                                                                                                    |
| Ton för chatt          | Samma rington som för Linje 1.                                                                                                    |
| Vibrationssignal       | Välj <b>På</b> eller <b>Av</b> .                                                                                                    |
| Knapptoner             | Välj <b>Av, Nivå 1, Nivå 2</b> eller <b>Nivå 3.</b>                                                                                                    |
| Varningstoner          | Välj <b>På</b> eller <b>Av</b> .                                                                                                    |
| Ringer för             | Om du har upprättat grupper i Kontakter, väljer du<br>önskat gruppnamn om du endast vill att telefonen<br>ska ringa när medlemmar i gruppen i fråga ringer.<br>Andra inkommande samtal kommer då att ha<br>ljudlös signal.                |
| Profilnamn             | Ändra namnet på valfri rington förutom Allmän.                                                                                                    |

#### Ring- och varningstonsvolym

Ring- och varningstoner spelas endast upp när telefonens aktuella rington är inställd på Allmän eller Utomhus. De andra ringtonsprofilerna stänger av uppspelningen av ringtoner. Om du vill ändra volyminställningen för signaler när du stegar igenom listan går du till fältet **Ringvolym** och justerar volymen.

### <u>TEMAN</u>

Du kan ändra utseendet på telefonens skärmar utan att ändra telefonens funktioner genom att använda Teman. Teman är bakgrunder, text- och ikonfärger samt inställningar som tillhandahålls i särskilda teman. Teman eller skal finns redan installerade på telefonen när du köper den. Du kan även hämta dem från Internet och installera dem själv.

**Obs:** Gratis innehåll finns tillgängligt till X700-telefonen. Besök www.panasonicbox.com för hämtningsinformation. Tillgång till den här tjänsten beror på ditt land/region eller nätverk. Det hämtade innehållet är gratis, men en kommunikationsavgift måste emellertid att hämtas.

## FÖRHANDSVISA TEMAN

Om du är i programmet Inställningar:

- 1. Öppna Teman.
- 2. Gå till önskat temanamn.
- 3. Tryck på Alternativ och välj Förhandsvisa.

### AKTIVERA ETT TEMA

Om du är i programmet Inställningar:

- 1. Öppna Teman.
- 2. Gå till önskat temanamn.
- 3. Tryck på Alternativ och välj Använd.
  - Under förhandsvisning trycker du på Använd om du vill aktivera temat.

Obs: Utseendet på särskilda ikoner kan ändras när du väljer ett nytt tema.

### ÄNDRA BAKGRUND ELLER SKÄRMSLÄCKARE

Du kan ändra vänteskärmens bakgrundsbilder eller Favoriterskärmen, färgen på fält och ramar, samt skärmsläckaren.

Om du är i menyn Inställningar:

- 1. Öppna Teman.
- Tryck på Alternativ och välj Redigera; om du alternativt vill redigera ett särskilt tema, stegar du först fram till önskat tema innan du trycker på Alternativ:

| Bakgrund i passningsläge | Passningsläge. Välj <b>Standard</b> ,<br><b>Anv.definierad</b> (din egen bild<br>från Galleri eller hämtad från<br>Internet) andra teman eller <b>Ingen</b> . |
|--------------------------|----------------------------------------------------------------------------------------------------|
| Färgpalett               | Välj standardfärg eller andra<br>färger i listan för allmänna fält,<br>ikoner och ramar.                                                                      |
| Skärmsläckare            | Välj <b>Datum och tid (Standard)</b><br>eller <b>Text</b> (skriv ditt eget<br>textmeddelande).                                                                |
| lkoner                   | Välj från en lista med<br>temauppsättningar av ikoner.                                                                                                    |
| Favoriter-bakgrund       | Favoriter. Välj <b>Standard</b> ,<br><b>Anv.definierad</b> (din egen bild<br>från Galleri eller hämtad från<br>Internet) andra teman eller <b>Ingen</b> .     |

**Obs:** När kopieringsalternativet visas kan du kopiera teman från telefonens minne till miniSD-kortet eller tvärtom.

## HÄMTA NYA TEMAN

Du kan hämta teman direkt från förbestämda webbplatser utan att först gå till webbläsaren. Länkarna har installerats efter avtal med innehållsleverantörer som erbjuder dessa teman.

- 1. Öppna Teman.
- 2. Tryck på Alternativ och välj Hämta tema.

- En mapp visas med länkar till innehållsleverantörers webbplatser.
  - Du kan lägga till egna länkar till mappen.
- 4. Öppna mappen, stega fram till och öppna önskad länk.
- 5. En anslutning till webbläsaren upprättas.

Obs: Vissa länkar kan vara förinställda av innehållsleverantörer och går inte att ta bort.

## <u>INSTÄLLNINGAR</u>

l inställningsmenyn kan du konfigurera inställningar för telefonen, samtal, anslutning, datum och tid, säkerhet, vidarekoppling, samtalsspärrar, GSM-nät och tillbehör.

### TELEFONINSTÄLLNINGAR

Här ställer du in språket på telefonen, språket som används vid redigering och välkomsthälsning eller välkomstlogo.

Om du är i menyn Inställningar:

- 1. Öppna Inställningar.
- 2. Öppna Telefon.

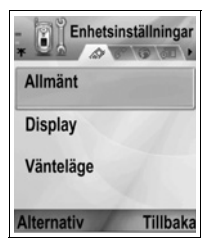

3. Markera Allmän öppna för att välja:

| Telefonspråk          | Välj det språk som texten på skärmarna ska visas i.<br>Automatisk använder det språk som SIM-kortet<br>föreskriver. |
|-----------------------|----------------------------------------------------------------------------------------------------|
| Redigeringss-<br>pråk | Välj det språk som texterna du skriver ska visas i, exempelvis när du skriver ett SMS.                              |
| Ordlista              | Välj <b>På</b> för att använda ordförslagsfunktionen för snabbare textinmatning.                                    |

| Välkomstme-<br>ddelande<br>eller<br>välkomstbild | Standard använder det välkomstmeddelande eller<br>den välkomstbild som kom med telefonen.<br>Meddelandet eller bilden visas när telefonen slås på.<br>Välj Text för att skriv in ditt eget<br>välkomstmeddelande. Välj Bild för att infoga en bild<br>från Mediegalleriet. |
|--------------------------------------------------|----------------------------------------------------------------------------------------------------|
| Fabriksinstäl-<br>Iningar                        | Används om en nätoperatör har använt<br>inställningsskydd i en telefon och det senare finns<br>anledning att ändra de skyddade inställningarna.<br>Kräver låskod.                                                                                                    |

#### Skärminställningar

Justera ljusstyrkan på skärmen och ställ in tiden för påslagning av skärmsläckaren.

Om du är i menyn Inställningar:

- 1. Öppna Inställningar.
- 2. Öppna Telefon.
- 3. Gå till Display och öppna posten. Välj och öppna:

| Ljusstyrka                     | Tryck ► för att tända skärmen, eller tryck ◀ för att släcka skärmen, och tryck på <b>OK</b> .                                                                   |
|--------------------------------|----------------------------------------------------------------------------------------------------|
| Tidsgräns för<br>skärmsläckare | Tryck ▶ eller ◀ för att välja hur lång tid det ska ta<br>innan skärmsläckaren slås på (1-30 minuter) om<br>ingen aktivitet förekommer, och tryck på <b>OK</b> . |

#### Inställningar för passningsläge

Välj ett programnamn som du vill visa på vänster och höger funktionstangent i passningsläget som genvägar till respektive program.

Om du är i menyn Inställningar:

- 1. Öppna Inställningar.
- 2. Öppna Telefon.
- Gå till Passningsläge och öppna posten. Välj och öppna: Vänster funktionstangent. Rulla till önskat program och tryck på OK.

Höger funktionstangent. Gå till önskat program och tryck på OK.

## SAMTALSINSTÄLLNINGAR

- 1. Öppna Inställningar
- 2. Stega till Samtal och öppna posten.
- 3. Stega till:

| Sändning av mitt<br>nr | Välj <b>Inst. av operatör</b> , <b>Ja</b> eller <b>Nej</b> . Avgör om ditt mobiltelefonnummer har förinställts av den person du ringer upp. Nätberoende.                                                                                                    |
|------------------------|----------------------------------------------------------------------------------------------------|
| Samtal väntar          | Tryck på <b>Alternativ</b> och välj <b>Kontrollera</b><br><b>status</b> . Välj <b>Aktivera</b> vid behov. Nätet skickar<br>ett bekräftelsemeddelande. Om du är upptagen<br>i ett samtal när tjänsten aktiveras, och du får ett<br>inkommande samtal, kan du parkera det första<br>samtalet och besvara det andra samtalet. Se<br><i>Samtal väntar</i> på sida 20. |
| Återuppringning        | Välj <b>På</b> för att ringa upp igen om samtalet inte<br>kopplas. Tryck på ⊡∕ för att avbryta<br>återuppringningen.                                                                                                    |
| Samtalsinfo            | Välj <b>On</b> för att visa en kort sammanfattning av det senaste samtalets längd.                                                                                                    |
| Snabbval               | Välj <b>På</b> för att slå numret genom att hålla ner<br>den förinställda nummerknappen i vänteläget.<br>Först ställer du dock in snabbvalsknappar i<br>Inställningar (se <i>Snabbuppringning.</i> på<br>sida 133).                                                                                                    |
| Valfri svarsknapp      | Välj <b>På</b> för att besvara ett inkommande samtal genom att trycka på valfri knapp förutom e, eller @?.                                                                                                    |
| Svara med<br>lucka     | Välj <b>På</b> om du vill besvara samtal genom att<br>fälla upp luckan och avsluta samtal genom att<br>fälla ner den. När <b>Av</b> har valts och luckan fälls<br>igen under ett samtal kopplas samtalspartens<br>röst över till högtalaren på baksidan istället.                                                                                                 |
| Linje som används      | Denna inställning visas om du abonnerar på<br>Alternate Line Service, där du kan ha två olika<br>telefonlinjer med samma SIM-kort. Välj <b>Linje 1</b><br>eller <b>Linje 2</b> .                                                                                                    |

| Liniahurta | Den hän inställningen viege ern du skonnener   |
|------------|------------------------------------------------|
| Linjebyte  | Den har installningen visas om du abonnerar    |
|            | på Alternate Line Service (se inställningen    |
|            | Linje som används). Du kan avaktivera valet av |
|            | en av telefonlinjerna. PIN2-koden krävs om du  |
|            | återigen vill använda en tidigare blockerad    |
|            | linje.                                         |

## ANSLUTNINGSINSTÄLLNINGAR

#### Inställningar för kopplingspunkt

Kopplingspunkter är konfigurationsuppsättningar vilka ansluter telefonen till Internet och andra tjänster. Telefonen använder tre huvuduppsättningar av kopplingspunkter: Multimedia (MMS), Webbläsare och Internet. Kopplingspunkter måste upprättas för att du ska kunna sända och ta emot MMS och e-post, använda webbläsaren, SyncML, Enhetshanteraren, använda telefonen som modem och hämta innehåll från Internet.

Kopplingspunkter använder datatjänster för anslutning. Följande datatjänster stöds av din telefon: Dataöverföring (Circuit switched data) och GPRS (datapaket). Kontakta din nätoperatör för mer information om vilka datatekniker som erbjuds och abonnemangsavgifter.

En del eller alla dina kopplingspunkter kan förinställas i telefonen av din nätoperatör och kan inte ändras.

Kopplingspunktskonfigurationerna kan sändas till dig i ett smartmeddelande från din nätoperatör. I vissa fall kan du även lägga till nya kopplingspunkter.

Om du vill visa, redigera eller lägga till nya kopplingspunkter, måste du först få konfigurationerna både från leverantören av trådlösa tjänster och från internetleverantören, som du sedan kan skriv in i telefonen.

- 1. Öppna Inställningar.
- 2. Gå till Anslutning och öppna posten.
- 3. Öppna Kopplingspunkter för att visa en lista över befintliga kopplingspunkter.
  - Ikonen D D anger dataöverföring. Ikonen G G anger GPRS-datapaketanslutning.

- 4. Om du vill lägga till en ny kopplingspunkt, trycker du på Alternativ och väljer Ny kopplingspunkt > Använd standardinst. eller Använd befintliga inst.. Du kan antingen upprätta en ny kopplingspunkt från förinställda standardinställningar eller använda en befintlig kopplingspunkt som du redigerar efter behov.
  - Ändra en kopplingspunkt genom att trycka på Alternativ och välja läget Redigera.
- Ange uppgifter i fälten. Fält som i telefonen markerats med en röd asterisk (\*) måste fyllas i. Det är bäraren du väljer som avgör vilka fält som visas.

| *Anslutningsnamn                            | Skriv in ett namn som du lätt kommer ihåg om det<br>inte har tilldelats.                               |
|---------------------------------------------|----------------------------------------------------------------------------------------------------|
| Överföringstyp                              | Välj GPRS eller CSD.                                                                                   |
| * Uppringt<br>nummer<br>(endast CSD)        | Skriv in kopplingspunktens<br>fjärranslutningsnummer.                                                  |
| Kopplingspunkt<br>ens namn<br>(endast GPRS) | Skriv in namnet från tjänsteleverantören.                                                              |
| Användarnamn                                | Ange ett användarnamn som du fått av<br>tjänsteleverantören om så behövs.                              |
| Efterfråga<br>lösenord                      | Om du vill att telefonen ska efterfråga ett lösenord<br>varje gång du loggar in, väljer du <b>Ja</b> . |
| Lösenord                                    | Ange lösenordet som du fått av tjänsteleverantören om så behövs.                                       |
| Verifiering                                 | Välj <b>Normal</b> eller <b>Säker</b> .                                                                |
| Startsida                                   | Skriv in tjänstens internetadress.                                                                     |
| Datasamtalstyp<br>(endast CSD)              | Avgörs av din nätoperatör och<br>internetleverantören.                                                 |
| Max<br>överf.hastighet<br>(endast CSD)      | Välj gräns för din anslutningshastighet om du<br>faktureras mer för högre hastighet.                   |

6. Från huvudfälten trycker du på Alternativ och väljer Avancerade inställn.

| ID adress till talefon  | Ange den ID edress som tilldelete din               |
|-------------------------|-----------------------------------------------------|
| ir-auress till telefon  | Ange den iF-duless som underdes din                 |
|                         |                                                     |
|                         | I Jansteleverantoren avgor om IP-adressen           |
|                         | ar statisk eller dynamisk.                          |
| Primär namnserver       | Skriv in IP-adressen till den primära               |
|                         | domännamnservern.                                   |
| Sekundär namnserv.      | Skriv in IP-adressen till den sekundära             |
|                         | domännamnservern.                                   |
| Proxyserver-adress      | Skriv in kopplingspunktens                          |
|                         | proxyserveradress.                                  |
| Proxyport-nummer        | Skriv in kopplingspunktens                          |
|                         | proxyportnummer.                                    |
| Använd motringning      | Välj <b>Ja</b> om du vill använda                   |
| (endast dataöverföring) | motringningsservrar.                                |
| Typ av motringning      | Välj Använd servernr för motringning eller          |
| (endast dataöverföring) | Använd annat nr.                                    |
| Motringnings-           | Skriv in telefonnumret som                          |
| nummer                  | motringningsservern ska använda.                    |
| (endast dataöverföring) |                                                     |
| Använd PPP-kompr.       | Välj <b>Ja</b> om du vill använda PPP-              |
| (endast dataöverföring) | komprimering (Point-to-Point Protocol).             |
| Anv. inloggn.skript     | Välj <b>Ja</b> om du vill använda inloggningsskript |
| (endast dataöverföring) | som definieras i inloggningsskriptfältet.           |
| Inloggnings-skript      | Skriv in inloggningsskript som ska                  |
| (endast dataöverföring) | användas.                                           |
| Modeminitiering         | Skriv vid behov in en modeminitierings-             |
| (endast dataöverföring) | sträng (AT-kommandosträng).                         |
|                         |                                                     |

**Obs:** Om din nätoperatör har skyddat några av dina inställningar, går de eventuellt inte att ändras.

#### GPRS-inställningar

- 1. Öppna Inställningar.
- 2. Gå till Anslutning och öppna posten.
- 3. Gå till GPRS och öppna posten.

#### 4. Öppna för att redigera:

| GPRS-<br>anslutning | Välj <b>Vid behov</b> för att ansluta till GPRS-tjänsten<br>endast då du startar ett program som använder<br>GPRS. När du har stängt programmet, kopplas<br>GPRS-tjänsten från.<br>Välj <b>Om tillgänglig</b> för oavbruten anslutning<br>när du befinner dig i ett GPRS-serviceområde,<br>där GPRS-ikonen <b>T</b> ersätter ikonen för<br>signalstyrka <b>!</b> . |
|---------------------|----------------------------------------------------------------------------------------------------|
| Kopplingspunkt      | Välj en kopplingspunkt som tillhandahållits av din<br>tjänsteleverantör om du vill använda telefonen<br>som modem och möjliggöra GPRS-anslutning<br>från en dator.                                                                                                    |

Obs: Om du har valt att koppla till GPRS när denna tjänst är tillgänglig och du befinner dig i ett område utan GPRS-tjänst, försöker telefonen med jämna mellanrum ansluta till GPRS-tjänsten.

#### Inställningar för CSD

Om du är i menyn Inställningar:

- 1. Öppna Inställningar.
- 2. Gå till Anslutning och öppna posten.
- 3. Gå till CSD och öppna posten.
- Öppna Uppkopplingstid. Välj en tidsperiod efter vilken frånkoppling sker av dataöverföringen om ingen aktivitet förekommer.

### DATUM- OCH TIDSINSTÄLLNINGAR

Datum- och tidsinställningar kan göras från menyn Klocka. Se Klocka på sida 131.

## SÄKERHETSINSTÄLLNINGAR

#### Telefon och SIM

Din telefon och ditt SIM-kort har säkerhetskoder som du kan använda för att begränsa åtkomsten till telefonen. Skriv ner dina koder och förvara dem på en säker plats.

#### SKRIV IN PIN-KODEN FÖR ATT BÖRJA ANVÄNDA TELEFONEN

PIN- och PIN2-koderna (4 till 8 siffror), utfärdas av din nätoperatör. Skydda ditt SIM-kort mot ej godkänd användning.

Om du ställer in begäran av PIN-kod till På, måste du skriv in PINkoden varje gång du slår på telefonen.

PIN2-koden krävs för att du ska komma åt vissa tjänster från leverantören av trådlösa tjänster t.ex. Nummerbegränsning och Samtalskostnader. Om PIN2-koden är blockerad, använder du PUK2-koden för att låsa upp den.

PIN- och PIN2-koden påverkar endast det aktuella SIM-kortet eftersom de lagras på SIM-kortet, inte telefonminnet.

Om du är i menyn Inställningar:

- 1. Öppna Inställningar.
- Stega till Säkerhet och öppna posten. Öppna Telefon och SIM.
- 3. Gå till önskad inställning och välj:

| Aktivera<br>telefonens PIN-<br>kod | Välj <b>Ja</b> för att begära inmatning av PIN-koden<br>varje gång telefonen slås på. Kräver PIN-koden<br>för aktivering.                 |
|------------------------------------|----------------------------------------------------------------------------------------------------|
| PIN-kod                            | Om du vill ändra PIN-koden, skrivr du in den<br>aktuella PIN-koden och därefter den nya PIN-<br>koden två gånger. Tryck på <b>OK</b> .    |
| PIN2-kod                           | Om du vill ändra PIN2-koden, skrivr du in den<br>aktuella PIN2-koden och därefter den nya PIN2-<br>koden två gånger. Tryck på <b>OK</b> . |

Note: Om PIN- eller PIN2-koden skrivs in felaktigt 3 gånger i följd, låses SIM-kortet. Kontakta din nätoperatör för PUK- eller PUK2-koden (PIN unblock key code). Om PUK- eller PUK2-koden skrivs in felaktigt 10 gånger, fungerar inte telefonen; all information som lagrats på SIM-kortet går förlorad och SIM-kortet måste bytas ut.

#### Skriv in låskoden för att börja använda telefonen

Du kan låsa telefonen för att förhindra obehörig användning av din telefon. När telefonen är låst, måste låskoden skrivs in innan telefonen kan börja användas. Telefonens låsikon 1 anger att telefonen är låst.

Om du vill låsa upp telefonen skrivr du in låskoden. Du kan eventuellt slå det lokala larmnumret och ta emot inkommande samtal när telefonen är låst.

Genväg:Lås telefonen genom att trycka på Doch välja Lås telefonen.

Om du är i menyn Inställningar:

- 1. Öppna Inställningar.
- 2. Gå till Säkerhet och öppna posten. Öppna Telefon och SIM.
- 3. Gå till önskad metod och välj:

| Autom.<br>systemlåstid | Ställ in telefonen att låsas efter en viss tidsperiod utan aktivitet. Välj <b>Anv.definierad</b> för att skriv in tidsperioden i minuter. Kräver låskoden för inställning.                                      |
|------------------------|----------------------------------------------------------------------------------------------------|
| Låskod                 | Om du vill ändra låskoden, skrivr du in den aktuella<br>låskoden och därefter den nya låskoden två gånger.<br>Skriv ner den nya koden och förvara den på en<br>säker plats. Den förinställda låskoden är 12345. |
| Lås om SIM<br>ändras   | Om du vill förhindra att telefonen används ifall ett okänt SIM-kort sätts i telefonen väljer du På.                                                                                                    |
| Var försiktig:         | Om du ändrar låskoden och sedan glömmer bort den,<br>kommer din nätoperatör inte att kunna identifiera den.<br>Telefonen måste då nollställas av ett auktoriserat                                               |

#### servicecenter.

#### Nummerbegränsning och Begränsad anv.grupp

Nummerbegränsning begränsar utgående samtal till "fasta nummer" på SIM-kortet som stödjer den här funktionen. När tjänsten aktiveras, tillåts endast de nummer som finns i listan över nummer med nummerbegränsning. Det är då inte tillåtet att vidarekoppla och skicka meddelanden till nummer som inte finns i listan. PIN2-koden krävs om du vill upprätta och använda den här funktionen.

När du har öppnat Nrbegränsning, trycker du på **Alternativ** och väljer **Ny kontakt** eller **Hämta fr. Kontakter** för att lägga till ett telefonnummer till listan över nummer med nummerbegränsning. Du kan även ringa, redigera och radera nummer i listan över nummer med nummerbegränsning.

Vissa leverantörer av trådlösa tjänster erbjuder funktionen Begränsad anv.grupp, vilket gör att telefonen endast kan ringa och ta emot samtal från särskilda grupper. Grupperna upprättas i samråd med nätoperatören när du köper ditt abonnemang.

Om du är i programmet Inställningar:

- 1. Öppna Inställningar.
- 2. Gå till Säkerhet och öppna posten. Öppna Telefon och SIM.
- 3. Stega till önskad metod och välj:

| Nrbegränsning             | Ange PIN2-kod. Tryck på Alternativ och välj Ny<br>kontakt eller Hämta från Kont. för att upprätta<br>listan över nummer med nummerbegränsning.<br>Tryck på Alternativ och välj Aktivera nr-begr. för<br>att aktivera tjänsten. |
|---------------------------|----------------------------------------------------------------------------------------------------|
| Begränsad<br>anv.grupp    | Välj <b>Standard</b> för att aktivera tjänsten till den<br>standardgrupp som du tidigare upprättade med<br>din nätoperatör. Välj <b>På</b> för att aktivera en annan<br>tidigare upprättad grupp.                              |
| Bekräfta SIM-<br>tjänster | Välj <b>Ja</b> om du vill läsa de<br>bekräftelsemeddelanden som skickas mellan<br>telefonen och operatören när du använder<br>verktygstjänster som hanteras av SIM-kortet.                                                     |
| Radera server             | Du kan nollställa den tillförlitliga behöriga<br>serverinställningen om du har tagit emot<br>inställningar i ett meddelande. Kontakta den<br>tjänsteleverantör som du önskar få nya<br>inställningar från.                     |

#### **Certifikat-hantering**

Certifikat är bilagor till elektroniska meddelanden som används för att verifiera avsändare och mottagare av data över icke tillförlitliga nät, t.ex. e-postservrar eller Internet. Två certifikattyper som din telefon lagrar är attesterarcertifikat och personliga certifikat. Attesterarcertifikat hämtas till telefonen och används för att kontrollera servercertifikatsignaturer och för att garantera att certifikatet utfärdas av en attesterare.

Personliga certifikat utfärdas till dig av en attesterare.

Certifikaten är endast giltiga under en viss tid och måste förnyas med jämna mellanrum. Kontakta certifikatutfärdaren om du behöver förnya ditt certifikat. Innan du hämtar eller sänder konfidentiella uppgifter, bör du kontrollera digital signatur och giltighetsperiod för webbläsargateway eller server på certifikatet.

Telefonen utfärdar en anteckning ifall webbläsarens eller serverns identitet inte är autentisk, eller om du inte har korrekt certifikat i din telefon.

#### Visa Certifikat

Om du är i menyn Inställningar:

- 1. Öppna Inställningar.
- 2. Gå till Säkerhet och öppna posten.
- 3. Stega till Certifikathantering och öppna posten.
  - En lista över attesterarcertifikat visas.
- 4. Tryck på Alternativ och välj Certifikatinfo.
  - En lista visas med uppgifter som t.ex. utfärdare, ämne, giltighetsperiod, certifikatplats, certifikatformat, algoritm, serienummer och fingeravtryck.
  - Attesterarcertifikat och personliga certifikat visar olika uppgifter. Om det personliga certifikatet är på en extern server, innehåller det andra uppgifter.
- 5. Tryck ► för att visa tillgängliga personliga certifikat.

#### Tillitsinställningar

Kontrollera om vissa program (Webbläsare, Programhanterare eller Internet) kan använda ett valt certifikat.

- 1. Öppna Inställningar.
- 2. Stega till Säkerhet och öppna posten.
- 3. Stega till Certifikathantering och öppna posten.
- Stega till ett attesterarcertifikat; tryck på Alternativ och välj Tillitsinställningar.
- Välj Ja för varje program om vill du att certifikatet ska kontrollera program, servrar och webbplatser. Välj Nej om du

inte vill att certifikatet ska kontrollera program, servrar och webbplatser.

Obs: Innan du ändrar några tillitsinställningar, bör du försäkra dig om att du kan lita på den som utfärdat certifikatet samt att certifikatet tillhör den ägare som anges.

### VIDAREKOPPLING

Vidarekoppla inkommande samtal (röst, data) till ett annat nummer. Nätberoende tjänst.

#### Kontrollera status för Vidarekoppling

Om du är i menyn Inställningar:

- 1. Öppna Inställningar.
- 2. Stega till Vidarekoppling och öppna posten.
- **3.** Tryck på **Alternativ** och välj **Kontrollera status**. Nätet skickar ett meddelande om aktuell status.

### Aktivera Vidarekoppling

Om du är i menyn Inställningar:

- 1. Öppna Inställningar.
- 2. Gå till Vidarekoppling och öppna posten.
- 3. Välj en eller flera: Alla röstsamtal, Om upptaget, Om obesvarat, Om ej anträffbar, Om ej tillgänglig, Alla faxsamtal eller All datöverföring.
- 4. Tryck på Alternativ och välj Aktivera.
- 5. Välj om samtalen ska vidarekopplas Till röstbrevlåda eller Till annat nummer.
- 6. Skriv in telefonnumret och tryck på OK.
  - Tryck på Sök för att gå till Kontakter och välja ett nummer.
- 7. Nätet skickar ett bekräftelsemeddelande.

Om du vill avbryta vidarekoppling, trycker du på Alternativ och väljer Avbryt eller Avbryt all vidarek.

## SAMTALSSPÄRR

Samtalsspärren begränsar vissa typer av inkommande och/eller utgående samtal, genom användning av ett lösenord som du får av leverantören av trådlösa tjänster. Nätberoende tjänst.

#### Kontrollera status för Vidarekoppling

Om du är i menyn Inställningar:

- 1. Öppna Inställningar.
- 2. Gå till Samtalsspärr och öppna posten.
- 3. Tryck på Alternativ och välj Kontrollera status. Nätet skickar ett meddelande om aktuell status.

#### Aktivera Samtalsspärr

Om du är i menyn Inställningar:

- 1. Öppna Inställningar.
- 2. Gå till Samtalsspärr och öppna posten.
- 3. Välj Utgående samtal, Internationella samtal, Internat. samtal utom till hemlandet, Inkommande samtal eller Inkommande samtal om utomlands.
- 4. Tryck på Alternativ och välj Aktivera.
- 5. Ange spärrkoden och tryck på OK.
- 6. Nätet skickar ett bekräftelsemeddelande.

Om du vill avbryta samtalsspärrar, trycker du på Alternativ och väljer Avbryt eller Avbryt alla spärrar.

Om du vill ändra spärrkoden trycker du på **Alternativ** och väljer **Ändra spärrkod**. Ange koden som du fått av leverantören av trådlösa tjänster. Skriv in och kontrollera den nya koden.

## NÄTVERKSINSTÄLLNINGAR

När du inte befinner dig i ditt hemland eller i ditt område, kan du använda ett nät som du inte direktabonnerar på. Detta kallas för roaming.

**Obs:** Roaming tillåts eventuellt inte enligt de lokala bestämmelserna i ditt område.

### Välja ett nät

Om du är i menyn Inställningar:

- 1. Öppna Inställningar.
- 2. Gå till Nätverk och öppna posten.
- Ställ in Val av operatör till Automatisk så väljer telefonen automatiskt ett nät vid roaming. Ställ in Val av operatör till Manuell för att själv välja ett nät från listan. Dessa är nät som är tillgängliga i ditt aktuella område som har ett roaming-avtal med ditt förinställda alternativ.

#### Använda ett MCN-nätverk (Micro Cellular Network)

När telefonen använder ett MCN-nätverk, kan den visa en MCNindikator i vänteläget. Ställ in **Visning av cellinfo** till **På** för att slå på den här indikatorn om du befinner dig i ett MCN-nätverk.

### TILLBEHÖRSINSTÄLLNINGAR

När du ansluter ett headset eller ett tillbehör till ett Bluetooth<sup>®</sup>headset till telefonen, kan du ställa in den ringtonsprofil (Allmän, Ljudlös, Möte, Utomhus, Personsökare) som telefonen använder när tillbehöret är anslutet.

Se *Ringtonsprofiler* på sida 113 för att läsa mer om ringtonsprofiler.

Om du är i menyn Inställningar:

- 1. Öppna Inställningar.
- 2. Stega till Tillbehör och öppna posten.
- 3. Gå till Headset eller BT-tillbehör och öppna.
- 4. Välj inställningarna Standardprofil (Aktiv profil, Allmän, Ljudlös, Möte, Utomhus eller Personsökare).
- Ställ in Automatiskt svar till På om du vill att telefonen ska besvara samtalen automatiskt när tillbehöret är anslutet.

#### Använt tillbehör

Välj det tillbehör som har anslutits till telefonen.

Om du är i programmet Inställningar:

- 1. Öppna Inställningar.
- 2. Gå till Tillbehör och öppna posten.
- 3. Öppna Använt tillbehör och välj Headset eller BT-tillbehör.

### <u>KLOCKA</u>

Välj om du vill visa en digital eller analog klocka i vänteläget. Ställ in alarmklocka och alarmsignal som påminner dig om händelser. Om telefonen är avstängd när alarmet aktiveras, slås telefonen på och alarmsignalen hörs.

## STÄLLA IN TID- OCH DATUMINSTÄLLNINGAR

- 1. Öppna Klocka.
- 2. Tryck på Alternativ och välj Inställningar.
- Gå till önskad inställning och öppna den; eller tryck på Alternativ och välj Ändra.

| Tid                     | Skriv in siffrorna eller stega med ♀ för att skriv in tiden. Stega med ◀► för att flytta mellan fälten.                                                                                                    |  |
|-------------------------|----------------------------------------------------------------------------------------------------|--|
| Datum                   | Skriv in datumet på samma sätt som tiden skrivdes in.                                                                                                    |  |
| Datumformat             | Välj format där mm = månad, dd = dag, åååå = år.                                                                                                    |  |
| Datumavskiljare         | Välj bland symbolerna [ . :/ - ].                                                                                                    |  |
| Tidsformat              | Välj <b>12 timmar</b> eller <b>24 timmar.</b>                                                                                                    |  |
| Tidavskiljare           | Välj symbolerna : eller                                                                                                    |  |
| Klocktyp                | Välj Analog eller Digital.                                                                                                    |  |
| Alarmsignal             | Välj en signal genom att stega igenom listan med<br>ringsignaler. Lyssna på signalen genom att<br>markera namnet och vänta. Tryck på valfri knapp<br>när du har lyssnat klart. Välj en signal genom att<br>markera namnet och trycka på <b>Välj</b> . |  |
| Autom.<br>tidsjustering | Välj <b>På</b> för att uppdatera tiden från nätet. Endast tillgänglig om nätet stöds.                                                                                                    |  |

| GMT-<br>förskjutning | Om Autom. tidsjustering inte är tillgängligt väljer<br>du en tidszon som är förskjuten i förhållande till<br>GMT-tiden (exempel: +05:00 eller -05:00). |
|----------------------|----------------------------------------------------------------------------------------------------|
| Sommartid            | Välj <b>På</b> om du vill lägga till en förskjutning på<br>+01:00 till den aktuella GMT-tiden.                                                         |

Obs: Inställningarna GMT-förskjutning och Sommartid är endast tillgängliga om Autom. tidsjustering har ställts in till På.

### STÄLLA IN ALARM

Om du är i menyn Inställningar:

- 1. Öppna Klocka.
- 2. Tryck på Alternativ och välj Ställ in alarm.
- Skriv in alarmtiden genom att antingen skriva in nummer eller stega med ♣. Stega med ◀► för att flytta mellan fälten. Tryck på OK.

Om ett alarm redan har ställts in kan du nollställa eller radera alarmet genom att trycka på **Alternativ** och välja **Ändra alarmtid** eller **Ta bort alarm**.

#### När alarmet ringer

När alarmet aktiveras ringer alarmsignalen, bakgrundsljuset blinkar och ett meddelande visar.

Slå av alarmet genom att trycka på Stopp.

Om du vill inaktivera alarmet under 5 minuter trycker du på **Snooze** eller valfri knapp.

- Om telefonen är avstängd, slås telefonen på tillfälligt och de andra alarmsignalerna hörs.
  - Om du trycker på Snooze, stängs telefonen av automatiskt i 5 minuter och därefter hörs alarmet igen (högst 5 gånger).
  - Om du trycker på Stopp får du frågan om du vill slå på telefonen.

Var försiktig: Tryck inte på Ja för att slå på telefonen när du befinner dig i ett flygplan, nära känslig medicinsk utrustning eller vid ett tankställe om detta kan leda till risk för störningar eller fara.

133

Alarmet raderas när du trycker på Stopp. Om du vill ställa in ett alarm för nästa dag, måste du ställa in alarmet igen.

### **SNABBBBAL**

Ställ in telefonen att snabbt slå de nummer du ringer ofta, genom att trycka på 2 knappar.

### TILLDELA ETT SNABBVALSNUMMER

Om du är i menyn Inställningar:

- 1. Öppna Snabbupp.
- 2. Siffrorna 1 9 visas som ikoner.
  - Om en siffra ersätts med en ikon, har motsvarande knapp reserverats av din nätoperatör för uppringning av ett särskilt nummer, t.ex. röstbrevlådans nummer.
- Smith Bodr. Robert losé 3. Stega till ett nummer, tryck på Alternativ Avsluta Alternativ
- och välj Tilldela.
- 4. Gå till önskat kontaktkort och tryck på Välj.
- 5. Gå till önskat nummer och tryck på Välj.

## RINGA UPP ETT SNABBVALSNUMMER

Välj önskad metod för att ringa ett förinställt snabbvalsnummer:

- Från vänteläget trycker du på motsvarande nummerknapp - 🖭 och trycker sedan på 📉.
- Från menyn Snabbuppringning, stegar du till önskat nummer och trycker på 🔄 eller på Alternativ och väljer Samtal.

### ÄNDRA, TA BORT ELLER VISA **SNABBVALSNUMMER**

- 1. Öppna Snabbupp.
- 2. Stega till önskat nummer.
- 3. Tryck på Alternativ och välj Ändra, Ta bort eller Visa nummer.

## <u>RÖSTKOMMANDON</u>

Håll 🔽 nedtryckt, säg "Röstuppringning" och säg sedan ett namn i listan Kontakter och telefonen slår numret. Håll 🔽 nedtryckt och säg sedan "öppna Meddelanden" eller "öppna Kamera" och din telefon går direkt till programmet.

### STARTA RÖSTKOMMANDON

- 1. Håll 📉 nedtryckt.
  - eller om du är i menyn Inställningar, öppna Röst.
- 2. Du hör uppmaningen "Säg ett kommando".
- **3.** Säg ett av de alternativ i listan på telefonen som du vill använda: Röstuppringning, Namnsökning eller Öppna (program).

## RÖSTUPPRINGNING

#### Ringa upp efter namn

Om du vill ringa genom att säga namnet på den person du vill ringa upp:

- 1. Håll 📉 nedtryckt.
- 2. Efter uppmaningen "Säg ett kommando", säg "Röstuppringning".
- Efter uppmaningen "Säg namnet eller numret", säger du det fullständiga namnet på en person i listan Kontakter, både föroch efternamn.
- 4. Namnet upprepas och telefonen slår numret.
  - Om namnet har mer än ett nummer i kontaktposten, säger du titeln på det önskade numret.

#### Slå efter nummer.

Ringa upp genom att säga numret:

- Efter uppmaningen "Säg namnet eller numret", säger du siffrorna i det telefonnummer du vill slå utan att göra några pauser mellan siffrorna.
- 2. Om telefonen känner igen numret, upprepas det och telefonen börjar slå numret.

Om telefonen inte är säker på numret visar den en lista över olika nummeralternativ och frågar "Sa du...?" och nämner det första alternativet.  Om numret är korrekt, säg "Ja". Om numret är fel, säg "Nej" för att höra nästa möjliga alternativ, eller stega och välj korrekt nummer i listan.

## NAMNSÖKNING

Sök efter en persons kontaktinformation i Kontakter, utan att automatiskt slå telefonnumret.

- 1. Håll 📉 nedtryckt.
- 2. Efter uppmaningen "Säg ett kommando", säg "Namnsökning".
- Efter uppmaningen "Säg namnet", säger du det fullständiga namnet på en person i listan Kontakter, både för- och efternamn.
- 4. Kontakt-posten visas på skärmen.

## ÖPPNA PROGRAMMET

Öppna ett program genom att säga "Öppna", och sedan säga namnet på det önskade programmet.

- 1. Håll 📉 nedtryckt.
- 2. Efter uppmaningen "Säg ett kommando", säg "Öppna" och säg sedan namnet på programmet, t.ex. "Medelanden".
- 3. Programmet öppnas.

Se Inställningar för röstkommandon för att välja de program du vill öppna.

## INSTÄLLNINGAR FÖR RÖSTKOMMANDON

- 1. Håll 📉 nedtryckt.
- 2. Efter uppmaningen "Säg ett kommando", trycker du på Inställningar och väljer bland:

| Ringa med | Om telefonen konsekvent misslyckas med att        |
|-----------|---------------------------------------------------|
| siffror   | känna igen de nummer du uttalar väljer du         |
|           | Anpassa siffror för att göra inspelningar som lär |
|           | systemet att känna igen din röst. Välj Återställ  |
|           | siffror om du vill återställa det ursprungliga    |
|           | igenkänningsprogrammet.                           |

|                             | 1                                                                                                    |
|-----------------------------|----------------------------------------------------------------------------------------------------|
| Känslighet                  | Om telefonen inte känner igen de flesta av dina<br>kommandon, ändrar du känsligheten till Avvisa<br>mindre. Om telefonen känner igen alltför många<br>felträffar, ändrar du känsligheten till Avvisa mer.<br>Välj <b>Kommandon</b> eller <b>Namn</b> . Stega sedan upp<br>eller ner för att ändra inställningen. |
| Alternativlista             | Välj om telefonen ska visa alternativ när den inte känner igen ditt kommando.                                                                                                    |
| Ljudklipp                   | Slår på eller av uppspelningen av uppmaningar,<br>namn och siffror. Välj <b>Namninställningar</b> för att<br>ändra hastigheten av eller volymen på<br>namnuppspelningen.                                                                                                    |
| Språk                       | I listan väljer du det språk som programmet ska<br>användas för ljuduppmaningar, textskärmar och<br>din röstigenkänning.                                                                                                    |
| Startprogram<br>för program | Kontrollera för att välja program i listan du vill<br>öppna med hjälp av Öppna program.                                                                                                    |
| Uppdatering av<br>Kontakter | Varje gång Röstkommandon öppnas, kontrolleras<br>listan över Kontakter för nya namn eller ändringar,<br>och läser vid behov automatiskt in listan igen. Om<br>listan är omfattande, kan inläsningen ta en längre<br>stund. Välj <b>Konfigurera</b> för att välja Automatisk<br>eller Manuell inläsning.          |
| Om                          | Upphovsrättslig information om<br>röstigenkänningsprogrammet.                                                                                                    |

## INSTÄLLNING AV PRINT BOY

Inställning av PrintBoy fungerar med QuickOffice-menyn vid utskrift av QuickOffice-dokument trådlöst från din telefon till skrivare som stöds.

Från menyn Inställningar:

- 1. Öppna PB Setup.
- 2. På fliken Drivrutiner finns en lista med skrivardrivrutiner som stöds. Stega till önskad skrivare.
- 3. Tryck på Alternativ och välj Konfigurera. Välj mellan följande:

| Kommuni-<br>kationer | Välj metoden att skicka data till skrivaren. |
|----------------------|----------------------------------------------|
| Pappersstorlek       | Välj en pappersstorlek.                      |
| Vänster-<br>marginal | Välj storlek på önskad vänstermarginal       |

 När skrivaren är konfigurerad stegar du ▶, trycker på Alternativ och väljer:

| Testutskrift         | Skicka en testutskrift.                                                   |
|----------------------|---------------------------------------------------------------------------|
| Bluetooth >          | Välj Sök skrivare att para ihop med skrivaren.                            |
| Ange som<br>standard | På fliken Drivrutiner anger du den markerade skri-<br>varen som standard. |

### <u>OM</u>

Visa upphovsrättslig information om telefonen och de program som finns på telefonen.

Om du är i menyn Inställningar:

1. Öppna Om.

## VERKTYG

Med Verktyg kan du hantera flera olika uppgifter på en och samma plats. Använd Kalkylator för att göra snabba uträkningar. Använd Omvandlare för att omvandla valutor och mått. Gör snabba anteckningar på Anteckningar. Spela in korta röstklipp med Inspeln. Visa dina filer från en plats med Filhant. och hantera data som sparats på miniSD-kortet. Installera Java<sup>™</sup> MIDletprogram (Mobile Information Device) med Progr.hanterare Menyn Verktyg innehåller följande huvudalternativ:

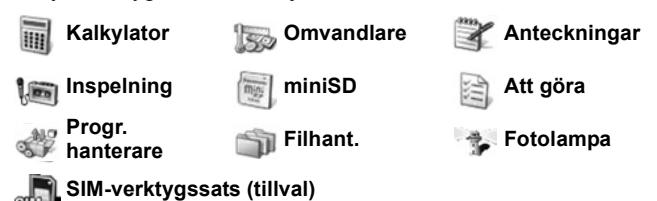

### KALKYLATOR

Utför enkla matematiska uträkningar med kalkylatorn.

När du är i menyn Verktyg:

- 1. Öppna Kalkylator.
- 2. En virtuell kalkylator visas. Skriv in det första talet i uträkningen. Detta visas i fältet nära skärmens nedre del.
  - Om du vill skriv in en decimal trycker du på 
     d.

  - Ändra ett tal till positivt eller negativt, genom att stega till positiv/negativknappen och välja.

| - | 25  | ŧ |
|---|-----|---|
| × | 5 5 |   |

- 4. Ange nästa tal. Visa resultatet genom att stega till knappen med likhetstecknet och välja den.

 Visa det senaste resultatet, genom att trycka på Alternativ och välja Senaste resultatet.

Den vänstra sidan av skärmen fungerar som en "remsa" där dina uträckningar registreras. Använd dubbelpilarna för upp och ner på skärmen för att stega uppför och nedför "remsan".

Spara ett tal i kalkylatorns minne, genom att välja MS-knappen (Memory Save). Hämta talet, genom att välja MS-knappen (Memory Save).

Genväg: Skriv in det första talet för att automatiskt addera, subtrahera, multiplicera eller dividera. Tryck på w tills du når önskad nummeråtgärd; sluta trycka på w, och åtgärden infogas.

### OMVANDLARE

Omvandla olika mått för t.ex. världsvalutor, yta, längd, volym, temperatur, kraft och hastighet.

#### Ställa in basvalutan

När du är i menyn Verktyg:

- 1. Öppna Omvandlare.
- 2. Om fältet Typ inte har ställts in på Valuta, öppnar och ändrar du det till Valuta.
- Tryck på Alternativ och välj Valutakurser. En lista över världsvalutor (valutakoder bestående av 3 bokstäver) visas med basvalutan (om denna ställts in) överst på skärmen.
  - De vanligaste koderna är överst i listan. Dessa är USD = US-dollar, EUR = Euroland Euro, GBP = Brittiska pund sterling, JPY = Japanska yen.
- 4. Gå till den valutakod du vill ange som basvaluta, tryck på Alternativ och välj Anv. som basvaluta.
  - Alla tidigare angivna kurser nollställs.
- Stega till önskad valutakod och skriv in valutaväxlingskurserna, grundat på den nyligen angivna basvalutan = 1.
  - Om du vill skriv in en decimal trycker du på 🔊.
- 6. Tryck på Klar.

7. Fortsätt med steg 3 i Måttomvandling på sida 140.

Obs: Redigera valutakurserna genom att trycka på Alternativ och välja Valutakurser.

#### Måttomvandling

När du är i programmet Verktyg:

- 1. Öppna Omvandlare.
- 2. Öppna fältet Typ, gå till önskad måttyp och tryck på OK.
- Stega till det första enhetsfältet, tryck på Alternativ och Välj enhet.
  - Om du vill omvandla valuta trycker du på Alternativ och väljer Ändra valuta.
- Gå till den enhet du vill omvandla FRÅN och tryck på OK.
- 5. Gå till det andra enhetsfältet, tryck på Alternativ och välj Välj enhet.

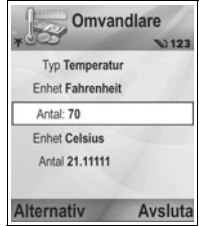

- Om du vill omvandla valuta trycker du på Alternativ och väljer Ändra valuta.
- 6. Gå till den enhet du vill omvandla TILL och tryck på OK.
- Gå till det första fältet Antal; tryck på 25 för att nollställa. Skriv in önskat enhetsbelopp som ska omvandlas.
  - Om du vill skriv in en decimal trycker du på
  - Om du vill skriv in symbolerna + och (för temperatur) och E (exponenter) trycker du på *m*.

Det omvandlade beloppet visas automatiskt i det andra fältet Antal.

**Obs:** Du kan även omvandla belopp i omvänd riktning. Skriv in beloppet i det andra fältet; det omvandlade beloppet visas automatiskt i det första fältet.

### ANTECKNINGAR

Gör snabba anteckningar på Anteckningar. Öppna och redigera enkla textdokument (.txt) sparade från textbilagor som sänts via meddelanden.

När du är i menyn Verktyg:

- 1. Öppna Anteckningar.
- 2. Tryck på Alternativ och välj Ny anteckning.

Skicka en anteckning

När du är i programmet Verktyg:

- 1. Öppna Anteckningar.
- Tryck på Alternativ och välj Sänd > Via SMS, Via MMS, Via e-post, Via Bluetooth<sup>®</sup> eller Via infraröd.
- Instruktioner för hur du slutför SMS-meddelanden finns på sida 50; MMS, se sida 51; motsvarande instruktioner för epostmeddelanden finns på finns på sida 53; för Bluetooth på sida 103 och för Infraröd på sida 105.

### INSPELNING

Spela in röstmemon på upp till 1 minut. Du kan också spela in till en tvåvägskonversation på telefon. Inspelade ljudklipp sparas i formatet .amr.

#### Spela in ljudklipp

När du är i menyn Verktyg:

- 1. Öppna Inspeln.
- 2. Tryck på Alternativ och välj Spela in ljudklipp.
- 3. Börja tala i mikrofonen. Tryck på **Stopp** för att avbryta inspelningen.
  - Både räknestapeln för sekunder nära skärmens nedre del och längdräknaren håller reda på hur många sekunder som förflutit.
- Om du vill ändra ljudklippets namn för att kunna hitta det i listan, trycker du på Alternativ och väljer Nytt ljudklippsnamn.

#### Spela upp ett ljudklipp

Om du just spelade in ljudklipp fortsätter du till steg 4, eller från programmet Verktyg:

- 1. Öppna Inspein.
- 2. Tryck på Alternativ och välj Gå till Galleri.
- 3. Öppna önskad mapp, stega till önskat ljudklipp och öppna det.
- 4. Välj Spela upp på skärmen.
- Volymreglage Tryck <> för att justera volymen. Observera högtalarikonen och volymnivåerna på skärmens övre del.
- Om du vill välja knappar på skärmen trycker du ▲ eller ▼ för att flytta rutan till knappen och därefter på ):

Spela upp: 🗾

Stopp:

Paus: 🔟

Återspolning: <u> </u> Spela in:

Om du vill spela upp ett ljudklipp under ett samtal, öppnar du ljudklippet från dess aktuella plats och spelar upp det. Den andra parten hör ljudklippet.

Snabbspolning fram:

#### Spela in en konversation

```
Var försiktig: Du ansvarar själv för sekretessen för ett inspelat
meddelande. Be om den andra partens samtycke innan
du spelar in ett samtal och följ lokala bestämmelser för
röstinspelning.
```

- 1. Tryck på 💿 under ett telefonsamtal, och följ steg 1 till 3 i Spela in ett ljudklipp på sida 141.
- 2. Konversationen spelas in.
- 3. Tryck på Stopp för att avbryta inspelningen.

#### Skicka ett ljudklipp

Om du just spelade in ljudklipp fortsätter du till steg 4, eller från menyn Verktyg:

- 1. Öppna Inspeln.
- 2. Tryck på Alternativ och välj Gå till Galleri.
- 3. Öppna önskad mapp och stega sedan till önskat ljudklipp.
- Tryck på Alternativ och välj Sänd > Via MMS, Via e-post, Via Bluetooth<sup>®</sup> eller Via infraröd.
- Instruktioner för hur du slutför MMS-meddelanden finns på sida 51; motsvarande instruktioner för e-postmeddelanden finns på sida 53; för Bluetooth<sup>®</sup> på sida 103 och för Infraröd på sida 105.

#### Inställningar för inspelning

När du är i menyn Verktyg:

1. Öppna Inspeln.

2. Tryck på Alternativ och välj Inställningar. Gå till:

| Använt minne      | Spara inspelningar i <b>Telefonminne</b> eller på<br>miniSD-kort. |
|-------------------|-------------------------------------------------------------------|
| Standardhögtalare | Välj Högtalare eller Telefon.                                     |

#### Använda inspelning som rington

Om du vill använda en inspelning som rington, spelar du in ett ljudklipp enligt anvisningarna i *Spela in ett ljudklipp* på sida 141.

Det nya ljudklippet visas automatiskt i listan över ringtoner i programmen Ringtonsprofiler, Kontakter, Klocka och Kalenderalarm. Om du vill tilldela ringtoner, se *Ringtonsprofiler* på sida 113, *Tilldela en rington* på sida 38, och *Ställa in alarm* påsida 132.

## miniSD-KORT

Gör säkerhetskopior av ditt telefonminne på miniSD-minneskortet. MiniSD-kort kan installeras i minneskortplatsen av standardformat på andra enheter som använder miniSD-kortadaptern (se *Använda miniSD-kort och miniSD-adapter* på sida 145). Datafilstorleken på miniSD-kort kan variera beroende på vad som är tillgängligt för tillfället.

#### Ta ur miniSD-kortet

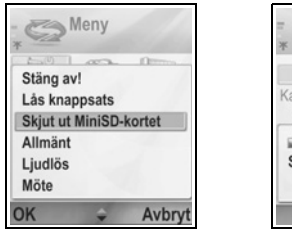

| Nam    | t 14 MB    |     |
|--------|------------|-----|
| Använ  | t 736 kB   |     |
| Stänge | er program | - 9 |

2. Fortsätt med att Ta ur miniSD-kortet på sida 6.

#### Format, Visa detaljer på miniSD-kortet

#### Säkerhetskopior

Varning: Formatera inte ett miniSD-kort som innehåller viktiga program eftersom detta förstör alla data på miniSD-kortet.

När du är i menyn Verktyg:

- 1. Öppna miniSD. En lista som visar namn, lagringskapacitet, använt lagringsutrymme och oanvänt utrymme visas.
- 2. Tryck på Alternativ och välj:

| Ta ur miniSD-              | Sparar data och stänger program innan miniSD-                                                                                                    |
|----------------------------|----------------------------------------------------------------------------------------------------|
| kortet                     | kortet skrivs ut.                                                                                                    |
| Kopiera                    | Säkerhetskopiera innehållet på telefonen till                                                                                                    |
| telef.minnet               | miniSD-kortet.                                                                                                    |
| Återställ från             | Återställa tidigare säkerhetskopierade data på                                                                                                    |
| kort                       | miniSD-kortet till telefonminnet.                                                                                                    |
| Formatera<br>miniSD-kortet | Formatera vid behov miniSD-kort av ett annat<br>varumärke innan du använder det för första<br>gången.                                                 |
| miniSD-kortets<br>namn     | Skriv ett namn eller en titel på miniSD-kortet.                                                                                                    |
| Minnes-<br>information     | Visa antal byte som sparats i separata program<br>som t.ex. Kalender eller Meddelanden, dokument.<br>Visa även totalt använt minne och oanvänt minne. |

#### Lösenord för vissa miniSD-kort

MiniSD-kort av vissa märken kan låsas från obehörig användning genom ett lösenord. Om du sätter i ett låsbart miniSD-kort i telefonen, visas följande alternativposter.

När du är i menyn Verktyg:

- 1. Öppna MiniSD-kort.
- 2. Tryck på Alternativ och välj:

| Ange lösenord | Ange det lösenord du vill använda för att låsa |
|---------------|------------------------------------------------|
|               | miniSD-kortet. Härefter måste lösenordet anges |
|               | varje gång miniSD-kortet ska användas i någon  |
|               | enhet.                                         |

| Ta bort lösenord   | Genom att ta bort lösenordet låser du upp<br>miniSD-kortet, vilket gör att det kan användas i en<br>annan enhet utan lösenordet. |
|--------------------|----------------------------------------------------------------------------------------------------|
| Ändra lösenord     | Ändra lösenordet för låsning av detta miniSD-kort.                                                                               |
| Låsa upp<br>miniSD | Ange lösenordet för att låsa upp miniSD-kortet.                                                                                  |

#### Använda miniSD-kort och miniSD-adapter

Genom att sätta i miniSD-kortet i miniSD-adaptern, kan du använda miniSD-kortet i en SD-minneskortskompatibel dator. Säkerhetskopiera data och skriv ut bilder med en skrivare.

Sätta i miniSD-kortet i miniSD-adaptern:

- 1. För låsfliken på miniSDadaptern till olåst läge.
- Skjut in miniSD-kortet i facket, så att det kapade hörnet förs in först på miniSD-adapterns vänstra sida, tills det klickar på plats.

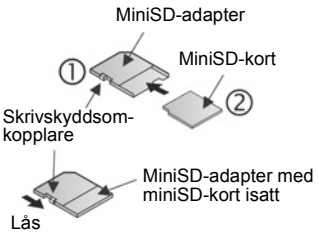

 Följ instruktionerna från tillverkaren om hur man sätter i ett SD-kort i den kompatibla datorn och kommer åt data.

#### SKRIVSKYDDA miniSD-KORT

- Skydda viktiga data genom att flytta skrivskyddsomkopplaren till låst läge. MiniSD-kortet är skrivskyddat och det går inte att skriva, spara, och ta bort data, eller formatera kortet.
- Om du vill spara data på miniSD-kortet flyttar du skrivskyddsomkopplaren till olåst läge.

## ATT GÖRA-LISTA

Upprätta en lista över uppgifter, ange ett datum då uppgiften ska vara utförd samt prioritet för varje uppgift.

#### Skapa en ny uppgift

När du är i menyn Verktyg:

- 1. Öppna Att göra
- 2. Tryck på Alternativ och välj Ny uppgift.
- 3. Ange uppgifter i följande fält:

| Ämne           | Beskrivning av uppgift eller ämne.                           |
|----------------|--------------------------------------------------------------|
| Förelagt datum | Tilldela ett förelagt datum.                                 |
| Prioritet      | Öppna och välj <b>Hög</b> , <b>Normal</b> eller <b>Låg</b> . |

4. Tryck på Klar för att spara uppgiften.

Obs: I listan över uppgifter, betyder ikonen ! att uppgiften har hög prioritet; ikonen - betyder att uppgiften har låg prioritet.

#### Redigera och markera uppgifter

När du är i menyn Verktyg:

- 1. Öppna Att göra
- 2. Stega till önskad uppgift.
  - Om du vill redigera uppgiften, öppnar du den och ändrar informationen i fältet efter behov.
  - Om du vill markera uppgiften som utförd eller återställa den, trycker du på Alternativ och väljer Markera som utförd eller Mark. som ej utförd.

**Obs:** En kryssmarkering i en ruta betyder att uppgiften är utförd. En tom ruta betyder att uppgiften inte har slutförts.

## PROGRAMHANTERARE

Med Programhanteraren kan du installera och hantera både Java™ MIDlet-program (Mobile Information Device) och programinstallationsfiler för andra enheter. Detta kan t.ex. röra sig om spel, säker informationslagring och komprimeringsprogram. Du kan också visa och hantera attesterarcertifikat och personliga certifikat (se *Certifikat-hantering* på sida 126).

#### Visa programinformation

När du är i menyn Verktyg:

- 1. Öppna Prog.hanterare.
- 2. Stega till önskad programinstallationsfil.
  - Filer med filnamnstillägget .sis är programinstallationsfiler för enheter. Filer med filnamnstilläggen .jad eller .jar är Java ™-program.
- 3. Tryck på Alternativ och välj Visa information.
  - En lista med uppgifter som t.ex. namn, version, typ, certifikat- och signaturinformation, tillitsstatus för MIDlets, programstorlek och programleverantör visas.

#### Visa certifikat

När du är i menyn Verktyg:

- 1. Öppna Prog.hanterare.
- 2. Gå till önskad programinstallationsfil.
- 3. Tryck på Alternativ och välj Visa certifikat.
  - En lista visas med uppgifter som t.ex. utfärdare, ämne, giltighetsperiod, serienummer och fingeravtryck.

Se Certifikat-hantering på sida 126.

#### Installera program eller mjukvara

Din telefon stödjer installation av mjukvara och program som lämpar sig för operativsystemet Symbian<sup>™</sup>. Eftersom dessa filer oftast är stora och komprimerade, bör du sätta av tillräckligt med tid och telefonminne för hela installationsproceduren.

När du är i menyn Verktyg:

- 1. Öppna Prog.hanterare.
- 2. Gå till önskad programinstallationsfil.
- 3. Tryck på Alternativ och välj Installera.

**Obs:** Panasonic är inte ansvarigt för hur hämtat material fungerar eller för fel som eventuellt uppstår i telefonprogramvaran.

Om mjukvaran eller programmet inte har bifogats med en digital signatur eller ett certifikat, utfärdar telefonen varningar om risken för installation utan att källan har verifierats. Du bör endast installera mjukvara eller program från källor som du personligen har verifierat och som du är helt säker på.

Du får meddelanden som frågar dig om du vill fortsätta eller avbryta under olika steg i installationsprocessen.

Om installationsprocessen avbryts av någon anledning, t.ex. om telefonen inte längre har något ledigt minne, kommer installationen att vara ofullständig. Om du vill slutföra den påbörjade installationen, tar du bort det delvis installerade programmet och installerar programmet på nytt.

Om du upplever installationsproblem, öppnar du installationsloggen eller skickar den till en teknisk kundtjänstavdelning för felsökning. Tryck på **Alternativ** och välj **Visa logg** eller **Sänd logg**.

#### Ta bort program eller mjukvara

När du är i menyn Verktyg:

- 1. Öppna Prog.hanterare.
- 2. Gå till önskad programinstallationsfil.
- 3. Tryck på Alternativ och välj Ta bort.

**Obs:** Om du tar bort ett program kommer du inte att kunna öppna dokument som skapats med programmet ifråga, och andra program kommer eventuellt inte att fungera om de är beroende av det borttagna programmet.

## FILHANTERARE

Ordna och hantera filer som sparats i telefonminnet och på miniSD-kortet. Detta är ett enkelt sätt att hitta filer och mappar.

#### Visa mappar och filer

När du är i menyn Verktyg:

- 1. Öppna Filhant..
- En lista över mappar och filer som sparats i telefonminnet visas. En del mappar kan ha undermappar, t.ex. mappen Bilder har två undermappar -Bildmedd. och Bakgrund. Filer som inte har sparats i en mapp listas efter mappnamnen.
  - Tryck ► för att visa mappar och filer som sparats på miniSD-kortet.

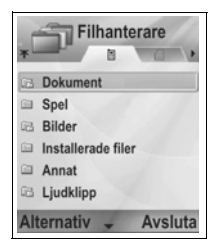

3. Stega till önskad mapp eller fil och öppna posten.

#### Söka efter mappar och filer

Skriv in bokstäver eller nyckelord i en sökruta \_\_\_\_\_\_ för att hitta en mapp eller en fil.

När du är i menyn Verktyg:

- 1. Öppna Filhant..
- 2. Tryck på Alternativ och välj Sök.
- 3. Välj om du vill söka i telefonminnet eller på miniSD-kortet.
- Skriv in nyckelordet du vill söka efter eller några få bokstäver och tryck på Sök.
- Efter en kort stunds sökning, visas en lista över filer och mappar som innehåller nyckelordet.
- Listan sorteras från den bästa träffen överst till den sämsta träffen sist. Om det finns mappar och filer som har samma namn visas mappen före filen.

#### Hantera mappar och filer

När du är i menyn Verktyg:

- 1. Öppna Filhant..
- 2. Tryck på Alternativ och välj:

| Öppna            | Öppna den valda mappen eller filen.         |
|------------------|---------------------------------------------|
| Radera           | Radera den valda mappen eller filen.        |
| Flytta till mapp | Flytta den valda posten till en annan mapp. |

| Kopiera till<br>mapp         | Kopiera den valda posten till en annan mapp och<br>låt originalet vara kvar på befintlig plats.                                                                                                    |
|------------------------------|----------------------------------------------------------------------------------------------------|
| Ny mapp                      | Skapa en ny mapp.                                                                                                    |
| Markera/<br>Avmarkera        | Markera eller avmarkera flera filer åt gången. Inte tillgängligt för mappar.                                                                                                    |
| Byt namn                     | Ändra namn på posten. Standardmappar kan inte ges ett nytt namn.                                                                                                    |
| Ta emot via<br>infraröd (IR) | Information om hur du tar emot en fil via infraröd överföring finns på sida 105.                                                                                                    |
| Visa information             | Visa namn, formattyp, datum och tid som<br>modifierats, storlek i byte eller kilobyte (om posten<br>är en mapp, är storleken den totala storleken för<br>alla filer och mappar i mappen), oavsett om det är<br>en standardmapp, flera undermappar och flera<br>filer. |
| Minnes-<br>information       | Visa antal byte som sparats i separata program<br>som t.ex. Kalender eller Meddelanden. Visa även<br>totalt använt minne och oanvänt minne. Visa<br>telefonminnet på telefonminnesfliken, eller stega<br>med ▶ för miniSD-kortminnet.                                 |

#### Sända filer

När du är i menyn Verktyg:

- 1. Öppna Filhant..
- 2. Öppna önskad mapp och öppna sedan filen.
- Tryck på Alternativ och välj Sänd > Via MMS, Via e-post, Via Bluetooth<sup>®</sup> eller Via infraröd.
- Instruktioner f
  ör hur du slutf
  ör MMS-meddelanden finns på sida 51, motsvarande instruktioner f
  ör e-postmeddelanden finns på sida 53, f
  ör Bluetooth
  <sup>®</sup> på sida 103 och f
  ör Infrar
  öd påsida 105.
  - **Obs:** Telefonen kanske inte tillåter dig att kopiera, ändra, överföra eller vidarebefordra en del copyrightskyddade bilder, ringsignaler och annat innehåll.

Sänd är inte tillgänglig om en mapp eller spellista har markerats.

## FOTOLAMPA

Lys upp ditt motiv innan du tar en bild eller spelar in ett videoklipp. Tända fotolampan:

- Håll knappen in nedtryckt i viloläget.
- Öppna Kamera och fortsätt med Ta en bild påsida 71. Om du vill spela in ett videoklipp, fortsätter du med Spela in ett videoklipp på sida 88.

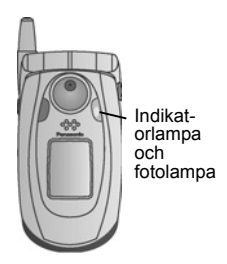

Stäng av fotolampan genom att gå tillbaka till vänteläget och hålla redtryckt.

Du kan också slå på/stänga av fotolampan från programmet Verktyg:

1. Öppna Fotolampa.

Till skillnad från en kamerablixt blixtrar inte fotolampan till. Fotolampan förblir tänd tills du stänger av den.

**Obs:** Använd inte fotolampan nära ögon. Fotolampan ska ses som en extra ljuskälla vid fotografering på mörka platser. Den ger inte samma intensiva ljus som en typisk kamerablixt.

Batterianmärkning: Om fotolampan får vara tänd länge kommer batteriet att laddas ur snabbare. Spara batterieffekt genom att slå av fotolampan när den inte används.

#### Använda fotolampan som blixt

Fotolampan kan slås på och användas som en liten blixt.

1. Håll knappen 📧 nedtryckt i viloläget. Fotolampan tänds.

Stäng av fotolampan genom att gå tillbaka till vänteläget och hålla *Implierer sollar solla* 

- Fotolampan förblir tänd tills du stänger av den, oavsett om du har fällt ner luckan eller ej.
- · Fotolampan släcks när telefonen stängs av.

## SIM-VERKTYGSSATS

Med SIM-verktygssatsen kan program på SIM-kortet samverka och fungera ihop med telefonen. Programmen, lagrade i SIMkortets minne, kallas mervärdestjänster. Din nätoperatör kan konfigurera ditt SIM-kort med program som kan visas på telefonen som extra menyalternativ.

Mer information får du av nätoperatören.

# SAMTALSLOGGAR

Visa nyligen missade samtal, mottagna samtal och uppringda nummer. Visa mängden data som skickats och mottagits via GPRS. Visa detaljer för varje inkommande och utgående kommunikationshändelse som t.ex. röstsamtal, SMS och GPRSanslutningar.

Dessa funktioner är SIM-kortsberoende.

# MISSADE SAMTAL, MOTTAGNA SAMTAL OCH UPPRINGDA NUMMER.

När du missar ett inkommande samtal, visas en ikon som anger att ett samtal missats **1** och en anteckning visas på vänteskärmen. Tryck på **Visa** för att visa information om det missade samtalet.

Om du är i menyn Samtalsloggar:

- 1. Öppna Samtalslistor.
- 2. Öppna Missade samtal, Mottagna samt. eller Uppringda nr
- En lista över de senaste 20 samtalen visas tillsammans med uppringarens nummer eller slaget nummer (eller namn om detta angivits i Kontakter), datum och tid då samtalet ringdes. Det går också att stega med ▶ eller ◄ för att visa listan.

**Genväg:** Om du vill visa listan Uppringda nr från viloskärmen, trycker du på S.

Radera alla Samtalslistor (Missade samtal, Mottagna samtal och Uppringda nr) samtidigt, genom att öppna **Samtalslistor** och sedan trycka på **Alternativ** och välja **Töm samtalslistor**.

#### Ringa eller Spara i Kontakter

Ring upp ett nummer i någon av samtalslistorna, eller lägg till numret till Kontakter.

Om du är i programmet Samtalsloggar:

- 1. Öppna Samtalslistor.
- Leta upp numret i Missade samtal, Mottagna samtal eller Uppringda nr och markera det.

3. Tryck på Alternativ och välj:

| Samtal                | Slå numret.                                                                                  |
|-----------------------|----------------------------------------------------------------------------------------------|
| Skapa<br>meddelande > | Välj Via SMS eller Via MMS för att skapa ett nytt meddelande som du vill skicka till numret. |
| Använd<br>nummer      | Använd numret som redigeringsbas för att slå ett<br>liknande nummer.                         |
| Töm lista             | Radera alla nummer från den markerade listan.                                                |
| Spara i<br>Kontakter> | Skapa nytt kort i Kontakter eller Uppdatera befintlig post med numret som utgångspunkt.      |

## SAMTALSLÄNGD

Kontrollera det senaste samtalets längd och den sammanlagda längden för uppringda samtal, mottagna samtal och alla samtal.

Om du är i menyn Samtalsloggar:

- 1. Öppna Samtalslängd.
- Stega för att visa längden på Senaste samtal, Uppringda nr, Mottagna samt. och Alla samtal (sedan timern nollställdes).
  - Tiderna anges i timmar:minuter:sekunder.

Radera alla Samtalslistor (Senaste samtal, Uppringda nr, Mottagna samtal och Alla samtal) samtidigt genom att trycka på Alternativ och välja Nollställ tidmätare.

För att skilja Samtalslistor i översikter för var och en av de två linjerna, Linje 1 eller Linje 2, trycker du på **Alternativ** och väljer **Filtrera tidmätare**.

**Obs:** Faktiska samtalstider för samtal och tjänster som leverantören av trådlösa tjänster fakturerar, kan variera från tidmätarna beroende på hur många nättjänster du abonnerar på, när faktureringen börjar och slutar, avrundning för fakturering, etc.

## MÄTARE FÖR GPRS-DATA

Visa datamängden i antal kilobyte som skickats och mottagits av telefonen via GPRS-datapaket, t.ex., WAP-sidor, epostmeddelanden, nerladdade ringtoner och program.

Om du är i menyn Samtalsloggar:

- 1. Öppna GPRS-mätare.
- 2. Värdena för All sänd data och All mott. data visas i kilobyte.

Nollställ GPRS-mätaren genom att trycka på Alternativ och välja Nollställ mätare. Ange telefonens låskod och tryck på OK.

Se Säkerhetsinställningar på sida 123.

## SAMTALSLOGGSINSTÄLLNINGAR

Om du är i programmet Samtalsloggar:

- 1. Tryck på Alternativ och välj Inställningar.
- 2. Stega för att välja:

| Loggtid              | Välj från <b>Ingen logg</b> , <b>1 dag</b> , <b>10 dagar</b> eller <b>30</b><br><b>dagar</b> för att lagra samtalsinformation i loggarna. |
|----------------------|----------------------------------------------------------------------------------------------------|
| Visa<br>samtalslängd | Välj <b>Ja</b> för att aktivera en tidmätare som mäter tiden som förflyter under ett samtal.                                              |

## ALLMÄNNA SAMTALSLOGGAR

Visa detaljer för varje inkommande och utgående kommunikationshändelse som t.ex. röstsamtal, SMS och GPRSanslutningar.

Om du är i programmet Samtalsloggar:

- Tryck ▶ till fliken för allmänna loggar 🗐 🍁.
- En lista över kommunikationshändelser visas. Uppåtpilen anger utgående eller sända; nedåtpilen 
   ♣ anger inkommande eller mottagna händelser.

### 3. Tryck på Alternativ och välj:

| Visa information           | Stega till önskad händelse för att visa information<br>som t.ex. riktning (in/ut), typ (röst, data, etc.),<br>längd (för samtal). |
|----------------------------|----------------------------------------------------------------------------------------------------|
| Töm logg                   | Töm alla händelser från loggen.                                                                                                   |
| Filtrera                   | Separera händelser i en lista efter typ som t.ex.<br>Utgående, Inkommande, Röstsamtal,<br>Dataöverföringar.                       |
| Lägg till i<br>Kontakter > | Stega till önskad händelse för att Skapa ny kontaktpost eller Uppdatera befintlig post med nummer eller adress.                   |

# QUICK OFFICE

Spara dina dokument i Microsoft<sup>®</sup> Word, Excel och PowerPoint<sup>®</sup> på telefonen. Redigera dem direkt i telefonen, och överför eller skicka de nya dokumenten till en annan enhet, eller spara dem på miniSD-kortet.

**Obs:** För kundsupport och mer information om Quickoffice, besök www.quickoffice.com.

## **GRANSKA DOKUMENT**

Om du är i menyn Quickoffice:

- Tryck ▶ till dokumentflikarna Snabbord, Snabblad eller Snabbpunkt.
- 2. En lista med dokument i telefonminnet visas.
- 3. Tryck på Alternativ och välj:

| Öppna                                                    | Öppna markerad fil.                                                                                                    |
|----------------------------------------------------------|----------------------------------------------------------------------------------------------------|
| Ny                                                       | Skapa ett nytt dokument.                                                                                                    |
| Sök                                                      | Välj minnet som ska genomsökas. Open folders as needed to view documents.                                                                          |
| Filhantering                                             | Sortera filer för att sortera efter namn, storlek,<br>datum och tillägg eller Skanna plats till Skanna<br>standard, Skanna post eller Skanna allt. |
| Uppdatera                                                | Uppdatera listvyn.                                                                                                    |
| Egenskaper                                               | Visa information om den markerade filen.                                                                                                    |
| Sänd som                                                 | Skicka fil <b>Via MMS</b> , <b>Via e-post</b> , <b>Via Bluetooth</b> , <b>Via</b><br>infraröd.                                                     |
| Radera                                                   | Radera markerad fil.                                                                                                    |
| Om produkten                                             | Visa upphovsrättslig information om programmet.                                                                                                    |
| Licensavtal<br>(EULA - End<br>User License<br>Agreement) | Visa programmets licensavtal.                                                                                                    |

**Obs!** Du kan även visa och flytta dina dokument från filhanteraren (se sida 143).

## **GRANSKA MICROSOFT® WORD-DOKUMENT**

Dokumenten öppnas i skrivskyddat läge och visas på helskärm. Du måste trycka på **Alternativ** och välja läget **Redigera** för att redigera ett dokument.

Tryck ◀► för att flytta markören radvis eller med ♦ för att flytta den sidvis.

Gå till genvägar (positionen uttryckt som antal procent genom dokumentet): Tryck på 🕬 så flyttas du till 20 %, 🍽 till 30 %, etc., Tryck på 💽 så återgår du till början av dokumentet.

Tryck på Alternativ och välj:

| Redigera               | Gå till läget Redigera.                                                                                                    |
|------------------------|----------------------------------------------------------------------------------------------------|
| Sök >                  | Välj Sök, Sök nästa eller Ersätt. Skriv text som<br>ska sökas i fältet Sök. I andra fält stegar du med<br>▶ och väljer sökområde. Tryck sedan på Sök. |
| Gå till >              | Gå till önskad plats i dokumentet, genom att välja<br>Överst, Procent eller Nederst.                                                                  |
| Zooma >                | Zooma ut, Zooma 100 % eller Zooma in<br>dokumentet efter önskad omfattning.                                                                           |
| Automatisk<br>rullning | Stegar fram i dokumentet automatiskt rad för rad.<br>Stega med ▼ för att öka hastigheten, stega med<br>▲ för att minska den.                          |
| Skriv ut               | Skriv ut ett dokument genom att skicka det via<br>MMS, Bluetooth <sup>®</sup> eller infraröd överföring.                                              |

## **REDIGERA MICROSOFT® WORD-DOKUMENT**

- 1. Från det öppna dokumentet, trycker du på Alternativ och väljer läget Redigera.
- 2. Spara dokumentet med ett nytt filnamn.
- **3.** Stega igenom dokumentet med:
  - 🔻 flytta ner en rad
- 🛦 flytta upp en rad
- flytta ett steg åt vänster
- flytta ett steg åt höger

| Visa        | Gå till läget Visa.                                                                                                    |
|-------------|----------------------------------------------------------------------------------------------------|
| Teckensnitt | Välj ett teckensnittsnamn och storlek för markerad text.                                                                                              |
| Format >    | Gör text som du markerat fet, kursiv eller<br>understruken.                                                                                           |
| Justering > | Vänsterjustera, centrera eller högerjustera text som<br>du markerat.                                                                                  |
| Färg        | Formatera text som du markerat i önskad färg.                                                                                                    |
| Punktlista  | Gör en punktlista av text som du markerat.                                                                                                    |
| Sök >       | Välj Sök, Sök nästa eller Ersätt. Skriv text som ska<br>sökas i fältet Sök. I andra fält stegar du med ▶ och<br>väljer sökområde. Tryck sedan på Sök. |
| Skriv ut    | Skriv ut ett dokument genom att skicka det via MMS, Bluetooth <sup>®</sup> eller infraröd överföring.                                                 |

Tryck på Alternativ och välj:

Obs: Tabeller, bilder och inbäddade objekt i Microsoft<sup>®</sup> Word-dokument kan inte visas på telefonen.

## **GRANSKA MICROSOFT® EXCEL-DOKUMENT**

Dokumenten öppnas i skrivskyddat läge och visas på helskärm. Stega igenom dokumentet med:

flytta ner en cell

- 🛦 flytta upp en cell
- flytta en cell åt vänster
- ► flytta en cell åt höger
- växla mellan gransknings- och redigeringsläge

Tryck på Alternativ och välj:

| Redigera cell         | Redigera markerad cell.                             |
|-----------------------|-----------------------------------------------------|
| Arbetsblad >          | Välj, infoga, byt namn på eller ta bort arbetsblad. |
| Växla<br>skärmstorlek | Växla mellan helskärm och förminskad skärm.         |

| Zooma >                | Välj hur mycket du vill zooma in dokumentet.                                                                                                    |
|------------------------|----------------------------------------------------------------------------------------------------|
| Låsa >                 | Lås den <b>rad</b> , <b>kolumn</b> eller <b>både</b> rad och kolumn<br>där den markerade cellen finns.                                                |
| Justera<br>kolumnbredd | Stega med ◀► för att justera kolumnbredden.                                                                                                    |
| Urklipp >              | Välj <b>Klipp ut, Kopiera, Klistra in</b> eller <b>Välj alla</b><br>och använd dem på markerade celler.                                               |
| Sök >                  | Välj Sök, Sök nästa eller Ersätt. Skriv text som<br>ska sökas i fältet Sök. I andra fält stegar du med<br>▶ och väljer sökområde. Tryck sedan på Sök. |
| Egenskaper             | Ställ in markörrörelse efter inmatning och växla till automatiska beräkningar.                                                                        |
| Skriv ut               | Skriv ut ett dokument genom att skicka det via MMS, Bluetooth <sup>®</sup> eller infraröd överföring.                                                 |

## **REDIGERA MICROSOFT® EXCEL-DOKUMENT**

Dokumenten öppnas i skrivskyddat läge och visas på helskärm.

• växla mellan gransknings- och redigeringsläge

I redigeringsläge:

Itytta markören åt vänster i en cell ▶ - flytta markören åt höger i en cell
 Välj celler genom att trycka och hålla ner (, stega sedan med
 ▼, ▶ eller ◄.

| Tryck | på | Alter | nativ | och | välj: |
|-------|----|-------|-------|-----|-------|
|-------|----|-------|-------|-----|-------|

| Godkänn<br>redigerad text   | Skriv in ändringen.                                                                                            |  |
|-----------------------------|----------------------------------------------------------------------------------------------------|--|
| Ångra redigering<br>av text | Återgå till föregående cellinnehåll.                                                                           |  |
| Operator >                  | Välj bland matematiska operatorer och vanliga symboler i listan.                                               |  |
| Funktioner >                | Välj bland kalkylbladsfunktionerna i listan.                                                                   |  |
| Markera område              | Välj ett cellområde genom att markera det.                                                                     |  |
| Formatering >               | Välj formatering i listan.                                                                                     |  |
| Justering >                 | Välj <b>Standard, Vänsterjustera</b> , <b>Centrera</b> eller<br><b>Högerjustera</b> för de markerade cellerna. |  |

| Justera >     | Välj Standard, Åt vänster, Centrera eller Åt<br>höger och använd dem på markerade celler.             |
|---------------|----------------------------------------------------------------------------------------------------|
| Teckensnitt > | Tillämpa Fet eller Understruken till teckensnittet.                                                   |
| Färg >        | Tillämpa färg till Teckensnitt eller Cell.                                                            |
| Format >      | Välj bland text- och sifferformat i listan.                                                           |
| Urklipp >     | Välj Klipp ut, Kopiera, Klistra in eller Välj alla<br>och använd dem på markerade celler.             |
| Töm           | Rensar markerad cellformatering, formelinnehåll eller båda.                                           |
| Skriv ut      | Skriv ut ett dokument genom att skicka det via MMS, Bluetooth <sup>®</sup> eller infraröd överföring. |
|               |                                                                                                    |

**Obs:** Makron, bilder, diagram och inbäddade objekt i Microsoft<sup>®</sup> Exceldokuments kan inte visas på telefonen.

#### GRANSKA MICROSOFT® POWERPOINT®-DOKUMENT

Dokument öppnas i dispositionsvy.

Ändra mellan dispositions-, antecknings-, bildspels- och miniatyrbildsvy genom att stega med **4**.

#### Navigationsgenvägar

| Visa                               | Åtgärd                                     | Knapptryckning          |
|------------------------------------|--------------------------------------------|-------------------------|
| Disposition,<br>anteckningar, bild | Växla mellan helskärm<br>och halvskärm.    | ۲                       |
| Bildspelsvy med<br>helskärm        | Zooma ut<br>Zooma in<br>Anpassa till skärm | 2 dat                   |
| Disposition,<br>anteckningar, bild | Föregående bild<br>Nästa bild              | ▲ eller 😿<br>▼ eller #ð |

| Miniatyr            | Sida upp        | <b>A</b>         |
|---------------------|-----------------|------------------|
| (4 bilder per sida) | Sida ned        | ▼                |
|                     | Nästa bild      | #0 <sup>2</sup>  |
|                     | Föregående bild | ×ø               |
| Disposition         | Komprimera bild | I a              |
|                     | Expandera bild  | 3 def            |
|                     | Komprimera alla | 4 <sub>ghi</sub> |
|                     | Expandera alla  | 6 <sup>m0</sup>  |
|                     | Redigera bild   | 2 abc            |

#### Menyn Alternativ

Menyn Alternativ varierar i ett öppet PowerPoint<sup>®</sup>-dokument, beroende på vilket av de 4 visningslägena du använder.

Tryck på Alternativ och välj:

| Växla skärm   | Växla mellan dispositions-, antecknings-, - och<br>bildspelsvy.                                                                             |
|---------------|----------------------------------------------------------------------------------------------------|
| Redigera >    | I dispositionsvy kan du redigera posten, infoga<br>och ta bort bilder. I anteckningsvyn kan du<br>redigera posten.                          |
| Disposition > | l dispositionsvyn kan du visa, expandera och komprimera en eller alla bilder.                                                               |
| Navigera >    | l alla vyer kan du flytta till nästa eller föregående<br>sida eller bild.                                                                   |
| Gå till       | Gå till en annan vy.                                                                                                    |
| Breddsteg >   | Start eller stoppa breddstegsenheten.                                                                                                    |
| Skriv ut      | I dispositions- eller anteckningsvyn skriver du ut<br>dokument genom att skicka dem via Multimedia,<br>Bluetooth eller infraröd anslutning. |
| Avsluta >     | l Miniatyrbildsv väljer du Stäng och spara, Stäng och spara om eller Stäng och förkasta.                                                    |

**Obs:** Animerings- och multimedieobjekt samt inbäddade objekt i Microsoft<sup>®</sup> PowerPoint<sup>®</sup>-dokument kan inte visas på telefonen.

# SPEL

Med telefonen medföljer två spel, MicroGolf och Baloon Headed Boy.

Obs: För kundsupport och mer information om spelen MicroGolf och Baloon Headed Boy, besök www.morpheme.co.uk.

#### Hämta spel

Se *Hämta filer från Internet* på sida 96. Kundsupport för hämtat innehåll får du genom att besöka respektive leverantörs webbplats..

**Obs:** Panasonic är inte ansvarigt för hur hämtat material fungerar eller för fel som eventuellt uppstår i telefonprogramvaran.

Gratis innehåll finns tillgängligt till X700-telefonen. Besök www.panasonicbox.com för hämtningsinformation. Tillgång till den här tjänsten beror på ditt land/region eller nätverk. Det hämtade innehållet är gratis, men en kommunikationsavgift måste emellertid att hämtas.

## SPELET MICROGOLF

Spela 18 hål i ett miniatyrgolfspel.

Om du är i menyn Spel:

- 1. Öppna ikonen MicroGolf.
- 2. Navigeringsalternativ:

| Rotera medurs:                    | Stega med ▶ eller tryck på 📻.                      |
|-----------------------------------|----------------------------------------------------|
| Rotera moturs:                    | Stega med ◀ eller tryck på 4.                      |
| Ta ut riktning<br>diagonalt:      | Tryck på 🕼, 🧃, 🏸 eller 🧐.                          |
| Öka effekten:                     | Tryck på 🖲 eller 💷. Släpp för att slå till bollen. |
| Slå på/stänga av<br>golfspelaren: | Tryck på 🔍 .                                       |

| Slå på/Stäng av<br>manuell rullning för<br>att se längre än vad<br>den centrerade vyn<br>över bollen tillåter: | Tryck på 💽. Stega för att förflytta vyn i 4 olika riktningar. |
|----------------------------------------------------------------------------------------------------|---------------------------------------------------------------|
| Slå på/stänga av<br>ljudet:                                                                                    | Se menyn Alternativ.                                          |

## **BALOON HEADED BOY**

Förflytta pojken med ballonghuvud genom olika nivåer för att rädda ballonger som du tar med dig till födelsedagskalaset. Se upp för grodorna!

Om du är i menyn Spel:

- 1. Öppna ikonen Baloon Headed Boy.
- Spelet kan ge tips om vilken knapp du bör trycka på för att förflytta dig.
- 3. Navigeringsalternativ:

| Flytta åt höger:         | Stega med 🕨 eller tryck på 📻.                             |
|--------------------------|-----------------------------------------------------------|
| Flytta åt vänster:       | Stega med ◀ eller tryck på 4.                             |
| Flytta uppåt:            | Stega med 🔺 eller tryck på 💷.                             |
| Flytta nedåt:            | Stega med ▼ eller tryck på 💷.                             |
| Gå tillbaka en skärm:    | Tryck på 💿.                                               |
| Slå på/stänga av ljudet: | Tryck på <b>5</b> vid rubrikskärmen under högtalarikonen. |

# FAVORITER

Favoriter fungerar som en "anslagstavla" där genvägar till de program du använder ofta sparas eller dokument lagras i telefonens minne eller på miniSD-kortet.

## ÖPPNA EN GENVÄG TILL EN FAVORIT

Öppna menyn Favoriter:

 Gå till önskad genväg; tryck på Alternativ och välj Öppna. Alternativt, tryck på 

 för att öppna.

## LÄGG TILL GENVÄGAR TILL FAVORITER

- Öppna posten i programmet eller öppna dokumentet i vilket du vill lagra en genväg i Favoriter.
- 2. Tryck på Alternativ och välj Gå till favoriter.
  - Lägga till i Favoriter är endast tillgängligt för vissa program.

## HANTERA FAVORITER

Öppna menyn Favoriter:

- 1. Gå till önskad genväg.
- 2. Tryck på Alternativ och välj:

| Redigera<br>genvägsnamn            | Ändra namnet på genvägen.                                                                                                    |
|------------------------------------|----------------------------------------------------------------------------------------------------|
| Genvägsikon                        | När detta alternativ visas, väljer du en ny ikon<br>genom att stega igenom samtliga ikoner.                                       |
| Flytta                             | En kryssmarkering visas på genvägsikonen.<br>Flytta till önskad plats genom att stega med ◀►<br>eller �, och tryck på <b>OK</b> . |
| Visa som lista/<br>Visa som ikoner | Visa genvägarna i en lista eller som ikoner.                                                                                      |
| Radera genväg                      | Ta bort genvägen från Favoriter.                                                                                                  |

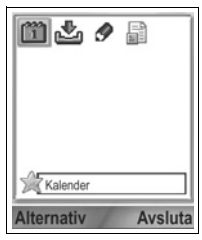

**Obs:** De förinställda genvägarna till Idag i Kalender, Inkorg i Meddelanden och Anteckningar kan inte tas bort och ikonen kan inte ändras.

För att ändra bakgrunden till skärmen Favoriter, se Ändra Bakgrund eller Skärmsläckare på sida 116.

# TILLBEHÖR

Det finns många tillbehör till din Panasonic-telefon. Kontakta din nätoperatör för att köpa Panasonic originaltillbehör. Om du använder tillbehör som inte kommer från Panasonic eller som inte rekommenderas av din operatör, kan telefonens prestanda försämras och elsäkerheten äventyras.

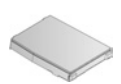

#### 780 mAh LITIUMJONBATTERI

(EB-BSX700) Ha ett reservbatteri till hands.

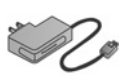

#### RESELADDARE

(EB-CAX70AU) (EB-CAX70CN) (EB-CAX70EU) (EB-CAX70UK) (EB-CAX70US) Ladda batteriet från ett vanligt vägguttag. Stickkontakter för olika länder tillhandahålls.

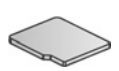

#### miniSD-KORT

MiniSD -minneskortet (SD = secure data) kan lagra ljud-, video-, bild- och röstfiler. Kortets minnesstorlek varierar.

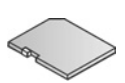

#### miniSD-KORTADAPTER

Den här adaptern gör att du kan använda miniSDkortet i ett vanligt SD-uttag. Se *miniSD-kort* på sida 143.

Varning: När du använder ett miniSD-kort med en SDminneskortsenhet, inför du kortet i miniSD-adaptern som medföljer i paketet. När du använder kortet med en SDminneskortsenhet, sätter du in och tar ut kortet och adaptern samtidigt. Låt aldrig adaptern sitta kvar i enheten.

#### BILLADDARE (DC-ADAPTER)

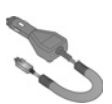

(EB-CDX70) Ladda batteriet via fordonets cigarettändaruttag.

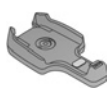

#### HÅLLARE FÖR FORDON

(EB-KAX700) Monteras i fordonet för förvaring av telefonen. Används med ett personligt handsfreeheadset så att du kan tala med händerna fria.

#### TELEFONFODRAL

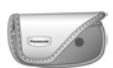

(EB-YKX700)

Fäst fodralet till dina kläder eller din väska så att du har uppsikt över telefonen.

#### PERSONLIGT HANDSFREEHEADSET

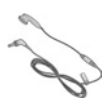

(EB-EMD87)

Ansluts till telefonen så att du slipper hålla telefonen mot örat under körning.

# $\bigcirc$

#### PRODUKT-CD-SKIVA

(TBD)

Överför data mellan telefonen och din dator med hjälp av Bluetooth<sup>®</sup>, infraröd teknik eller USBdatakabel.

#### USB-DATAKABEL MED LADDNINGSFÖRMÅGA (EB-UCX700)

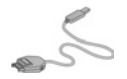

Används för att ansluta telefonen till en dator så att data kan överföras mellan enheterna. Används tillsammans med programmet på cd-romskivan.

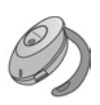

#### **BLUETOOTH®-HEADSET**

(EB-BHX70)

Prata handsfree och trådlöst. Placera headsetet på örat och telefonen i fickan - anslutningen sker helt trådlöst.

#### **BLUETOOTH®-BILSATS**

Parrot modell CK3000 eller Parrot modell DriveBlue Med dessa Bluetooth<sup>®</sup>-aktiverade handsfreebilsatser från Parrot kan du använda telefonen i bilen utan att hålla i den. Modell CK3000 förutsätter installation, modell DriveBlue ansluts till bilens cigarettändaruttag.

#### Hur känner man igen ett originaltillbehör från Panasonic

Panasonic producerar några av de mest avancerade mobiltelefonerna på marknaden. Som en följd därav krävs ett bra tillbehörssortiment. Originaltillbehören från Panasonic har märkts med ett modellnummer med formatet "EB-XXXXX".

# FELSÖKNING

## PROBLEM

| Problem                                                                                                    | Åtgärd                                                                                                    |
|----------------------------------------------------------------------------------------------------|----------------------------------------------------------------------------------------------------|
| Telefonen går inte att<br>slå på                                                                                | <ul> <li>Kontrollera att batteriet är ordentligt isatt och<br/>laddat.</li> <li>Håll  r nedtryckt i minst två sekunder.</li> </ul>                                                                                                    |
| Kort hållbarhet för ett<br>nytt batteri                                                                         | Batteriets hållbarhet minskas när:<br>• du spelar spel<br>• lämna Bluetooth <sup>®</sup> påslaget<br>• du tar bilder med kamerafunktionen<br>• du spelar in videoklipp med<br>videoinspelningsfunktionen<br>• du spelar in ljudklipp med<br>inspelningsfunktionen<br>• använda fotolampan ofta<br>• du söker på Internet<br>• du laddar ner data<br>• lämna Cell Broadcast påslaget<br>• telefonen används i ett svagt<br>serviceområde, vilket kräver mer<br>batteristyrka |
| Batteriladdningsindikat<br>orn visas inte och<br>telefonen kan inte slås<br>på när du börjar ladda<br>batteriet | Låt telefonen laddas upp under ett par minuter<br>innan du slår på den. Batteriet kan ha laddats<br>ur helt.                                                                                                    |
| Batterierna går inte att<br>laddas upp                                                                          | Anslut inte reseladdaren förrän batteriet har satts i.                                                                                                    |
| Skärmbilden är blek                                                                                             | Kontrollera inställningarna för Ljusstyrka (se<br><i>Skärminställningar</i> på sida 118).                                                                                                    |
| Det går inte att ringa<br>larmsamtal                                                                            | Kontrollera att antennsymbolen ¶ visas -<br>förflytta dig till ett täckningsområde och<br>använd telefonen när antennsymbolen visas.                                                                                                    |

| Problem                                        | Åtgärd                                                                                                    |
|------------------------------------------------|----------------------------------------------------------------------------------------------------|
|                                                | Kontrollera att telefonen är påslagen.                                                                                                    |
| Det går inte att ringa<br>eller ta emot samtal | <ul> <li>Om knappsatsen är låst trycker du på<br/>väljarknappen Lås upp och därefter på <i>m</i>.</li> </ul>                                                                                                |
|                                                | Om telefonen är låst skrivr du in låskoden.                                                                                                    |
|                                                | <ul> <li>Kontrollera att nätets signalstyrkeindikator</li> <li>visar minst en stapel. Förflytta dig till ett<br/>starkare täckningsområde.</li> </ul>                                                       |
|                                                | <ul> <li>Om inget nätnamn visas har telefonen<br/>eventuellt inte registrerats på något nät.<br/>Förflytta dig till ett annat område och<br/>observera när telefonen registreras på ett<br/>nät.</li> </ul> |
|                                                | <ul> <li>Kontrollera inställningarna för<br/>Samtalsspärrar, Nummerbegränsning,<br/>Begränsad anv.grupp, och Vidarekoppling i<br/>programmet Inställningar.</li> </ul>                                      |

**Obs**: Kvaliteten på skärmbilden kan variera med motivet och miljön. Skärmbilden kan förvrängas vid inspelning av föremål i rörelse, framför allt i en snabbrörlig omgivning.

#### Felmeddelanden

Här följer några viktiga felmeddelanden som kan visas.

| Felmeddelande                               | Betydelse                                                                                                    |
|---------------------------------------------|----------------------------------------------------------------------------------------------------|
| Det går inte att<br>installera              | Av olika skäl som t.ex. otillräckligt minne eller<br>misslyckad hämtning, gick det inte att<br>installera spel, ringsignaler, program, etc.                     |
| Inga kopplingspunkter har angetts. Ange nu? | Du måste upprätta en kopplingspunkt för din<br>telefon för att få tillgång till tjänsten du begär,<br>t.ex. MMS, e-post, användning av Internet<br>eller chatt. |

| Minnet fullt                                                           | Telefonminnet fullt. Radera några filer så att<br>nya filer kan sparas. Se <i>Delat telefonminne</i> på<br>sida 31.                                                                                                    |
|------------------------------------------------------------------------|----------------------------------------------------------------------------------------------------|
| Ingen kontakt med<br>operatör                                          | Det finns ingen nätservice på platsen där du<br>befinner dig.                                                                                                    |
| Nätet upptaget<br>Anslutningsfel                                       | Nätet är överbelastat med samtal eller ett fel<br>uppstod när du försökte ansluta till nätet.                                                                                                    |
| Kan inte sända<br>meddelande.<br>Maxstorlek för<br>meddelanden är xxx. | Filstorleken på objekt som har bifogats med<br>meddelandet är för stor för att sändas. xxx<br>byts ut mot en filstorlek. Du kan eventuellt<br>sända filen via infraröd överföring, Bluetooth <sup>®</sup><br>eller överföring med programserien för dator. |
| Kan inte ansluta. Ingen kontakt med operatör.                          | Kan inte ansluta till den server du begär.                                                                                                    |
| Säker anslutning ej<br>tillgänglig                                     | Nätet kan inte upprätta en säker anslutning.                                                                                                    |
| Registrering av SIM-<br>kort misslyckades                              | Nätet kan inte registrera ditt SIM-kort.<br>Kontakta leverantören av trådlösa tjänster.                                                                                                    |
| PIN-kod blockerad.<br>Ange PUK-kod:                                    | PIN-koden skrivdes in felaktigt 3 gånger,<br>därför har SIM-kortet låsts. Ange PUK-koden<br>som du får av leverantören av trådlösa<br>tjänster.                                                                                                    |
| PIN2-kod blockerad.<br>Ange PUK2-kod:                                  | PIN2-koden skrivdes in felaktigt 3 gånger,<br>därför har SIM-kortet låsts. Ange PUK2-koden<br>som du får av leverantören av trådlösa<br>tjänster.                                                                                                    |
| SIM-kort ej godkänt                                                    | Telefonen har ställts in att endast godkänna<br>vissa SIM-kort. Den godkänner inte SIM-kortet<br>som är isatt för närvarande.                                                                                                    |

# INDEX

| Α                            |
|------------------------------|
| Alarminställning             |
| Kalender 43                  |
| Klocka 132                   |
| Anslutningar91-112           |
| Anslutningshanterare 112     |
| Bluetooth 101                |
| Enhetshanterare 110          |
| Faxmodem 112                 |
| Infraröd 105                 |
| Operatör 98                  |
| Synkronisering 108           |
| Anslutningshanterare 112     |
| Anslutningsinställningar 120 |
| Anteckningar 140             |
| Att göra 146                 |
| Avmarkera 29                 |
| Avsluta samtal 23            |

## В

| Bakgrund, ändra 116     |
|-------------------------|
| Batteri                 |
| Installera4             |
| Ladda 5                 |
| Ta ur                   |
| Begränsad anv.grupp 125 |
| Bild, ta                |
| Bilder, redigera 83     |
| Bildkvalitet 74         |
| Blixt 151               |
| Bluetooth 101           |

## С

| Cell broadcast-meddeland | en 69 |
|--------------------------|-------|
| Certifikat- hantering    | . 126 |

ClipArt, lägg till i foton ..... 84

## D

| Dataöverföring     |  |      |
|--------------------|--|------|
| Definition         |  | . 92 |
| Kopplingspunkter . |  | 120  |

## Ε

| Enhetshanterare   | 110  |
|-------------------|------|
| E-postmeddelanden | . 58 |

### F

| Favoriter                   | 165 |
|-----------------------------|-----|
| Faxmodem                    | 112 |
| Felsökning                  | 170 |
| Filhanterare                | 143 |
| Flerpartssamtal             | 22  |
| Flikar                      | 27  |
| Flytta mellan programmen .  | 27  |
| Fotolampa                   | 151 |
| Funktionsknappen Alternativ | 28  |
|                             |     |

## G

| Galleri                      | 31         |
|------------------------------|------------|
| Bildspel 8                   | 33         |
| Lägg till ClipArt, ramar 8   | 34         |
| Redigera foton 8             | 33         |
| Skicka bilder, video och     |            |
| ljudklipp7                   | '9         |
| Spela upp video, ljudklipp o | ch         |
| medieklipp med               |            |
| direktuppspelnings-          |            |
| funktion 7                   | 78         |
| Spelarkontroller 7           | <b>'</b> 9 |
|                              |            |

| Visa bilder         | 76 |
|---------------------|----|
| Zooma               | 77 |
| GPRS                |    |
| Definition          | 91 |
| Kopplingspunkter 1  | 20 |
| Grupper i Kontakter | 41 |

## Η

| Hjälp     |  |  |  |  |  |   |  | 1 | 51 |
|-----------|--|--|--|--|--|---|--|---|----|
| Högtalare |  |  |  |  |  | • |  |   | 20 |

## I

| Ikoner (indikatorer) 12    |
|----------------------------|
| Infraröd 105               |
| Inkorg 55                  |
| Inspelning, röst 141       |
| Inställningar117-131       |
| Alarm 132                  |
| Anslutning 120             |
| Certifikat- hantering 126  |
| Klocka 131                 |
| Kopplingspunkt 120         |
| Nätverk 129                |
| Säkerhet 123               |
| Samtal 119                 |
| Snabbuppringning 133       |
| Spärr 129                  |
| Telefon                    |
| Tillbehör 130              |
| Vidarekoppling 128         |
| Inställningar för          |
| kopplingspunkt 120         |
| Internet. Läs i Webbläsare |

## Κ

| Kalender |           | <br> | . 43- | -47 |
|----------|-----------|------|-------|-----|
| Alarmin  | ställning | <br> |       | 43  |

| Inställningar          | 46  |
|------------------------|-----|
| Kinesisk månkalender   | 47  |
| Sända händelser        | 47  |
| Skapa nytt             | 43  |
| Vyer                   | 44  |
| Kalkylator 1           | 38  |
| Kamera 71-             | -75 |
| Bildkvalitet           | 74  |
| Fotolampa 1            | 51  |
| Skicka bilder          | 75  |
| Spara bilder           | 73  |
| Ta en bild             | 71  |
| Visa bilder            | 73  |
| Kinesisk månkalender   | 47  |
| Klocka 1               | 31  |
| Knappar, låsa          | . 9 |
| Knappfunktioner        | . 9 |
| Konferenssamtal        | 22  |
| Kontakter              | -42 |
| Grupper                | 41  |
| Mina nummer            | 36  |
| Redigera               | 37  |
| Ringa                  | 37  |
| Servicenummer          | 40  |
| SIM-katalog            | 35  |
| Skapa nytt             | 35  |
| Skicka ett kontaktkort | 40  |
| Sök                    | 36  |
|                        |     |

## L

| Larmsamtal           | 17  |
|----------------------|-----|
| Låsa knappar         | . 9 |
| Låsa telefonen       | 124 |
| Låskod               | 124 |
| Ljudklipp, spela upp | 78  |
| Ljudkontroller       | 79  |

## Μ

| Markera 29                  |
|-----------------------------|
| Mätare för GPRS-data 155    |
| Meddelanden                 |
| Cell broadcast              |
| E-post 57                   |
| E-postmeddelanden           |
| (Brevlåda)58                |
| Inkorg 55                   |
| Inställningar 66            |
| Mina mappar 57              |
| Rapporter 66                |
| Sänt 64                     |
| Servicekommando 70          |
| SIM69                       |
| Skapa en presentation 52    |
| Skapa nytt                  |
| multimediemeddelande . 51   |
| Skriva ny text 50           |
| Skriva nytt                 |
| e-postmeddelande 53         |
| Ta emot nya 54              |
| Typer 49                    |
| Utkast 63                   |
| Utkorg64                    |
| Media                       |
| Galleri                     |
| PhotoBase 81                |
| RealOne Player 81           |
| Videoinspelning             |
| Medieklipp med              |
| direktuppspelningsfunktion, |
| spela upp 78                |
| Mina nummer 36              |
| miniSD-kort                 |
| Installera6                 |
| Program 143                 |
| Ta ur6, 9                   |

| Minnesinformation |   |   |  |  | . 31 |
|-------------------|---|---|--|--|------|
| Missade samtal .  | • | • |  |  | 153  |
| Multikörning      | • | • |  |  | . 30 |

## Ν

| Nätverksinställningar | 129  |
|-----------------------|------|
| Navigera i programmen | . 27 |
| Nrbegränsning         | 125  |

## 0

| Om (upphovsrätt)  | 137  |
|-------------------|------|
| Omvandlare        | 139  |
| Operatör-meny     | . 98 |
| Öppna program     | . 31 |
| Ordlista          | . 24 |
| Översikt, telefon | 8    |

## Ρ

| PhotoBase 8           |
|-----------------------|
| PIN2-kod 124          |
| PIN-kod 124           |
| Prata med handsfree 2 |
| Problem 17            |
| Program               |
| Funktionsknappen      |
| Alternativ 2          |
| Navigering 2          |
| Öppna 3               |
| Stäng 3               |
| Programhanterare 14   |
|                       |

## Q

| Quickoffice |  |  |  |  |  |  |  |  |  |  |  |  | 157 |
|-------------|--|--|--|--|--|--|--|--|--|--|--|--|-----|
|-------------|--|--|--|--|--|--|--|--|--|--|--|--|-----|

## R

Ramar, lägg till på foton .... 84

| RealOne Player 81        |
|--------------------------|
|                          |
| Ringa                    |
| Ringa internationellt 17 |
| Ringtonsprofiler 113     |
| Röstbrevlåda 48          |
| Röstinspelning 141       |
| Röstkommandon 134        |
| Röstuppringning 134      |

## S

| Säkerhetsinställningar 123   |
|------------------------------|
| Samtal                       |
| Alternativ                   |
| Avsluta 23                   |
| Besvara 18                   |
| Flerparts- (konferens) 22    |
| Längd 154                    |
| Larm 17                      |
| Mikrofon av eller            |
| Mikrofon på                  |
| Missade 153                  |
| Mottagna 153                 |
| Öppna program under 22       |
| Parkera eller återta 19      |
| Prata med handsfree 20       |
| Ringa 15                     |
| Svara genom att öppna        |
| vikskärmen 119               |
| Uppringda 153                |
| Volym 20                     |
| Samtal väntar 20             |
| Samtalsinställningar 119     |
| Samtalsloggar 153            |
| Samtalsspärr 129             |
| Sända DTMF-tonvalstoner . 21 |
| Sända kalenderhändelser 47   |
| Sända kontaktkort 40         |
| Servicenummer 40             |
|                              |

| SIM-katalog 35                  |
|---------------------------------|
| SIM-kort                        |
| Installera 2                    |
| Taur 3                          |
| Skapa                           |
| multimediemeddelanden 51        |
| Skicka bilder 75, 79            |
| Skicka data med infraröd        |
| överföring 105                  |
| Skicka data via Bluetooth . 103 |
| Skicka ljudklipp 79             |
| Skicka videoklipp               |
| Skjut ut miniSD-kortet 9        |
| Skriva e-postmeddelanden 53     |
| Skriva SMS 50                   |
| Slå på/stänga av, telefonen 15  |
| Snabbuppringning 133            |
| Sök 31                          |
| Spärr 129                       |
| Spel 163                        |
| Spela upp video, ljudklipp och  |
| medieklipp med                  |
| direktuppspelnings-             |
| funktion                        |
| Språk                           |
| Cell broadcast 68               |
| Skriva 117                      |
| Telefon 117                     |
| Visning av webbsida 97          |
| Stäng program                   |
| Svara med vikskärm 119          |
| SynkML 108                      |
|                                 |

## Т

| Ta en bild    |  |  | . 71 |
|---------------|--|--|------|
| Telefon       |  |  |      |
| Inställningar |  |  | 117  |
| Minne         |  |  | . 31 |

| Översikt8                   |
|-----------------------------|
| Slå på/stänga av 15         |
| Teman 115                   |
| Textinmatning               |
| Allmän textinmatning 24     |
| Ordlista för textinmatning  |
| med ordförslagsfunktion 24  |
| Tillbehör 167               |
| Tillbehörsinställningar 130 |

## U

| USB    |  |  |  |  |  |  | 1 | 0 | 6 | , | 1 | 68 |
|--------|--|--|--|--|--|--|---|---|---|---|---|----|
| Utkorg |  |  |  |  |  |  |   |   | • |   |   | 64 |

## V

| Väntelägets skärmar 14   |
|--------------------------|
| Verktyg138-152           |
| Vidarekoppling 128       |
| Videoinspelning 88       |
| Videoklipp, spela upp78  |
| Videospelarkontroller 79 |
| Volym                    |
| Ljudklipp 79             |
| Ringtonsprofil           |
| <b>J a a b a</b>         |
| Samtal                   |
| Samtal                   |

## W

| Webbläsare                  | 98 |
|-----------------------------|----|
| Anslut till Internet        | 92 |
| Bokmärken                   | 95 |
| Hämta filer från Internet . | 96 |
| Inställningar               | 96 |
| Konfigurering               | 92 |
| Online-alternativ 9         | 94 |
| Sparade sidor               | 97 |
|                             |    |

## **Z** Zo

| ooma            |    |
|-----------------|----|
| Galleri         | 77 |
| Kamera          | 72 |
| Videoinspelning | 88 |